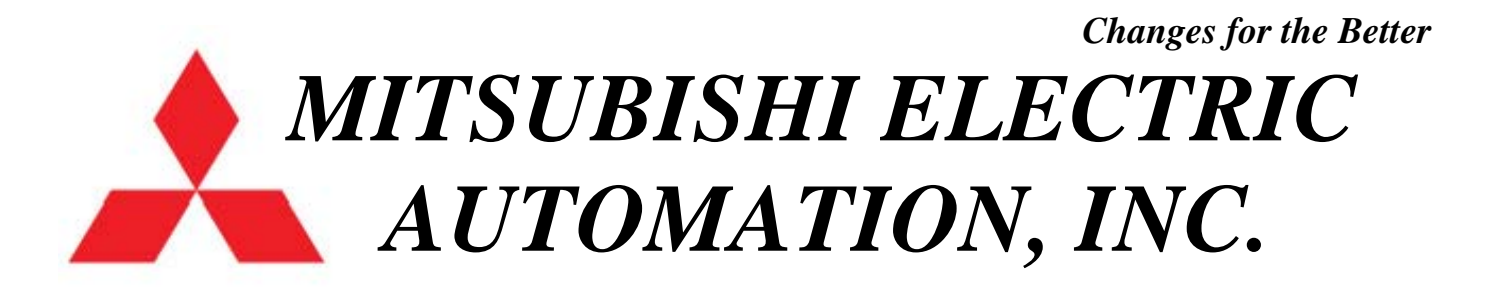

# **XC-G SERIES** TECHNICAL MANUAL USA Version

# **CLICK HERE FOR CONTENTS**

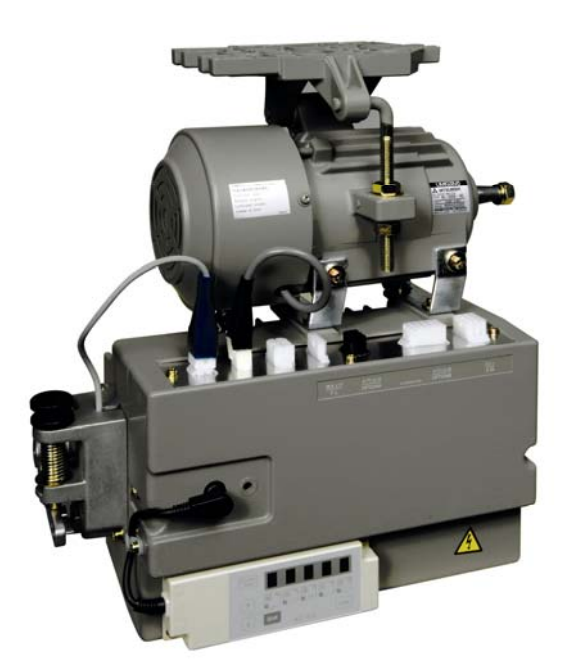

INDUSTRIAL SEWING EQUIPMENT ASAP GROUP 1000 NOLEN DRIVE SUITE 200 GRAPEVINE, TEXAS 76051 MAIN: 817.416.9767 FAX: 817.416.1439 E-MAIL: ism@meau.mea.com WEBSITE: www.meau.com

# Contents

| Motor Installation                                  | 1-3   |
|-----------------------------------------------------|-------|
| Wiring                                              | 4     |
| Fuse Locations                                      | 5     |
| Changing the 24/30VDC Solenoid Power Supply Voltage | 6     |
| Changing the 5/12VDC Power Supply Voltage           | 6     |
| Synchronizer Adjustment                             | 7     |
| Panel Key Functions for the XC-G10                  | 8     |
| How to Enter the Program Modes                      | 9-10  |
| Menu of Mitsubishi Lockstitch Machines (Mode 1)     | 11    |
| List of Mitsubishi Machines to Select From          | 12    |
| Backtack Settings                                   | 13    |
| Preset Stitch Counting and Pattern Selection        | 14    |
| Menu of Chainstitch Machines (Mode 2)               | 15    |
| List of Chainstitch Machines to Select From         | 16    |
| General Chainstitch Connections and Settings        | 17-20 |
| Menu of Other Lockstitch Machines (Mode 3)          | 21    |
| List of Other Lockstitch Machines to Select From    | 22    |
| General Lockstitch Connections and Settings         | 23-25 |
| Direct Parameter Call Methods                       | 26-28 |
| Function List and Parameter Numbers                 | 29-35 |
| Frequently Used Functions in the P, A, and B Modes  | 36    |
| Reset Mode                                          | 37    |
| Troubleshooting                                     | 38    |
| Error Codes                                         | 39    |
| Error Code LED Blink Patterns                       | 40    |
| Option Connector Reference                          | 41    |
| How to Turn on an Output at Treadle Toe Down        | 42    |
| Using a Sensor to Stop the Motor                    | 42    |
| Using the AA-G003-925 Backtack Switches             | 43-44 |
| Program Back Up to Control Box                      | 45    |
| Program Back Up to XC-G500-Y                        | 46    |
| Load and Save                                       | 47    |
| VC Set                                              | 48    |
| Input and Output Setting List                       | 49-54 |
| Dimensions                                          | 55    |
| Digital Display Reference                           | 56    |

### Installation

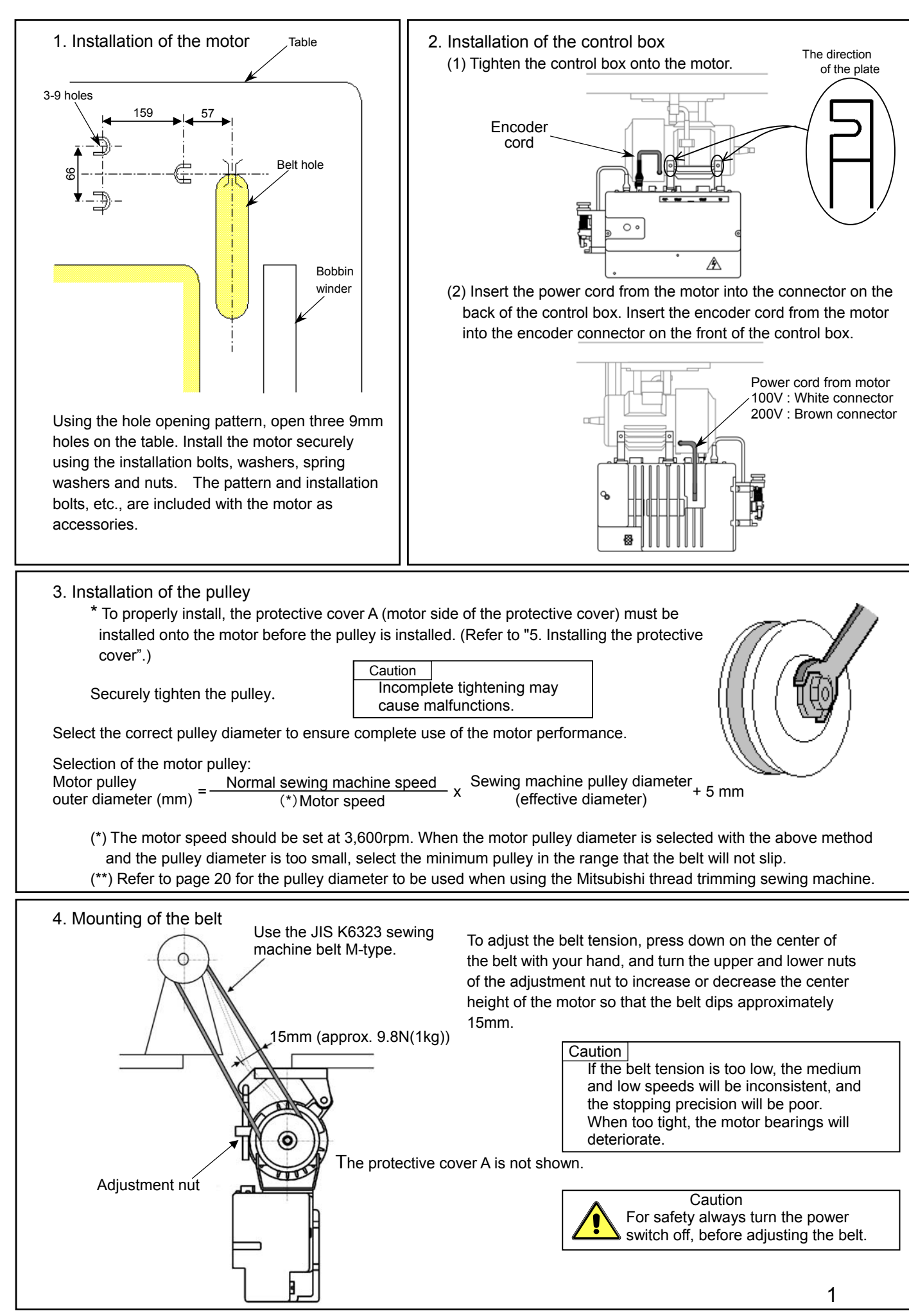

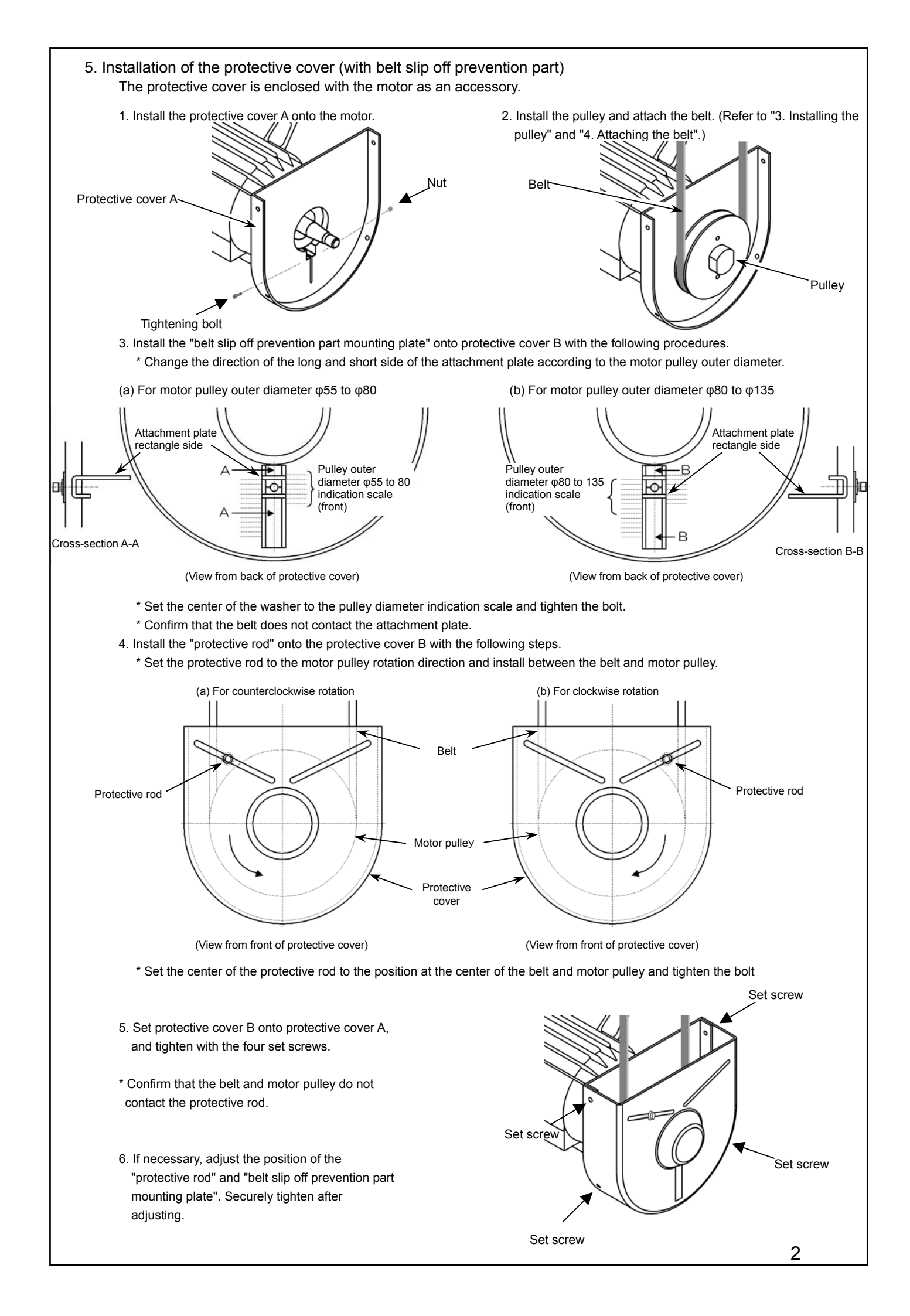

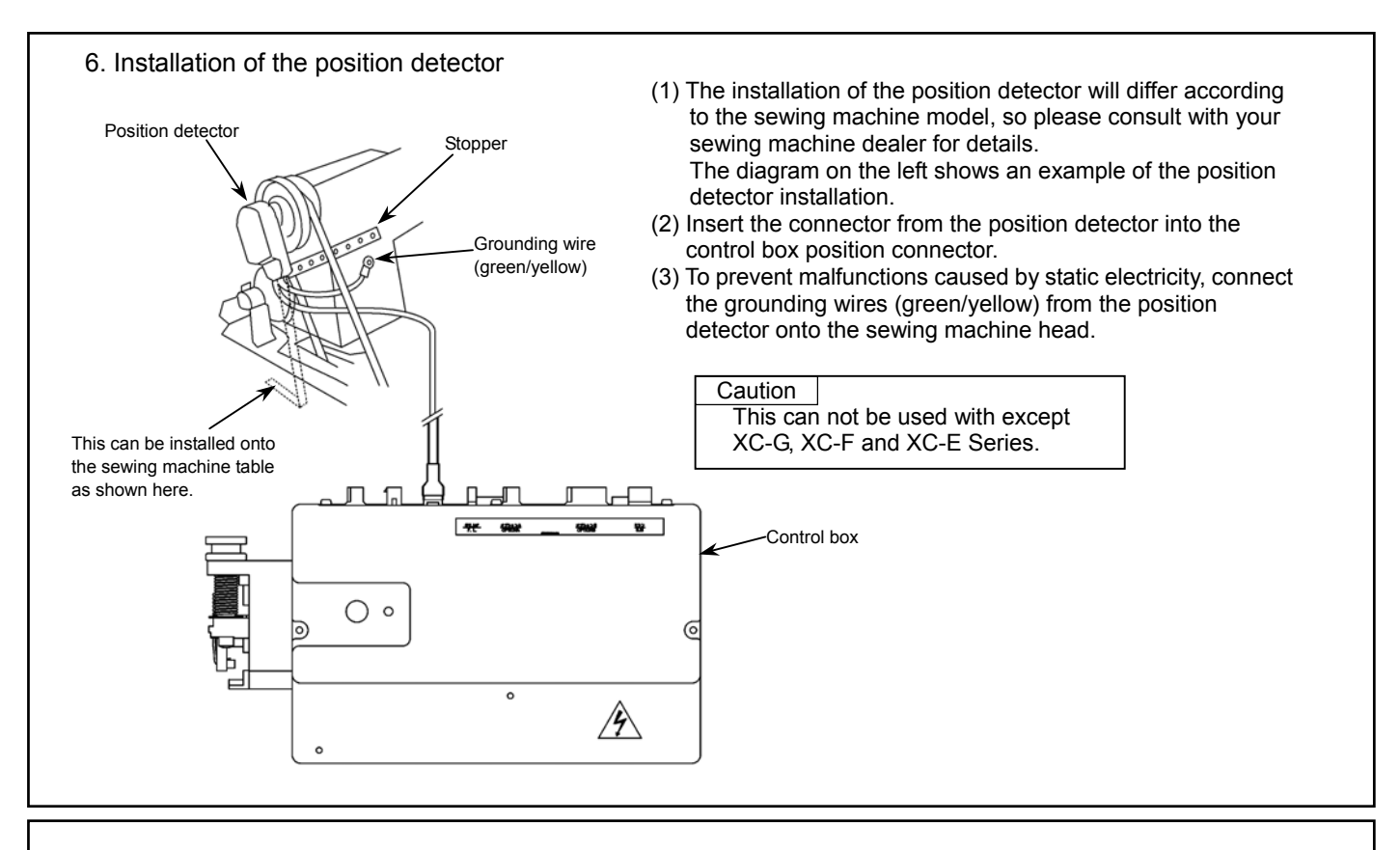

7. Connection of the Mitsubishi sewing machine and control box.

Wire the units as shown below. Align the connector shape and direction, and securely insert it.

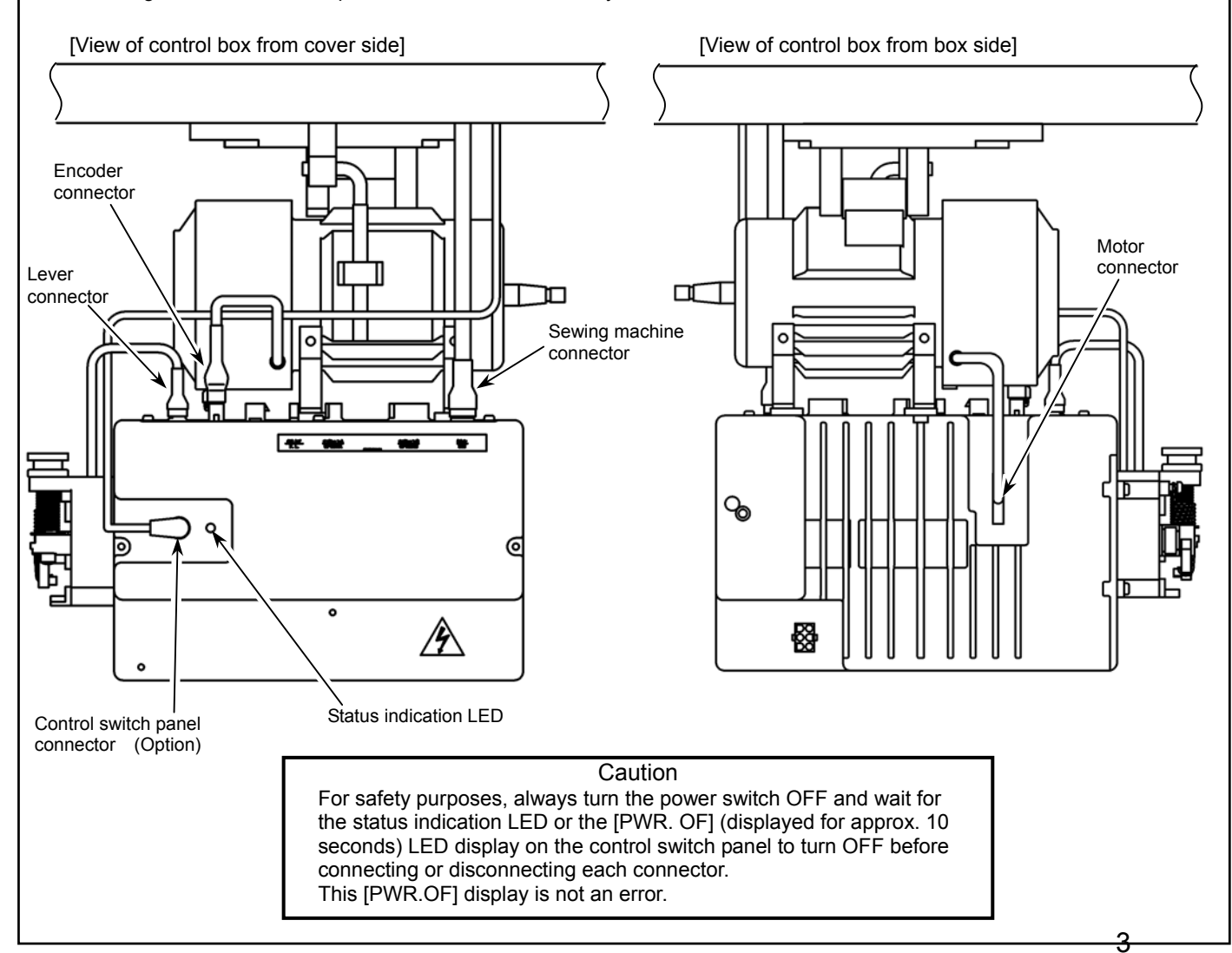

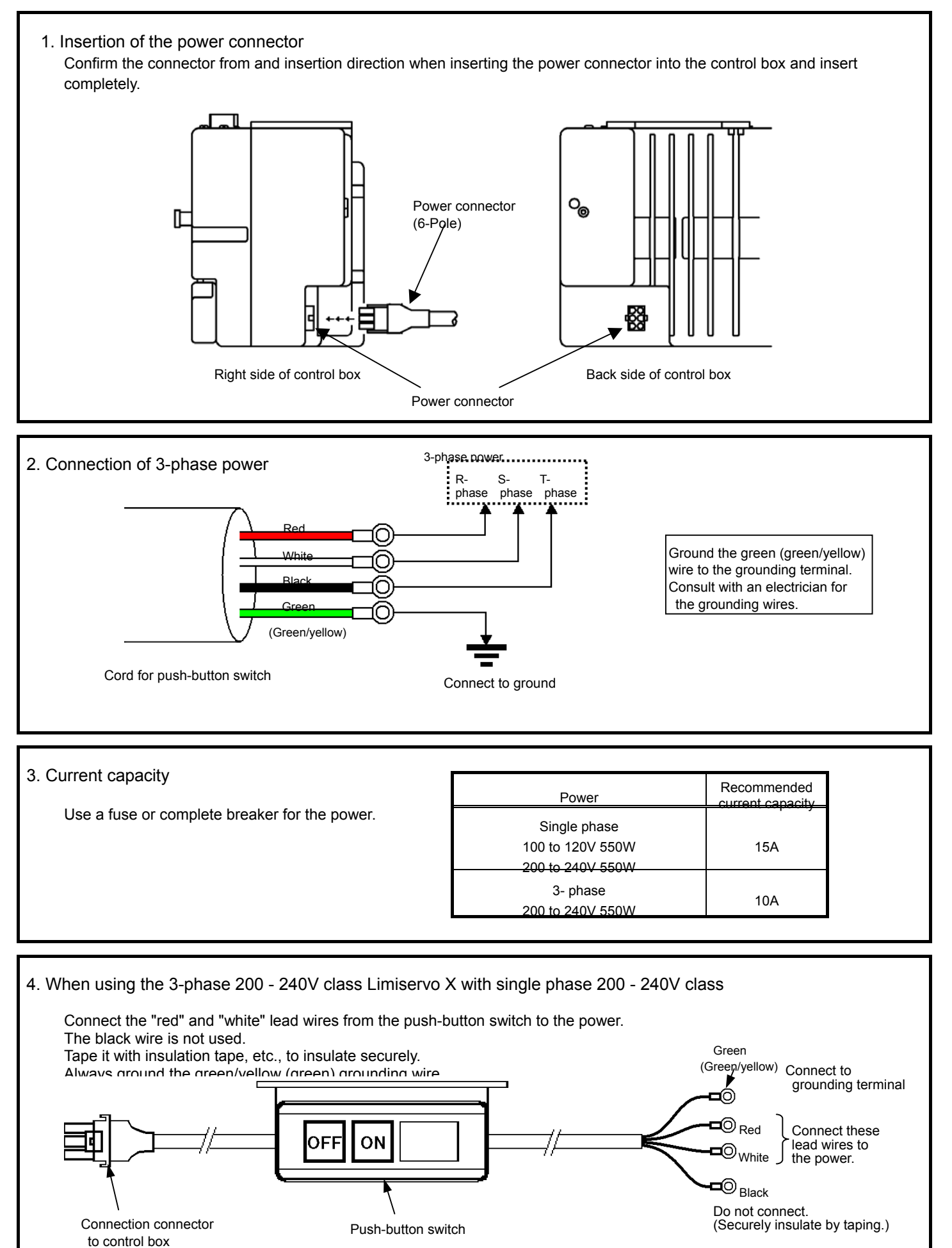

4

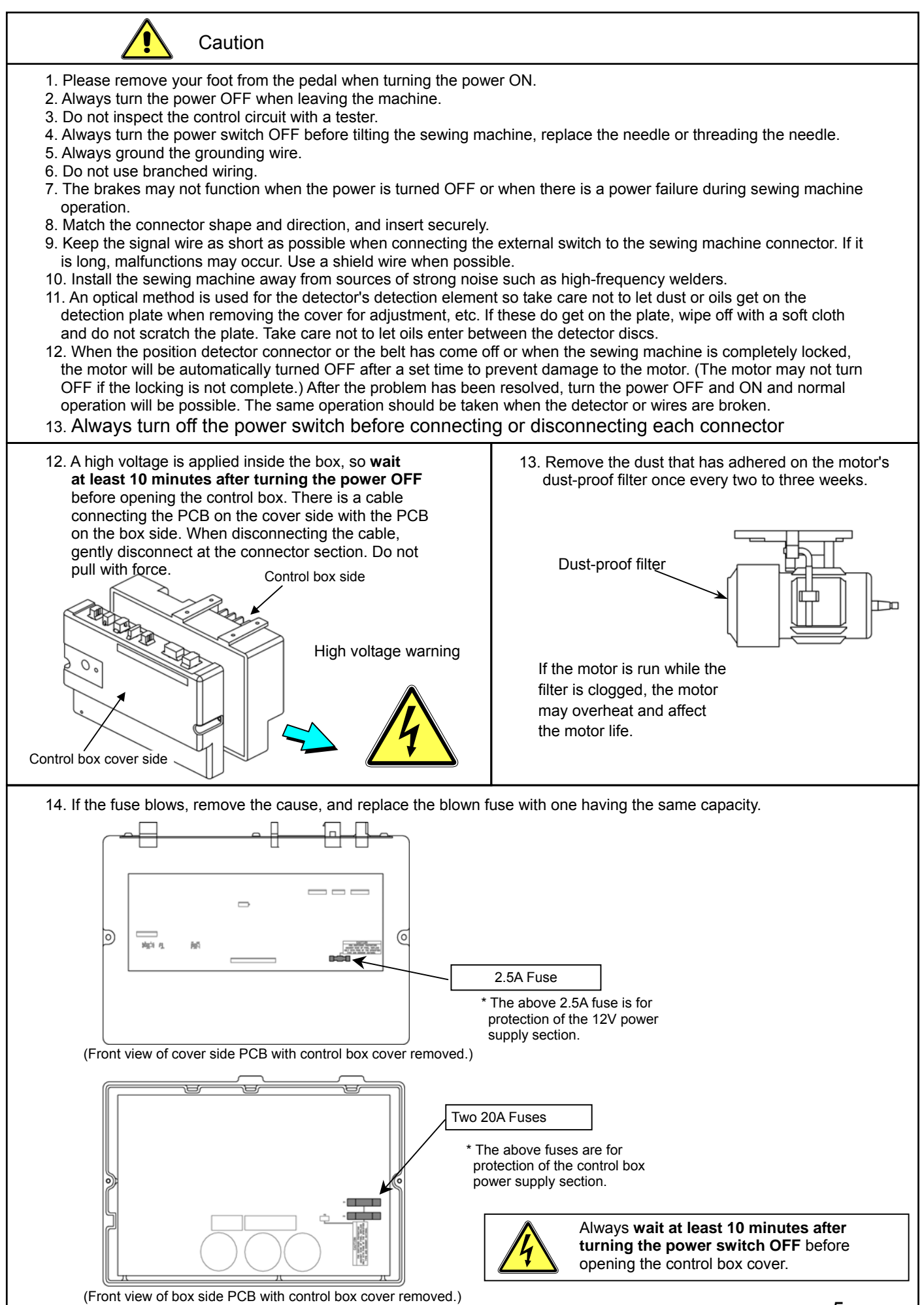

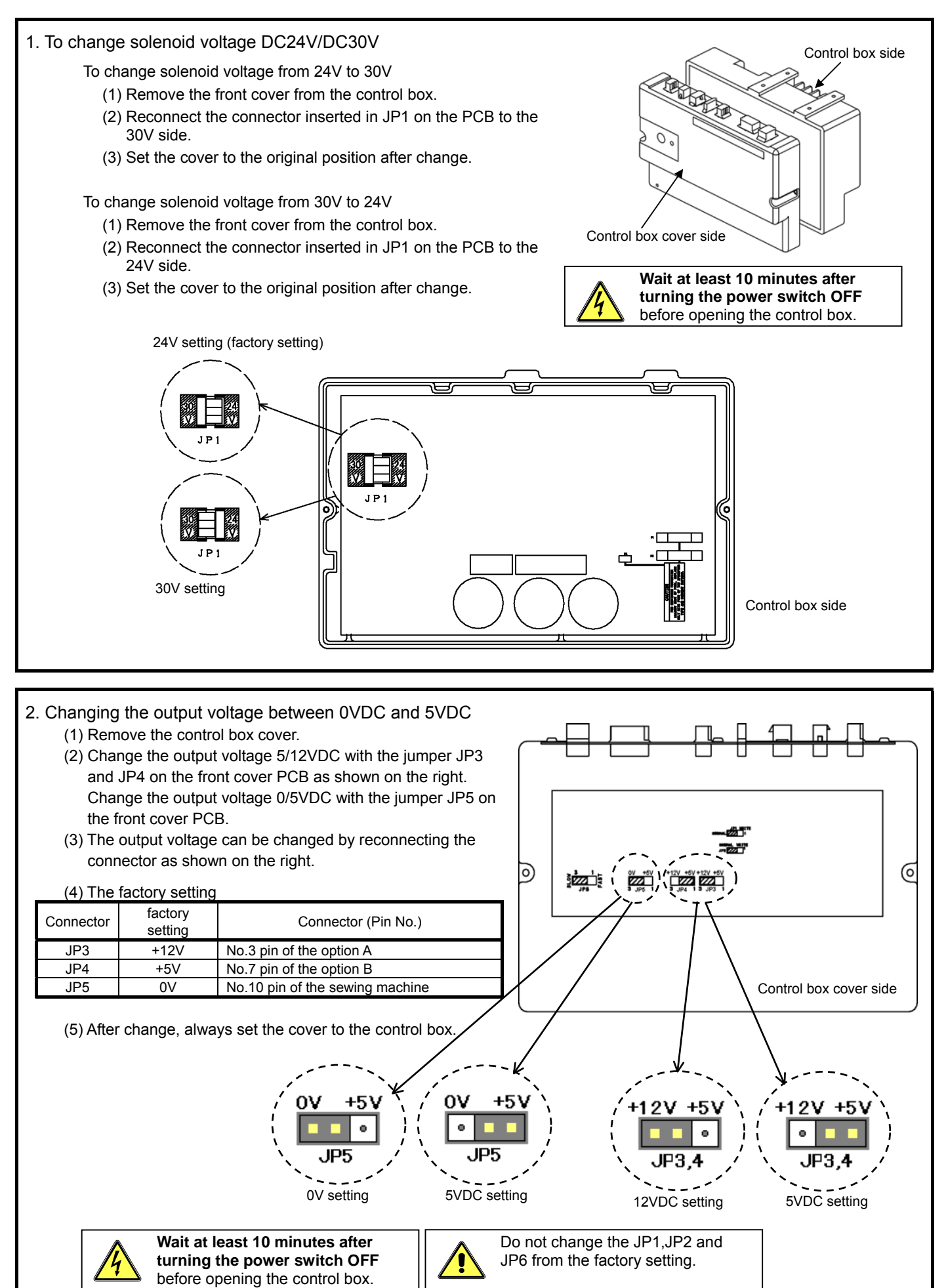

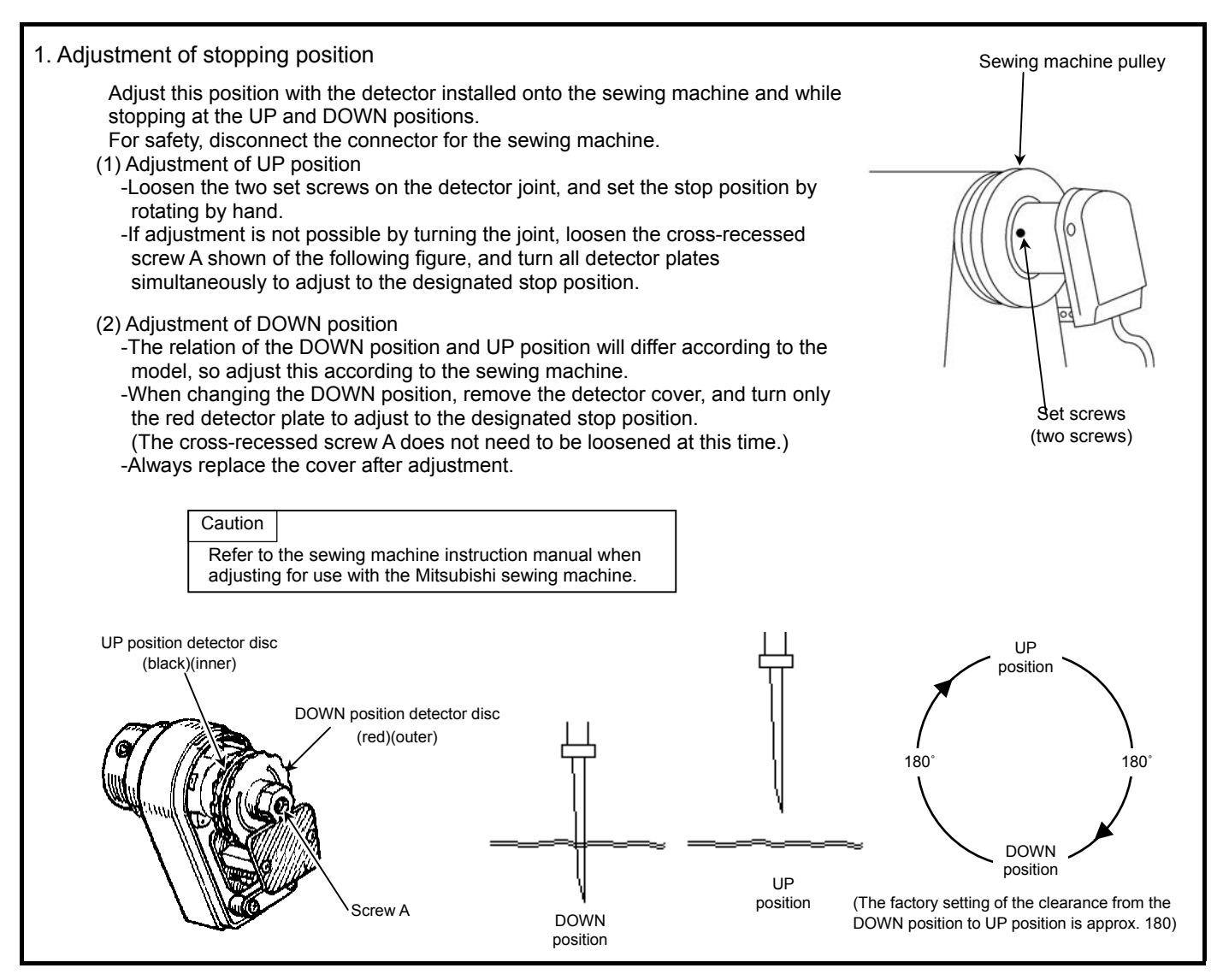

#### Displays during normal mode and functions of each key

When the power supply switch is turned ON, the rotation direction will display on the LED.M shown below.

When the rotation direction is not displayed on LED.M, press the [ $\downarrow$ ] key any time.

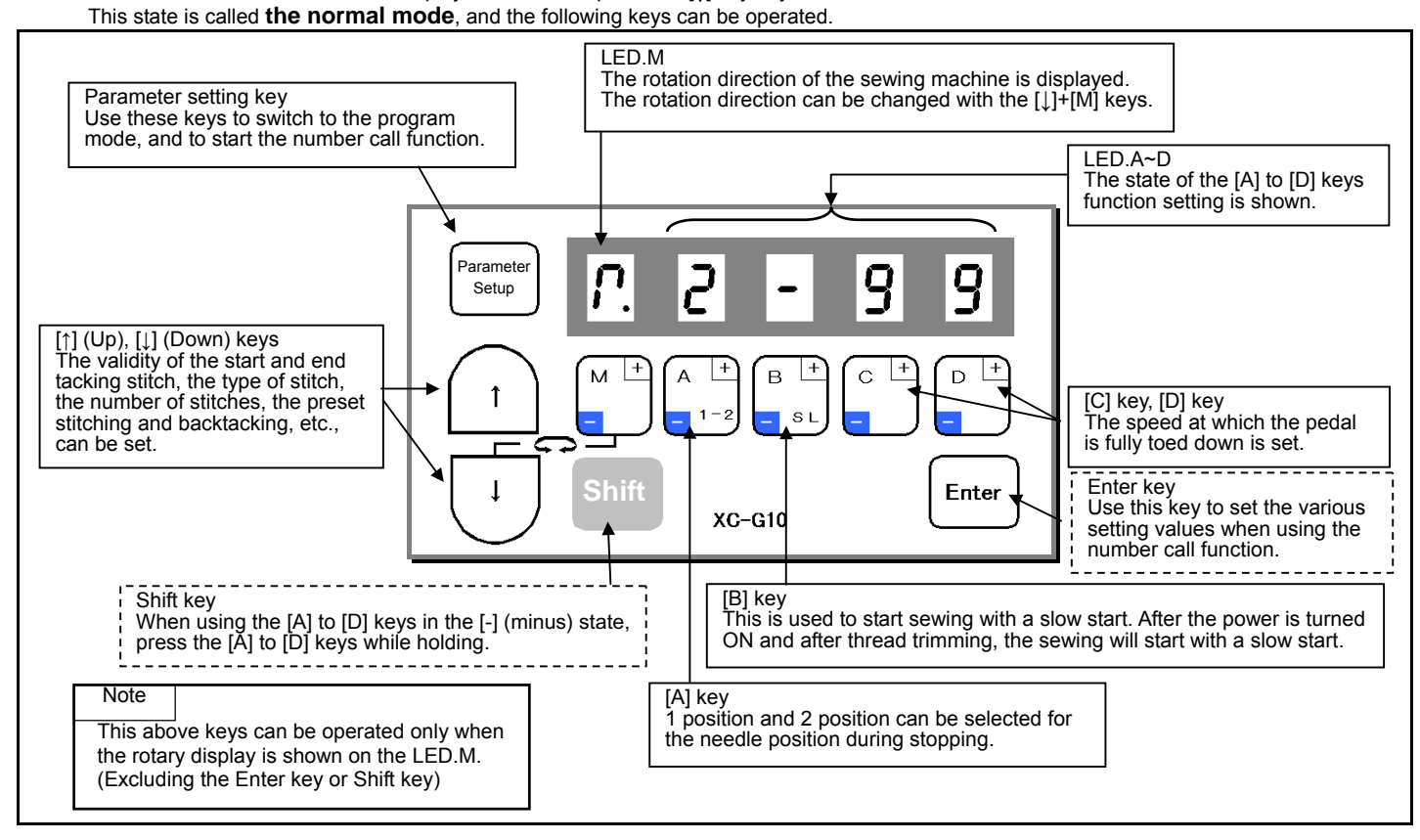

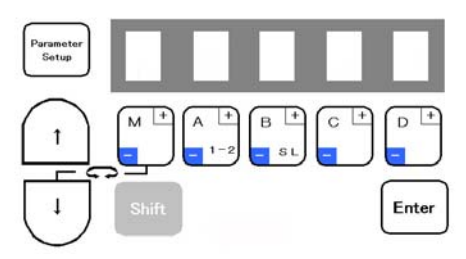

#### TO RETURN TO THE NORMAL MODE, PRESS THE DOWN ARROW AND UP ARROW MOMENTARIALLY

| Mode mane                          | Key operation                                                         | Digital display                                                                                                    |  |  |  |  |  |
|------------------------------------|-----------------------------------------------------------------------|----------------------------------------------------------------------------------------------------|--|--|--|--|--|
| Tacking type<br>setting mode       | PRESS THE UP ARROW KEY<br>1 TIME                                      | •       •       •       •       *The tacking setting mode will be entered.         Note) Skipping about this menu at the time of pattern No.=4.                                                                                                    |  |  |  |  |  |
| No. of tacking stitch setting mode | PRESS THE UP ARROW KEY<br>2 TIMES                                     | <b>R 4 4 4 *</b> The tacking stitches setting mode will be entered.                                                                                                    |  |  |  |  |  |
| Preset stitching setting mode      | PRESS THE UP ARROW KEY<br>3 TIMES                                     | The preset stitching setting mode will be entered. Note) Skipping about this menu at the time of pattern A to H.                                                                                                    |  |  |  |  |  |
| Pattern No.<br>selection mode      | PRESS THE UP ARROW KEY<br>4 TIMES                                     | P. S. F. L.       *The pattern No. selection mode will be entered.                                                                                                    |  |  |  |  |  |
| Program mode [P]                   | PRESS AND HOLD IN THE<br>DOWN ARROW AND THE UP<br>ARRROW KEY          | Image: Point of the system       Image: Point of the system       *The display will flicker.         Image: Point of the system       *The display will flicker.         Image: Point of the system       *The display will flicker.         Image: Point of the system       *The display will flicker.         Image: Point of the system       *The display will flicker.         Image: Point of the system       *The display will flicker.         Image: Point of the system       *The display will flicker.         Image: Point of the system       *The display will flicker.         Image: Point of the system       *The display will flicker.         Image: Point of the system       *The display will flicker.         Image: Point of the system       *The display will flicker.         Image: Point of the system       *The display will flicker.         Image: Point of the system       *The display will flicker.         Image: Point of the system       *The system         Image: Point of the system       *The system         Image: Point of the system       *The system         Image: Point of the system       *The system         Image: Point of the system       *The system         Image: Point of the system       *The system         Image: Point of the system       *The system         Image: Point of th                                                                                                    |  |  |  |  |  |
| Program mode [A]                   | PRESS AND HOLD IN THE<br>DOWN ARROW AND THE A KEY                     | Image: Point of the second system       Image: Point of the second system       *The display will flicker.         Image: Point of the second system       *The display will flicker.         Image: Point of the second system       *The display will flicker.         Image: Point of the second system       *The display will flicker.         Image: Point of the second system       *The display will flicker.         Image: Point of the second system       *The display will flicker.         Image: Point of the second system       *The display will flicker.         Image: Point of the second system       *The display will flicker.         Image: Point of the second system       *The display will flicker.         Image: Point of the second system       *The display will flicker.         Image: Point of the second system       *The display will flicker.         Image: Point of the second system       *The second system         Image: Point of the second system       *The second system         Image: Point of the second system       *The second system         Image: Point of the second system       *The second system         Image: Point of the second system       *The second system         Image: Point of the second system       *The second system         Image: Point of the second system       *The second system         Image: Point of the second system                                                      |  |  |  |  |  |
| Program mode [B]                   | PRESS AND HOLD IN THE<br>DOWN ARROW AND THE B KEY                     | Image: Point of the second system       *The display will flicker.         *The display will flicker.       *The program mode [B] will be entered.                                                                                                    |  |  |  |  |  |
| Program mode [C]                   | PRESS AND HOLD IN THE<br>DOWN ARROW AND THE C KEY                     | Image: Point of the system       *The display will flicker.         *The display will flicker.       *The program mode [C] will be entered.                                                                                                    |  |  |  |  |  |
| Program mode [D]                   | PRESS AND HOLD IN THE<br>DOWN ARROW AND THE D KEY                     | Image: Point of the second system       The display will flicker.         Image: Point of the second system       The display will flicker.         Image: Point of the second system       The                                              |  |  |  |  |  |
| Program mode [E]                   | PRESS AND HOLD IN THE<br>DOWN ARROW AND THE UP<br>ARROW AND THE A KEY | Image: Point of the second system       • The display will flicker.         • The display will flicker.       • The program mode [E] will be entered.                                                                                                    |  |  |  |  |  |
| Program mode [F]                   | PRESS AND HOLD IN THE<br>DOWN ARROW AND THE UP<br>ARROW AND THE B KEY | Image: Point of the system       Image: Point of the system       *The display will flicker.         Image: Point of the system       *The display will flicker.         Image: Point of the system       *The display will flicker.         Image: Point of the system       *The display will flicker.         Image: Point of the system       *The display will flicker.         Image: Point of the system       *The display will flicker.         Image: Point of the system       *The display will flicker.         Image: Point of the system       *The display will flicker.         Image: Point of the system       *The display will flicker.         Image: Point of the system       *The display will flicker.         Image: Point of the system       *The display will flicker.         Image: Point of the system       *The display will flicker.         Image: Point of the system       *The display will flicker.         Image: Point of the system       *The system         Image: Point of the system       *The system         Image: Point of the system       *The system         Image: Point of the system       *The system         Image: Point of the system       *The system         Image: Point of the system       *The system         Image: Point of the system       *The system         Image: Point of th                                                                                                    |  |  |  |  |  |
| Program mode [G]                   | PRESS AND HOLD IN THE<br>DOWN ARROW AND THE UP<br>ARROW AND THE C KEY | Image: Point of the second system       Image: Point of the second system         Image: Point of the second system       Image: Point of the second system         Image: Point of the second |  |  |  |  |  |

Note: Program Modes like the P, A, B, C, etc. can also be used via the parameter setup key when using the direct number method.

#### HOW TO ENTER THE PROGRAM MODES

| Program mode [H] | PRESS AND HOLD IN THE<br>DOWN ARROW AND THE UP<br>ARROW AND THE D KEY           | <u> </u>              | *The display will flicker.<br>*The program mode [H] will<br>be entered. |
|------------------|---------------------------------------------------------------------------------|-----------------------|-------------------------------------------------------------------------|
| Program mode [J] | PRESS AND HOLD IN THE<br>DOWN ARROW AND THE UP<br>ARROW AND THE A AND B<br>KEYS | P - J       R         | *The display will flicker.<br>*The program mode [J] will<br>be entered. |
| Program mode [Q] | PRESS AND HOLD IN THE<br>DOWN ARROW AND THE A AND<br>C KEYS                     |                       | *The display will flicker.<br>*The program mode [Q] will<br>be entered. |
| Program mode [R] | PRESS AND HOLD IN THE<br>DOWN ARROW AND THE B AND<br>C KEYS                     | - P - r<br>r E 5 E f. | *The display will flicker.<br>*The program mode [R] will<br>be entered. |
| Program mode [S] | PRESS AND HOLD IN THE<br>DOWN ARROW AND THE B AND<br>D KEYS                     |                       | *The display will flicker.<br>*The program mode [S] will<br>be entered. |
| Program mode [1] | PRESS AND HOLD IN THE<br>DOWN ARROW AND THE A AND<br>B KEYS                     |                       | *The display will flicker.<br>*The program mode [1] will<br>be entered. |
| Program mode [2] | PRESS AND HOLD IN THE<br>DOWN ARROW AND THE C AND<br>D KEYS                     |                       | *The display will flicker.<br>*The program mode [2] will<br>be entered. |
| Program mode [3] | PRESS AND HOLD IN THE<br>DOWN ARROW AND THE A AND<br>D KEYS                     | 0697                  | *The display will flicker.<br>*The program mode [3] will<br>be entered. |
| PROGRAM MODE K   | PRESS AND HOLD IN THE<br>DOWN ARROW AND THE UP<br>ARROW AND THE A AND<br>C KEYS |                       |                                                                         |
| PROGRAM MODE I   | PRESS AND HOLD IN THE<br>DOWN ARROW AND THE UP<br>ARROW AND THE B AND<br>C KEYS | PROGRAM SAVE MODE     |                                                                         |

Note: Program Modes like the P, A, B, C, etc. can also be used via the parameter setup key when using the direct number method.

#### Using the program mode [1] simple setting To set the settings to a specific machine setting. (For example, to set to "LU2-4410-B1T" ... Function setting [410B])

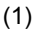

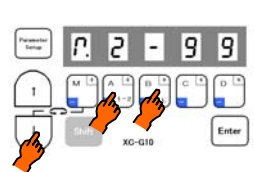

\*Enter the program mode [1]. ([↓] + [A] + [B] keys)

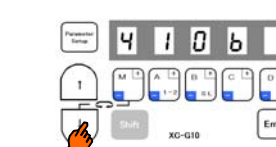

\*Press the [↓] key or [↑] key to change the function to [410B].

(5)

(3)

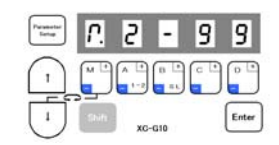

\*The mode will return to the normal mode when the [D] key is held down over two seconds or more. (This completes the settings.)

#### Description

- A. Select the function name corresponding to the sewing machine model from the following simple setting table. The item will change sequentially each time the [ $\downarrow$ ] or [ $\uparrow$ ] key is pressed in step (3). (The factory setting is [280M].)
- B. After selecting the function name, hold down the [D] key over 2 seconds or more. The function name's set speed and function setting will be set automatically. To return to the normal mode without setting the function name here, press the [↑] key while holding down the [↓] key.

Caution When this function is set, all previously set details will be cleared. The set speed and function setting corresponding to the selected sewing machine model will be set automatically.

C. The set function settings (simple setting value (type)) can be confirmed with the function name corresponding to the set sewing machine model using the following procedures (E mode).

(2)

 Call out the program mode [E] function [T]. (The mode can also be called out directly with number 772).

| Parameter | ٢.    | З   | 7    | 5 | 0     |
|-----------|-------|-----|------|---|-------|
| 1         |       | A + | B    |   |       |
| Ū         | Shift | xc  | -G10 |   | Enter |

The function name corresponding to the set sewing machine model will appear. (For example when [3750] is set.)

(3) Return to the normal mode.

(Press [↓]+[↑] or

(2)

\*The mode will change to the program mode [1].

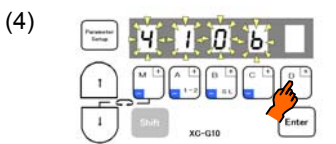

\*When the [D] key is held down, [410B] will flicker, and the changes to the setting will be set.

#### Simple setting table for Mitsubishi thread trimming sewing machine and motor pulley outside diameter.

| 1      |               |                 |                     | Speed setting        |                  |                                    |                                  | Fun                            | Motor                               |                                 |                                     |                                       |  |
|--------|---------------|-----------------|---------------------|----------------------|------------------|------------------------------------|----------------------------------|--------------------------------|-------------------------------------|---------------------------------|-------------------------------------|---------------------------------------|--|
|        | Function name | Digital display | Sewing machine type | High<br>speed<br>(H) | Low speed<br>(L) | Thread<br>trimming<br>speed<br>(T) | Start<br>tacking<br>speed<br>(N) | End<br>tacking<br>speed<br>(V) | D mode<br>tack<br>alignment<br>(BM) | A mode<br>weak<br>brake<br>(BK) | A mode<br>gain<br>selection<br>(GA) | pulley<br>outside<br>diameter<br>(mm) |  |
| *3<br> | 280M          | 580U            | LS2-1280-M1T (W)    | 4000                 | 250              | 200                                | 1700                             | 1700                           | OFF                                 | OFF                             | L                                   |                                       |  |
|        | 280H          | 580x            | LS2-1280-H1T(W)     | 3000                 | 250              | 200                                | 1200                             | 1200                           | OFF                                 | OFF                             | L                                   |                                       |  |
|        | 280B          | 580P            | LS2-1280-B1T        | 3000                 | 250              | 200                                | 1200                             | 1200                           | OFF                                 | OFF                             | L                                   |                                       |  |
| V      | 380M          | 3800            | LS2-1380-M1T(W)     | 4000                 | 250              | 200                                | 1700                             | 1700                           | OFF                                 | OFF                             | L                                   |                                       |  |
|        | 380H          | 380X            | LS2-1380-H1T(W)     | 3000                 | 250              | 200                                | 1200                             | 1200                           | OFF                                 | OFF                             | L                                   |                                       |  |
|        | 380B          | 3805            | LS2-1380-B1T        | 3000                 | 250              | 200                                | 1200                             | 1200                           | OFF                                 | OFF                             | L                                   | 85                                    |  |
|        | 210M          | 5 ION           | LS2-2210-M1T(W)     | 4000                 | 250              | 200                                | 1700                             | 1700                           | OFF                                 | OFF                             | L                                   |                                       |  |
|        | 230M          | 230N            | LT2-2230-M1TW       | 3700                 | 250              | 175                                | 1200                             | 1200                           | OFF                                 | OFF                             | Н                                   |                                       |  |
|        | 230B          | 530P            | LT2-2230-B1T        | 3000                 | 250              | 175                                | 1200                             | 1200                           | OFF                                 | OFF                             | Н                                   |                                       |  |
|        | 250M          | 2500            | LT2-2250-M1TW       | 3000                 | 250              | 175                                | 1200                             | 1200                           | OFF                                 | OFF                             | Н                                   |                                       |  |
|        | 250B          | 2506            | LT2-2250-B1T        | 3000                 | 250              | 175                                | 1200                             | 1200                           | OFF                                 | OFF                             | Н                                   |                                       |  |
|        | 3310          | 33 IO           | LY2-3310-B1T        | 2000                 | 250              | 225                                | 700                              | 700                            | ON                                  | OFF                             | Н                                   |                                       |  |
|        | 3319          | 33 (9           | LY2-3319-B1T        | 2000                 | 250              | 225                                | 700                              | 700                            | ON                                  | OFF                             | Н                                   |                                       |  |
|        | 3750          | 3750            | LY2-3750-B1T        | 2000                 | 250              | 200                                | 700                              | 700                            | ON                                  | OFF                             | L                                   |                                       |  |
|        | 6840          | 6840            | LY3-6840-B0T        | 2000                 | 250              | 150                                | 700                              | 700                            | ON                                  | OFF                             | Н                                   | 65                                    |  |
|        | 6850          | 6850            | LY3-6850-B1T        | 2000                 | 250              | 150                                | 700                              | 700                            | ON                                  | OFF                             | L                                   |                                       |  |
|        | 410B          | ч Юь            | LU2-4410-B1T        | 2000                 | 250              | 175                                | 700                              | 700                            | ON                                  | OFF                             | L                                   |                                       |  |
| *8     | 412B          | ч ISP           | LU2-4412-B1T        | 2000                 | 250              | 175                                | 700                              | 700                            | ON                                  | OFF                             | L                                   |                                       |  |
|        | 430B          | 430ь            | LU2-4430-B1T        | 2000                 | 250              | 175                                | 700                              | 700                            | ON                                  | OFF                             | L                                   |                                       |  |
|        | 4650          | 4650            | LU2-4650-B1T        | 3000                 | 250              | 175                                | 700                              | 700                            | ON                                  | OFF                             | L                                   |                                       |  |
| *8     | 4652          | 4652            | LU2-4652-B1T        | 3000                 | 250              | 175                                | 700                              | 700                            | ON                                  | OFF                             | L                                   | 05                                    |  |
|        | 4710          | 47 ID           | LU2-4710-B1T        | 3000                 | 250              | 175                                | 700                              | 700                            | ON                                  | OFF                             | L                                   | 00                                    |  |
|        | 4730          | 4730            | LU2-4730-B1T        | 2500                 | 250              | 175                                | 700                              | 700                            | ON                                  | OFF                             | L                                   |                                       |  |
|        | 630           | 630             | LX2-630-M1          | 800                  | 280              | 160                                | 500                              | 500                            | ON                                  | ON                              | L                                   | 65                                    |  |
| ٨      | 280E          | 3085            | LS2-1280-M1T(W)     | 5000                 | 250              | 200                                | 1700                             | 1700                           | OFF                                 | OFF                             | Н                                   | 110                                   |  |
|        | FL            | ۶L              | *5                  | 5000                 | 250              | 200                                | 1700                             | 1700                           | OFF                                 | OFF                             | L                                   |                                       |  |
|        | Ν             | 0               | *6                  | 5000                 | 250              | 200                                | 1700                             | 1700                           | OFF                                 | OFF                             | L                                   |                                       |  |
| 1      | LOAD2         | LoRd2           | *7                  |                      |                  |                                    |                                  |                                |                                     |                                 |                                     |                                       |  |
| *4     | LOAD1         | LoRdi           | *7                  |                      | $\square$        | $\square$                          |                                  |                                |                                     |                                 | $\square$                           |                                       |  |

\*1 Factory setting is [280M].

\*2 The effective diameter of the sewing machine pulley is 70 mm.

(Note : In case of LY2-3310/3319/3750 is 80 mm, LU2-4410/4412/4430/4650/4652/4710/4730 is 85 mm.)

\*3 A function name is displayed in order of the direction of  $\downarrow$  key when pressed.

\*4 A function name is displayed in order of the direction of  $\uparrow$  key when pressed.

\*5 For sewing machine with foot lifter, without thread trimmer.

\*6 For needle positioner.

\*7 It is possible to load the saved setting data by the function of [SAVE\*] in the program mode [1]. ( Program mode [1]: [ $\downarrow$ ]+[ $\uparrow$ ]+[B]+[C] key )

(The factory setting of [LOAD1] and [LOAD2] is the setting data of [280M]. )

\*8 The short bobbin thread tail trimming function is set.

\*1

\*2

#### (1) Back Tacking setting mode (If using pattern No.4, this mode will be skipped.)

When the [↑] key is turned ON, b will display above the [M] key, and the tacking setting mode will be entered.

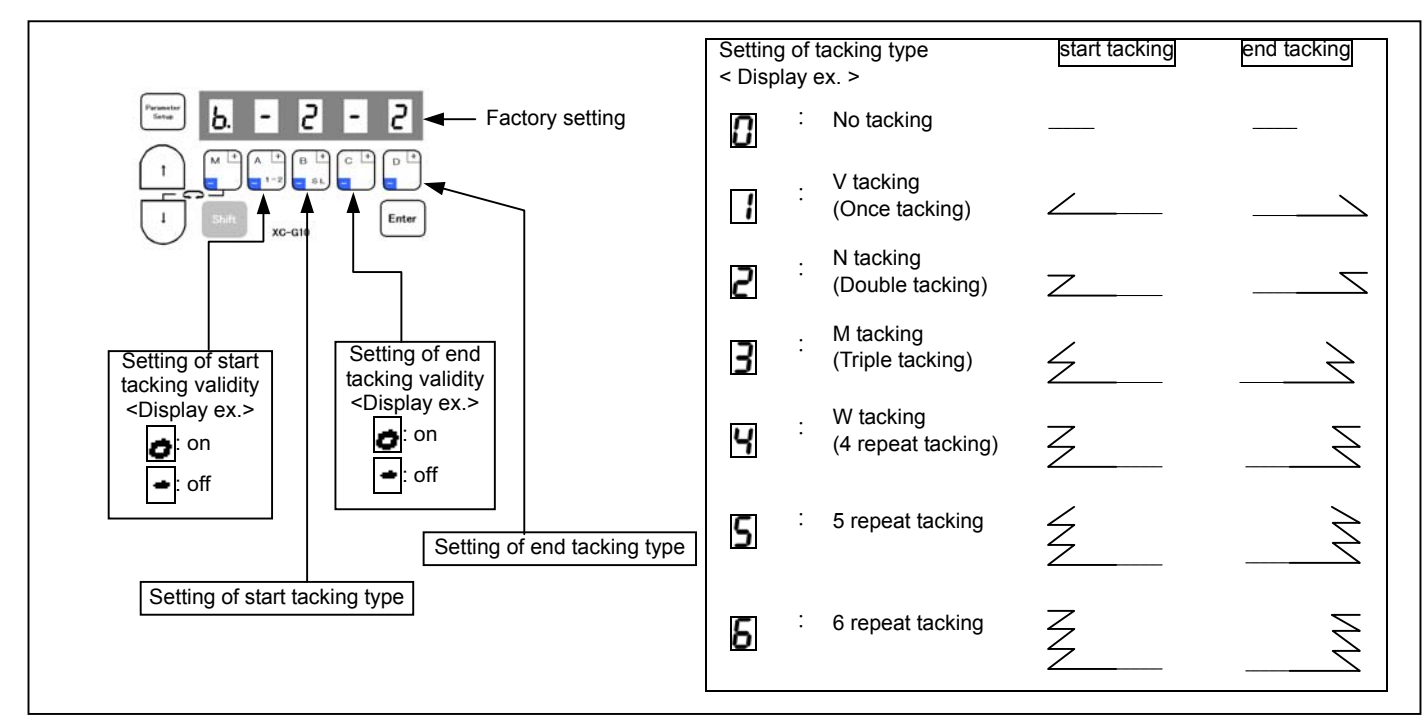

(2) No. of tacking stitches setting mode (If using pattern No.4, this mode will be skipped.)

When the [↑] key is turned ON again, 📊 will display above the [M] key indicator, and the No. of stitches can be set.]

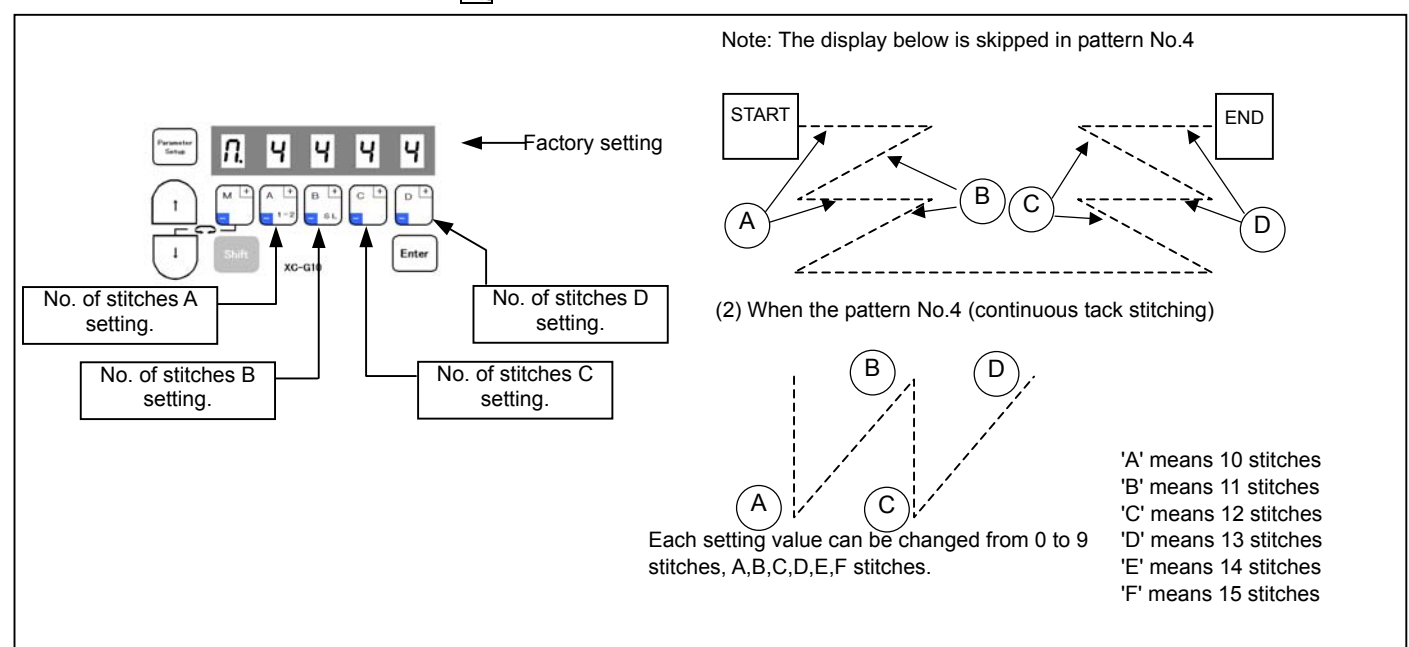

#### (3) Preset stitching mode

The preset stitching setting mode is entered when the [↑] key is turned ON again. The validity of preset stitching and the number of stitches N can be set.

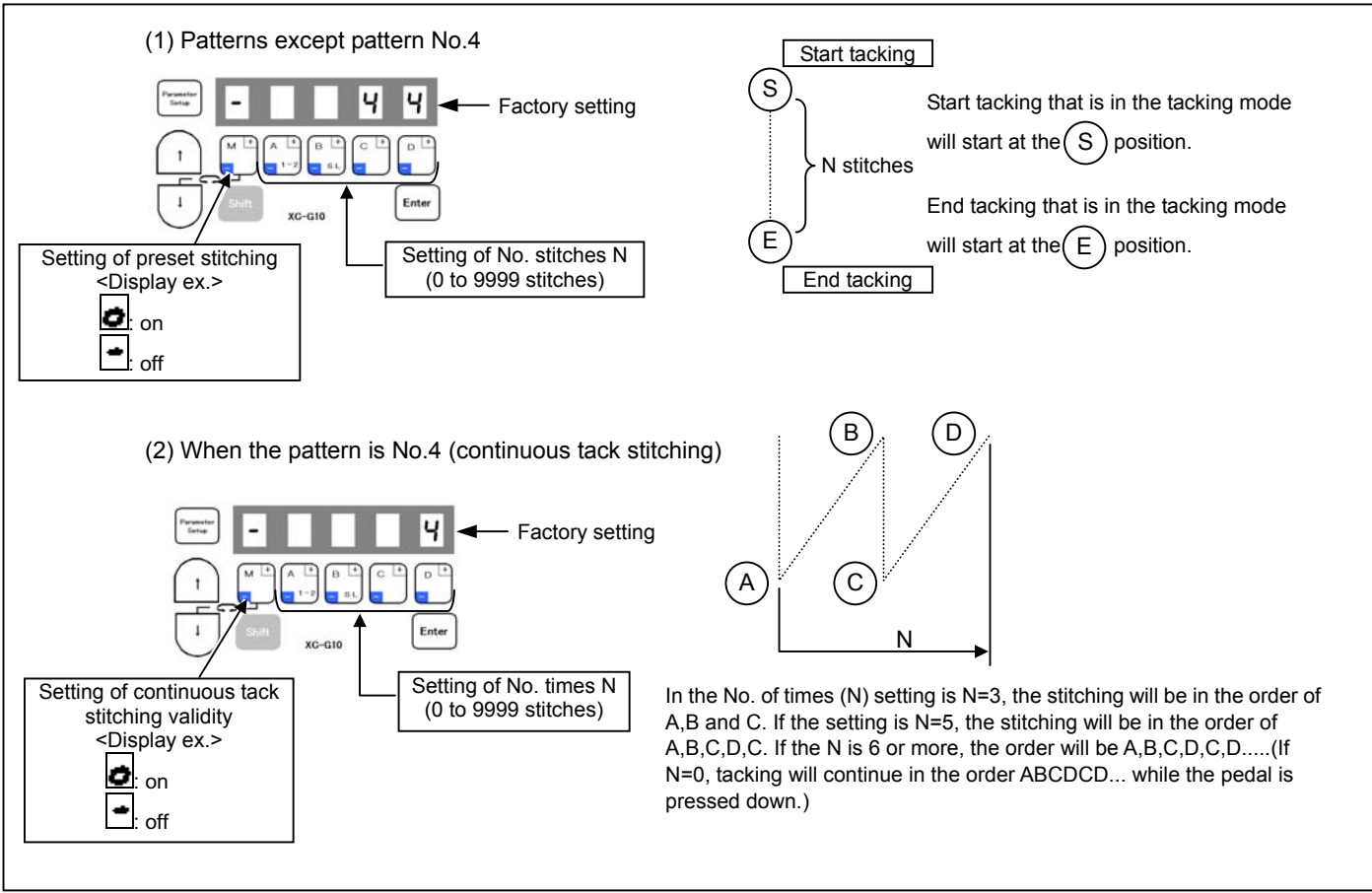

#### (4) Pattern Number selection mode

When the [↑] key is turned ON again, and the pattern No. selection mode will be entered. Selecting of preset stitching setting (pattern 1 to 3), continuous tack stitching (pattern 4), program stitching (pattern No. A to H).

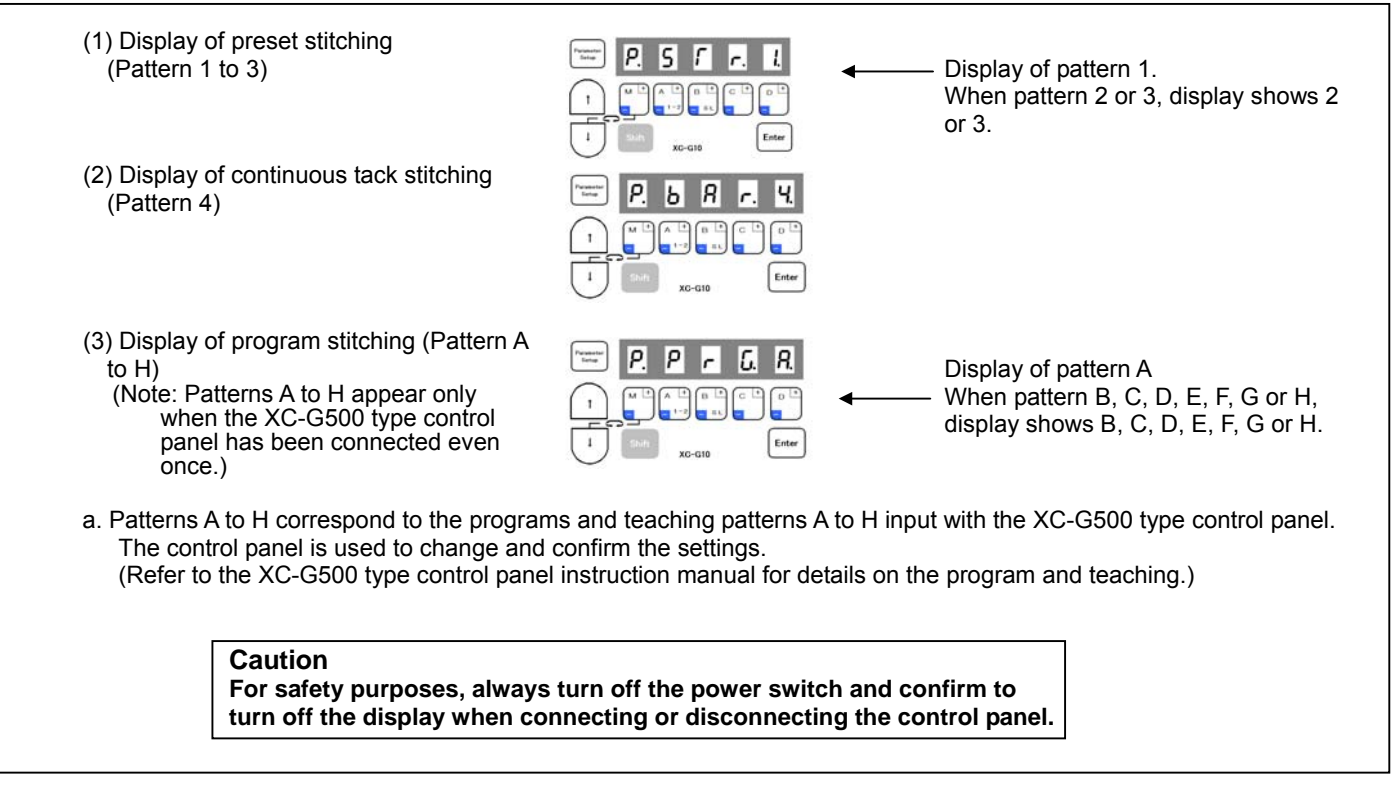

#### Using the program mode [2] simple setting (for chain stitch sewing machine) To set the function for chain stitch sewing machine.

(Ex. To set for the VC2800, VC3800 class, "YAMATO") ...... Function setting [YU4]

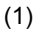

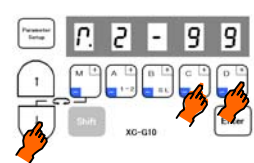

\*Enter the program mode [2]. ([↓] + [C] + [D] keys)

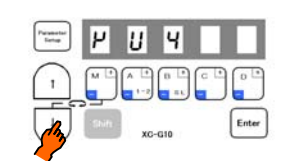

\*Press the  $[\downarrow]$  key or  $[\uparrow]$  key to change the function to [YU4].

(5)

(3)

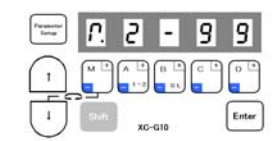

\*The mode will return to the normal mode when the [D] key is held down over two seconds or more. (This completes the settings.)

#### Description

- A. Select the function that corresponds to the sewing machine model for "Simple setting table for chain stitch sewing machine". After selecting the function name, holds down the [D] key over 2 seconds or more. The function name's set speed and function will be set automatically (Refer to the simple setting table for "YAMATO".)
- B. To return to the normal mode from the [YU4] display, press the [↑] key while holding down [↓]. In this case, [YU4] will not be set, and the last settings will be used.
- C. Each time the [ ] key is pressed in step (3), the function will change in order from [YU2], [YU3], [YU4].....[JMH].

Caution To use this mode, please ask your dealer or look at "TECHNICAL INFORMATION MANUAL" about simple setting, I/O signal, Junction wiring in detail.

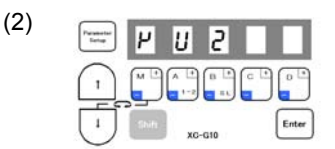

\*The mode will change to the program mode [2].

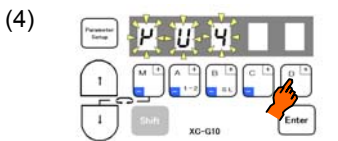

\*When the [D] key is held down, [YU4] will flicker, and the changes to the setting will be set.

|              |                  |                                       |                      |                                                                                                    |                    |                      |                     |                             | <u>.</u>                      |                             |
|--------------|------------------|---------------------------------------|----------------------|----------------------------------------------------------------------------------------------------|--------------------|----------------------|---------------------|-----------------------------|-------------------------------|-----------------------------|
|              | Function<br>name | Digital<br>display                    | Sewing machine maker | Model name of sewing machine and device                                                                                                    | Needle<br>position | High<br>speed<br>(H) | Low<br>speed<br>(L) | Thread<br>trimming<br>speed | Start con-<br>densed<br>speed | End con-<br>densed<br>speed |
| *1           | YU2              | <i>2114</i>                           | YAMATO               | VC2600, VC2700 class Solenoid-operated under thread trimmer                                                                                                   | 2                  | 6000                 | 200                 | 200                         | 1400                          | 1400                        |
|              | YU3              | Ϋ́́́́́́́́́́́́́́́́́́́́́́́́́́́́́́́́́́́́ | YAMATO               | VC2600, VC2700 class Air-operated under thread trimmer with air wiper                                                                                         | 2                  | 6000                 | 200                 | 200                         | 1400                          | 1400                        |
|              | YU4              | PUY                                   | YAMATO               | VC3845P,2845P,2840P class Air-operated under thread trimmer with air<br>wiper                                                                                 | 2                  | 6000                 | 200                 | 200                         | 1400                          | 1400                        |
| $\downarrow$ | YU5              | PUS                                   | YAMATO               | Solenoid-operated under thread trimmer with solenoid wiper                                                                                                    | 2                  | 6000                 | 200                 | 200                         | 1400                          | 1400                        |
| v            | NO1              | nol                                   | PEGASUS              | W(T) series /UT device<br>Pneumatic under thread trimmer with pneumatic top cover thread trimmer                                                              | 1                  | 6000                 | 200                 | 200                         | 1400                          | 1400                        |
|              | NO1A             | no 18                                 |                      | electric under thread trimmer Do not use !!                                                                                                    | ,                  |                      |                     | l                           |                               |                             |
|              | NO2              | no2                                   | PEGASUS              | W(T) series /UT device<br>Electric under thread trimmer with electric top cover thread trimmer                                                                | 2                  | 6000                 | 200                 | 200                         | 1400                          | 1400                        |
|              | NO3              | ro3                                   | PEGASUS              | FW series /UT device                                                                                                    | 1                  | 4500                 | 200                 | 200                         | 1400                          | 1400                        |
|              | NO3A             | no 38                                 |                      | Do not use !!                                                                                                    |                    |                      |                     |                             |                               |                             |
|              | NO4              | noY                                   | PEGASUS              | W674/UT device Super tack                                                                                                    | 1                  | 4000                 | 200                 | 200                         | 1400                          | 1400                        |
|              | NO5              | noS                                   | PEGASUS              | W(T)562-82/UT device Angled stitch<br>Pneumatic under thread trimmer with pneumatic top cover thread trimmer                                                  | 1                  | 6000                 | 200                 | 200                         | 1400                          | 1400                        |
|              | NO5A             | noSR                                  |                      | Do not use !!                                                                                                    |                    |                      |                     |                             |                               |                             |
|              | NO6              | nob                                   | PEGASUS              | W562-82/UT device Angled stitch<br>Pneumatic under thread trimmer with electric top cover thread trimmer                                                      | 2                  | 6000                 | 200                 | 200                         | 1400                          | 1400                        |
|              | NO7              | 007                                   | PEGASUS              | W(1)600,200 series /U1/MS device Condensed stitch<br>Pneumatic under thread trimmer<br>oneumatic under thread trimmer with pneumatic top cover thread trimmer | 1                  | 6000                 | 200                 | 200                         | 1400                          | 1400                        |
| 1            | NO7A             | noNR                                  |                      | Do not use !!                                                                                                    |                    |                      |                     | •                           |                               |                             |
|              | NO8              | no8                                   |                      | Do not use !!                                                                                                    |                    |                      |                     |                             |                               |                             |
|              | NO9              | ~~ <u>8</u>                           |                      | Do not use !!                                                                                                    |                    |                      |                     |                             |                               |                             |
|              | NOA              | noR                                   |                      | Do not use !!                                                                                                    |                    |                      |                     |                             |                               |                             |
|              | NOC              | nol                                   | PEGASUS              | W(T)600 series /UT device Skipless<br>Pneumatic under thread trimmer                                                                                          | 1                  | 4000                 | 200                 | 200                         | 1400                          | 1400                        |
|              | NOD              | ood                                   | PEGASUS              | W(T)600 series /UT device Stitch lock<br>Pneumatic under thread trimmer                                                                                       | 1                  | 6000                 | 200                 | 200                         | 1400                          | 1400                        |
|              | NOF              |                                       |                      | pneumatic under thread trimmer with pneumatic under theread trimmer                                                                                           |                    |                      |                     |                             |                               |                             |
|              | NOF              | 006                                   | PEGASUS              | BL 500 series                                                                                                    | 1                  | 6000                 | 200                 | 200                         | 1400                          | 1400                        |
|              | NOG              | 005                                   | . 20,000             | Do not use !!                                                                                                    |                    | 0000                 | 200                 | 200                         | 1100                          | 1100                        |
| 3            | NOH              | 008                                   |                      | Do not use !!                                                                                                    | 1                  |                      |                     |                             |                               |                             |
|              | NOI              | 00.                                   |                      | Do not use !!                                                                                                    | 1                  |                      |                     |                             |                               |                             |
| 1            | NOJ              | 001                                   |                      | Do not use !!                                                                                                    |                    |                      |                     |                             |                               |                             |
|              | NOK              | not                                   |                      | Do not use !!                                                                                                    |                    |                      |                     |                             |                               |                             |
|              | NOL              | nol                                   |                      | Do not use !!                                                                                                    |                    |                      |                     |                             |                               |                             |
|              | NOM              | noîi                                  |                      | Do not use !!                                                                                                    | 1                  |                      |                     |                             |                               |                             |
|              | NON              | non                                   |                      | Do not use !!                                                                                                    |                    |                      |                     |                             |                               |                             |
|              | NOO              | 000                                   |                      | Do not use !!                                                                                                    | '                  |                      |                     | 1                           |                               |                             |
|              | PFL              | PFL                                   | PEGASUS              | For sewing machine with foot lifter, without thread trimmer                                                                                                   | 1                  | 6000                 | 200                 | 200                         | 1400                          | 1400                        |
|              | PN               | <u> </u>                              | PEGASUS              | For needle positioner                                                                                                    | 1                  | 6000                 | 200                 | 200                         | 1400                          | 1400                        |
|              | KA1              | <u> 28 1</u>                          | KANSAI               | M, RX series Automatic thread trimmer with solenoid wiper                                                                                                    | 2                  | 6000                 | 250                 | 250                         | 1400                          | 1400                        |
|              | KA2              |                                       | KANSAI               | Diseries Automatic thread trimmer with air wiper                                                                                                    | 2                  | 6000                 | 250                 | 250                         | 1400                          | 1400                        |
|              | KA3              | 283                                   | KANSAI               | F series Air-operated under thread trimmer with air wiper                                                                                                    | 2                  | 6000                 | 250                 | 250                         | 1400                          | 1400                        |
| 1            |                  |                                       |                      | 23700 34500 class Solopoid operated under thread trimmer                                                                                                    | 2                  | 4000                 | 200                 | 200                         | 1400                          | 2000                        |
|              |                  |                                       |                      |                                                                                                    | 2                  | 4000<br>5500         | 200                 | 200                         | 1400                          | 2999                        |
|              |                  |                                       | UNION SPECIAL        | 34700 class Push and Pull air-operated under thread trimmer with air                                                                                          | 2                  | 4000                 | 200                 | 200                         | 1400                          | 2999                        |
| 1            | U345             | <u>1120C</u>                          |                      | wiper Do not use II                                                                                                    | ~                  | 4000                 | 200                 | 200                         | 1400                          | 2333                        |
|              | U346             | <u>11246</u>                          |                      |                                                                                                    |                    |                      |                     |                             |                               |                             |
|              | U348             | 11248                                 |                      | Do not use !!                                                                                                    |                    |                      |                     |                             |                               |                             |
|              | U347             | 11340                                 |                      | Do not use !!                                                                                                    |                    |                      |                     |                             |                               |                             |
|              | U160             | <u>ii ikn</u>                         |                      | Do not use !!                                                                                                    |                    |                      |                     |                             |                               |                             |
|              | U16              | 1116                                  |                      | Do not use !!                                                                                                    | 1                  |                      |                     |                             |                               |                             |
| l            | U362             | <u>1136</u> 2                         |                      | Do not use !!                                                                                                    | '                  |                      |                     |                             |                               |                             |
|              | UFCW             | ŨĔĔŀ                                  |                      | Do not use !!                                                                                                    | 1                  |                      |                     |                             |                               |                             |
| $\wedge$     | BR1              | bri                                   | BROTHER              | FD3, FD4 series                                                                                                    | 2                  | 6000                 | 200                 | 200                         | 1400                          | 1400                        |
|              | RM1              | <u>-N</u>                             | RIMOLDI              |                                                                                                    | 1                  | 6000                 | 200                 | 200                         | 1400                          | 1400                        |
| 1            |                  |                                       |                      |                                                                                                    | 2                  | 6000                 | 200                 | 200                         | 1700                          | 1700                        |
|              | SRB1             | Srbi                                  | SIRUBA               |                                                                                                    | 2                  | 0000                 | 200                 | 200                         | 1700                          | 11.00                       |

A function name is displayed in order of the direction of  $[\downarrow]$  key when pressed. A function name is displayed in order of the direction of  $[\uparrow]$  key when pressed. \*1

\*2

Note : Please refer to the "TECHNICAL INFORMATION MANUAL" for the Junction wiring, I/O signals and details.

16

General Chainstitch Connections and Settings on the XC-Series Servo Motor

Note: These are general instructions for cover stitch chainstitch machines using a trimmer, wiper, condensed stitch, and foot lift. Extra plugs, pins, etc. are furnished in the accessories packed with the control box.

If the pins on the existing sewing machine connector have molex pins, you may be able to use them without doing the cut, strip, and re-pin method to the wires.

### Wiring

Locate the wiring on your machine for the various outputs such as the trimmer solenoid. The solenoid will have 2 wires. Look at the drawing below (Sewing Machine) and locate pin 3 (+24 volts) and pin 4 (Thread Trimming Output) on the control box. This is where you will insert the wires from the trimmer solenoid on your machine.

Tension Release goes to pins 7 and 8

Wiper goes to pins 2 and 3

Condensed Stitch goes to pins 11 and 12

Trimmer Safety Switch goes to pins 5 and 6 (Note: If the safety switch requires power,

use pin 3 on the option A plug for 12VDC or pin 7 on the option B plug for 5VDC.

| Ground       | Ground                           |  |
|--------------|----------------------------------|--|
| OB           | W : Wiper output                 |  |
| +24V/+30V    | + 24 V                           |  |
| OA           | T : Thread trimming output       |  |
| 0V           | 0V                               |  |
| ID           | TL : Thread trimmer cancel input |  |
| OD           | L: Thread release output         |  |
| + 24V/ + 30V | + 24 V                           |  |
| IE           | S7 : Backstitch input            |  |
| 0V           | 0V                               |  |
| +24V/+30V    | + 24 V                           |  |
| OC           | B : Backstitch output            |  |

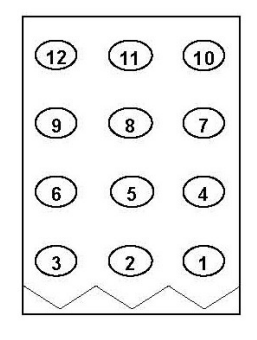

Foot Lift goes to pins 3 and 4 on the Presser Foot Plug

#### PRESSER FOOT

| OV | 0V                                 | 1 |
|----|------------------------------------|---|
| IF | F : presser foot input             | 2 |
| OF | FU+ :presser foot lifter output +  | 3 |
| OF | FU- : presser foot lifter output - | 4 |

| $\left \right\rangle$ | 4                 | ) |
|-----------------------|-------------------|---|
| $\langle$             | 3                 | ) |
| $\langle$             | 2                 | ) |
| $\langle$             | 1                 | ) |
| 1                     | $\frac{\cdot}{2}$ | / |

### 12VDC on pin 3

#### **OPTION A**

| 0V         | 0V                              | 1 |
|------------|---------------------------------|---|
| IA         | PSU: Up position stop input     | 2 |
| + 12V(+5V) | + 12V                           | 3 |
| IB         | PSD: Down position stop input   | 4 |
| 04         | UPW : Needle Up position output | 5 |
| IC         | S0: Low speed input             | 6 |

### 5VDC on pin 7

| OPTION B  |                              |    |
|-----------|------------------------------|----|
| 0V        | 0V                           | 1  |
| I4        | No setting                   | 2  |
| 01        | OT1 : Virtual output         | 3  |
| VC2       | VC2 : Variable speed command | 4  |
| 15        | No setting                   | 5  |
| I1        | IO1:Virtual input            | 6  |
| +5V(12V)  | + 5V                         | 7  |
| +24V/+30V | + 24V                        | 8  |
| I2        | U: Needle lift signal        | 9  |
| 0V        | 0V                           | 10 |
| +24V/+30V | + 24V                        | 11 |
| 02        | NCL : Needle cooler output   | 12 |
| 07        | No setting                   | 13 |
| O6/ CP    | No settin                    | 14 |
| 03        | TF : "TF" output             | 15 |

 3
 6
 9
 12
 15

 2
 5
 8
 11
 14

 1
 4
 7
 10
 13

NOTE 1: PIN NUMBER 3, 12, 15 ARE FOR SOLENOID OUTPUT. NOTE 2: PIN NUMBER 13, 14 ARE FOR AIR VALVE OUTPUT. 300MA MAX

### **Control Box Settings**

Note: After you select a program mode like the P-Mode:

- Press the  $\downarrow$  arrow key to move forward through the list of functions
- Press the A, B, C, or D keys to change the setting
- Press the  $\downarrow$  arrow key and the  $\uparrow$  arrow key momentarily to return to the normal mode
- Note: You must return to the normal mode before you can go to another program mode

--- The normal mode has the rotating circle---

### P-Mode

Press and hold in the  $\downarrow + \uparrow$  arrow keys until the display stops flashing

H High Speed (0-8999) (Adjust according to the machine)

### C-Mode

Press and hold in the  $\downarrow$  + C-keys until the display stops flashing

- ID Change the setting from TL to S6 (trimmer safety setting)
- IDL OF/ON (This setting may have to be changed if the trimmer safety works in reverse)

### A-Mode

Press and hold in the  $\downarrow$  + A-keys until the display stops flashing

GA Motor Torque Gain (H, L, LL) High, Low, Very Low (Change the setting to H if the machine requires extra motor torque)

### **G-Mode**

Press and hold in the  $\downarrow + \uparrow + C$  keys until the display stops flashing

TR Change from M1 to PRG (Trimmer settings become changeable)

LTM Change from T1 to TK (Trim after up position for cover stitch chainstitch machines)

Note: The next items are changes that can be made from the default settings to customize the various cover stitch chainstitch models

T1 20ms (Changeable from 0-998ms) (Delay before the trimmer turns on)

- T2 90ms (Changeable from 0-998ms) (Duration of the trimmer on time)
- W1 10ms---x10 (Changeable from 0-998ms---x10) (Delay before the wiper turns on)
- W2 8ms---x10 (Changeable from 0-998ms---x10) (Duration of the wiper on time)
- F1 140ms (0-998ms) Presser foot delay to raise after trim

End

### Condensed stitching mode

When the [↑] key is turned ON, will display above the [M] key, and the condensed stitching mode will be entered.

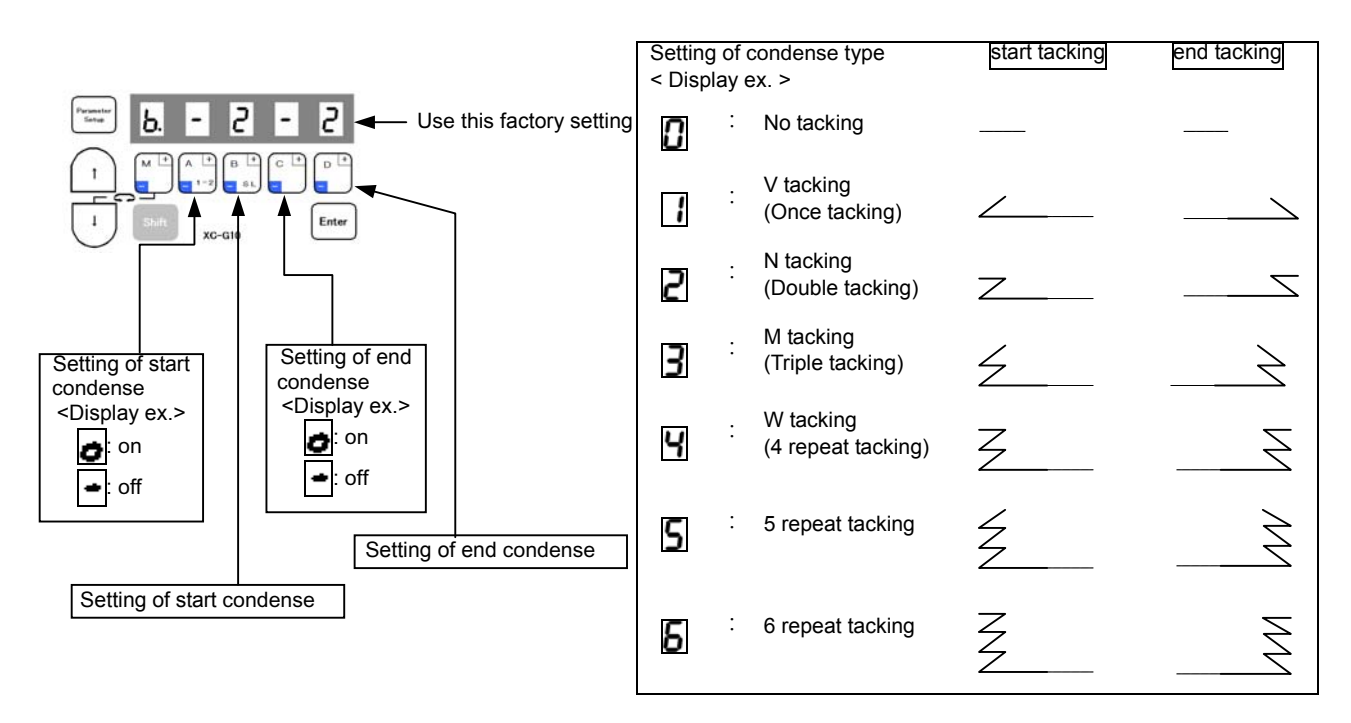

#### Number of condensed stitches setting mode

When the [↑] key is turned ON again, 🕅 will display above the [M] key indicator, and the No. of stitches can be set.]

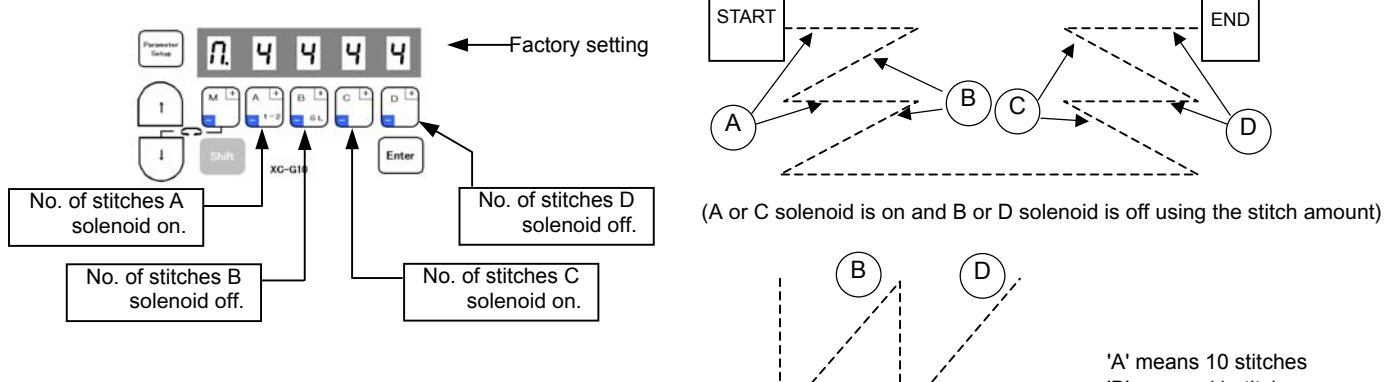

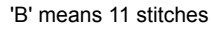

'C' means 12 stitches

'D' means 13 stitches 'E' means 14 stitches

'F' means 15 stitches

Each setting value can be changed from 0 to 9 stitches, A,B,C,D,E,F stitches.

A

Ĉ

Using the program mode [3] simple setting (for lock stitch trimming machine except Mitsubishi sewing machine) To set the function for DÜRKOPP ADLER thread trimming sewing machine. (For example, to set for the 271 class, "DÜRKOPP ADLER") ......... Function setting [D271]

(1)

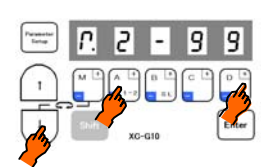

\*Enter the program mode [3]. ([↓] + [A] + [D] keys)

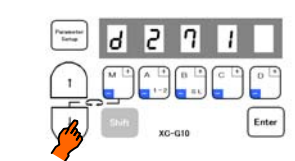

\*Press the [↓] key or [↑] key to change the function to [D271].

(5)

(3)

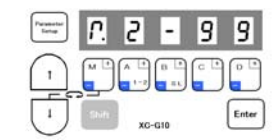

\*The mode will return to the normal mode when the [D] key is held down over two seconds or more. (This completes the settings.)

#### Description

- A. Select the model name that corresponds to the sewing machine model for the simple setting values for the DÜRKOPP ADLER thread trimming sewing machine in the "Technical manual". After selecting the function name, holds down the [D] key over 2 seconds or more. The function name's set speed and function will be set automatically.
- B. To return to the normal mode from the [D271] display, press the [↑] key while holding down [↓]. In this case, [D271] will not be set, and the last settings will be used.
- C. Each time the [ ] key is pressed in step 3, the function will change in order from [D697], [D271], [D273].....[750].

Caution To use this mode, please ask your dealer or look at "TECHNICAL INFORMATION MANUAL" about simple setting, I/O signal, Junction wiring in detail.

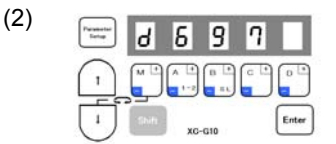

\*The mode will change to the program mode [3].

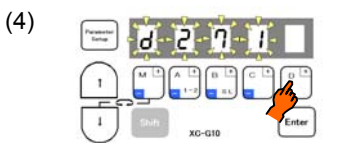

\*When the [D] key is held down, [D271] will flicker, and the changes to the setting will be set.

#### Simple setting table for thread trimming sewing machine

|              | Function name | Digital<br>display | Sewing machine maker | Model name of sewing machine and device                                                                                                    | Needle position | High<br>speed<br>(H) | Low<br>speed<br>(L) | Thread<br>trimming<br>speed<br>(T) | Start<br>tacking<br>speed<br>(N) | End<br>tacking<br>speed |
|--------------|---------------|--------------------|----------------------|----------------------------------------------------------------------------------------------------|-----------------|----------------------|---------------------|------------------------------------|----------------------------------|-------------------------|
| *1           | D697          | 4697               |                      | 697-15000 class                                                                                                    | 2               | 1500                 | 250                 | 150                                | 700                              | 700                     |
|              | D271          | 4271               |                      | 271-14000.272-14000 class                                                                                                    | 2               | 3000                 | 170                 | 250                                | 1500                             | 1500                    |
|              | D273          | 4203               |                      | 273-14000.274-14000 class                                                                                                    | 2               | 3000                 | 170                 | 250                                | 1500                             | 1500                    |
| $\mathbf{V}$ | B715          | 50.12              | BROTHER              | DB2-B705 DB2-B707 DB2-B715 class                                                                                                    | 2               | 4300                 | 215                 | 215                                | 1800                             | 1800                    |
|              | B716          | 57.15              | BROTHER              | DB2-B716-?.DB2-B716-1.DB2-B716-?.DB2-B716-5 class                                                                                                    | 2               | 3500                 | 215                 | 215                                | 1800                             | 1800                    |
|              | B737          | 1111               | BROTHER              | DB2-B737-1,DB2-B737-3,DB2-B737-5 class                                                                                                    | 2               | 4000                 | 215                 | 215                                | 1800                             | 1800                    |
|              | B740          | 6740               | BROTHER              | DB2-B746-5,DB2-B746-7,DB2-B746-8,DB2-B747-5,DB2-B748-<br>5,DB2-B748-7 class                                                                                                    | 2               | 2000                 | 215                 | 215                                | 1800                             | 1800                    |
|              | B757          | 6757               | BROTHER              | DB2-B757 class                                                                                                    | 2               | 5000                 | 215                 | 215                                | 1800                             | 1800                    |
|              | B770          | Տոսը               | BROTHER              | DB2-B772,DB2-B774,DB2-B7740,DB2-B778 class                                                                                                    | 2               | 4500                 | 215                 | 215                                | 1800                             | 1800                    |
|              | B790          | <i></i> ь790       | BROTHER              | DB2-B790,DB2-B791-3,DB2-B791-5,DB2-B7910-3,DB2-B7910<br>-5.DB2-B792,DB2-B793-403,DB2-B795,DB2-B798 class                                                                                                    | 2               | 3500                 | 215                 | 215                                | 1800                             | 1800                    |
|              | B830          | <u> Ь830</u>       | BROTHER              | DB2-B837,DB2-B838 class                                                                                                    | 2               | 3000                 | 215                 | 215                                | 1800                             | 1800                    |
|              | BLT           | ЬЦΓ                | BROTHER              | LT2-B841-1,LT2-B841-3,LT2-B841-5,LT2-B842-1,LT2-B842-3,L<br>T2-B842-5,LT2-B845,LT2-B8450,LT2-B8480,LT2-B847,LT2-B8<br>48,LT2-B872,LT2-B875,LT2-B8750 class                                                  | 2               | 3000                 | 185                 | 185                                | 1000                             | 1000                    |
|              | BLZ           | ЫΞ                 | BROTHER              | LZ2-B852,LZ2-B853,LZ2-B854,LZ2-B856,LZ2-B857 class                                                                                                    | 2               | 3000                 | 185                 | 185                                | 1800                             | 1800                    |
|              | J500          | JS00               | JUKI                 | DDL-500,DMN-5420NFA-6-WB class                                                                                                    | 2               | 5000                 | 200                 | 200                                | 1700                             | 1900                    |
|              | J505          | JSOS               | JUKI                 | DDL-505,DDL-505A,DDL-506,DDL-506A,DDL-506E,DDL-560-<br>5,DDL-5600,DLU-5494NBB-6-WB,PLW-1245-6,PLW-1246-6,P<br>LW-1257-6,PLW-1264-6,PLW-1266-6 class                                                         | 2               | 4000                 | 200                 | 200                                | 1700                             | 1900                    |
|              | J555          | JSSS               | JUKI                 | DDL-555-2-2B,DDL-555-2-4B,DDL-555ON,DDL-5570,DDL-557<br>1.DDL-5580 class                                                                                                    | 2               | 4000                 | 200                 | 200                                | 1700                             | 1900                    |
|              | JDL           | Jar                | JUKI                 | DLD-432-5,DLD-436-5,DLM-5400N-6,DLM-5400-6,DLN-415-5,<br>DLN-5410N-6,DLN-5410-6,DLU-450,DLU-490-5,DLU-491-5,DL<br>U-5490BB-6-OB,DLU-5490BB-6-WB,DLU-5490N-6,DMN-530-<br>5,DMN-531-5 class                   | 2               | 4200                 | 200                 | 200                                | 1700                             | 1900                    |
|              | JDU           | սեն                | JUKI                 | DNU-241H-5,DNU-241H-6,DSC-244-6,DSC-244V-6,DSC-245-<br>5,DSC-245-6,DSC-246-6,DSC-246V-6,DSU-142-6,DSU-144-6,<br>DSU-145-5,DSU-145-6,DU-141H-4,DU-141H-5,DU-141H-6,DU<br>-161H-6 class                       | 2               | 2000                 | 200                 | 200                                | 1700                             | 1900                    |
|              | JLH           | JLH                | JUKI                 | LH-1172,LH-1180-5,LH-1182-5,LH-1150,LH-1152,LH-1160,LH-1<br>162 class                                                                                                    | 1               | 2300                 | 200                 | 200                                | 1700                             | 1900                    |
|              | JLU1          | JLUI               | JUKI                 | DDL-5560NL-6,LU-1114-5,LU-1114-6,LZH-1290-6 class                                                                                                    | 2               | 2800                 | 200                 | 200                                | 1700                             | 1900                    |
|              | JLU2          | JL U2              | JUKI                 | LU-2210-6-0B class                                                                                                    | 2               | 3500                 | 200                 | 200                                | 1700                             | 1900                    |
|              | T100          | r 100              | ΤΟΥΟΤΑ               | AD1012,AD1012B,AD1012G,AD1013,AD1013A,AD1013G,AD1<br>020,AD1102,AD1102B,AD1102G,AD1103,AD1103A,AD1202,A<br>D1203,AD1204S,AD1205,AD1205S,AD1212G,AD1213,AD220<br>0,AD5010S class                             | 2               | 3500                 | 200                 | 200                                | 1700                             | 1700                    |
|              | T157          | r 157              | ΤΟΥΟΤΑ               | AD157,AD157G class                                                                                                    | 2               | 4000                 | 200                 | 200                                | 1700                             | 1700                    |
|              | T158          | r 158              | ΤΟΥΟΤΑ               | AD158,AD158-2,AD158-22,AD158A-3,AD158A-32,AD158B-2,<br>AD158B-22,AD158G-2,AD158G-22,AD158-3,AD158-32 class                                                                                                  | 2               | 3500                 | 200                 | 200                                | 1700                             | 1700                    |
|              | T300          | r 300              | τογοτά               | AD3110,AD3110P,AD320-2,AD320-22,AD320-202,AD331,AD3<br>310,AD3310P,AD332,AD340-2,AD340-22,AD340-202,AD340B-<br>2,AD340B-22,AD340B-202,AD341-2,AD341-22,AD341-202,AD<br>345-2,AD345-22,AD345-202,AD352 class | 2               | 1900                 | 200                 | 200                                | 1700                             | 1700                    |
|              | U639          | U639               | UNION SPECIAL        | Class 63900 Solenoid-operated needle feed under trimmer                                                                                                    | 2               | 4000                 | 250                 | 180                                | 1700                             | 1700                    |
|              | SLH2          | <u>SL H2</u>       | SEIKO                | SLH-2B                                                                                                    | 2               | 570                  | 100                 | 100                                | 1700                             | 1700                    |
|              | 457G          | 4576               | SINGER               | 457 Wiper                                                                                                    | 2               | 4000                 | 250                 | 160                                | 1500                             | 1500                    |
|              | 457F          | 4571               | SINGER               | 457 Thread pull                                                                                                    | 2               | 4000                 | 250                 | 160                                | 1500                             | 1500                    |
|              | 591           | 591                | SINGER               | 591, 1591                                                                                                    | 2               | 4000                 | 250                 | 200                                | 1500                             | 1500                    |
|              | 211A          |                    | SINGER               | 211A                                                                                                    | 2               | 2300                 | 200                 | 180                                | 1000                             | 1000                    |
|              | 212A          |                    |                      | 212A<br>4111                                                                                                    | 2               | 3000                 | 200                 | 100                                | 1000                             | 1000                    |
|              | 4110          | <u>ווכו ט</u>      | SINGER               | 410                                                                                                    | 2               | 4000                 | 250                 | 180                                | 1500                             | 1500                    |
| $\uparrow$   | 5911/         |                    | SINGER               | 5911/                                                                                                    | 2               | 4000                 | 250                 | 200                                | 1500                             | 1500                    |
|              | 691A          |                    | SINGER               | 1691D250                                                                                                    | 2               | 4000                 | 250                 | 200                                | 1500                             | 1500                    |
|              | 691B          | 69 15              | SINGER               | 1691D210, 1691D200                                                                                                    | 2               | 4000                 | 250                 | 200                                | 1500                             | 1500                    |
| *2           | 750           | ้ารถ               | SINGER               | 750                                                                                                    | 2               | 4500                 | 250                 | 215                                | 1500                             | 1500                    |

\*1 A function name is displayed in order of the direction of [1] key when pressed.

\*2 A function name is displayed in order of the direction of  $[\uparrow]$  key when pressed.

Note : Please refer to the "TECHNICAL INFORMATION MANUAL" for the Junction wiring, I/O signals and details.

General Lockstitch Connections and Settings on the XC-Series Servo Motor

Note: These are general instructions for lockstitch machines using a trimmer, tension release, wiper, backtack, and foot lift. Extra plugs, pins, etc. are furnished in the accessories packed with the control box.

If the pins on the existing sewing machine connector have molex pins, you may be able to use them without doing the cut, strip, and re-pin method to the wires.

### Wiring

Locate the wiring on your machine for the various outputs such as the trimmer solenoid. The solenoid will have 2 wires. Look at the drawing below (Sewing Machine) and locate pin 3 (+24 volts) and pin 4 (Thread Trimming Output) on the control box. This is where you will insert the wires from the trimmer solenoid on your machine. It doesn't matter which wire goes to pin 3 or 4 unless the solenoid is polarity protected.

Tension Release Solenoid goes to pins 7 and 8

Wiper Solenoid goes to pins 2 and 3

Backtack Solenoid goes to pins 11 and 12

Backtack Input Switch (button) goes to pins 9 and 10

| SEWING MACHINE |                                  |    |
|----------------|----------------------------------|----|
| Ground         | Ground                           | 1  |
| OB             | W : Wiper output                 | 2  |
| +24V/+30V      | + 24 V                           | 3  |
| OA             | T : Thread trimming output       | 4  |
| 0V             | 0V                               | 5  |
| ID             | TL : Thread trimmer cancel input | 6  |
| OD             | L: Thread release output         | 7  |
| +24V/+30V      | + 24 V                           | 8  |
| IE             | S7 : Backstitch input            | 9  |
| 0V             | 0V                               | 10 |
| +24V/+30V      | + 24 V                           | 11 |
| OC             | B : Backstitch output            | 12 |

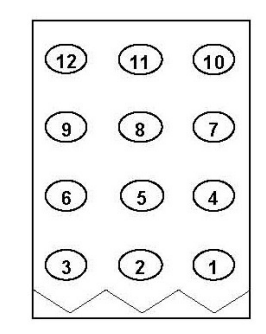

Foot Lift Solenoid goes to pins 3 and 4 on the Presser Foot Plug

### PRESSER FOOT

------

| OV | 0V                                 | 1 |
|----|------------------------------------|---|
| IF | F : presser foot input             | 2 |
| OF | FU+ :presser foot lifter output +  | 3 |
| 0F | FU- : presser foot lifter output - | 4 |

| (         | 4 | ) |
|-----------|---|---|
| (         | 3 | ) |
| $\langle$ | 2 | ) |
| $\langle$ | 1 | ) |

### **Control Box Settings**

Note: After you select a program mode like the P-Mode:

- Press the  $\downarrow$  arrow key to move forward through the list of functions
- Press the A, B, C, or D keys to change the setting
- Press the  $\downarrow$  arrow key and the  $\uparrow$  arrow key momentarily to return to the normal mode

Note: You must return to the normal mode before you can go to another program mode

--- The normal mode has the rotating circle---

### P-Mode

Press and hold in the  $\downarrow + \uparrow$  arrow keys until the display stops flashing

H High Speed (0-8999)

N Start Backtack Speed (0-2999)

V End Backtack Speed (0-2999)

RU Reverse after Trim (OF/ON) Optional for Walking Foot Machines

R8 Degree of Reverse after Trim (0-360) Optional for Walking Foot Machines

TR Change from M1 to PRG-----This is the setting for the trimmer. Without the sewing machine connector plugged in, adjust the synchronizer so the take-up stops at the up position after full treadle heel back. Adjust the needle down position by rotating the red disk on the synchronizer. The down position is the signal to activate the trimmer, so it needs to be set to the match the mechanical movement of the trimmer mechanism. Once the trimmer is activated, the signal will stay on until the take-up level on the machine reaches the top position. This makes the PRG setting ideal for most all lockstitch machines. Plug in the sewing machine connector and test the machine. The red disk may need to be re-adjusted to fine tune the electric signal which moves the roller into the trim cam area properly.

### A-MODE

Press and hold in the  $\downarrow$  + A keys until the display stops flashing

**GA** Motor Torque Gain (H, L, LL) High, Low, Very Low (If you are using a Walking Foot Machine, set to H. A smaller motor pulley than the standard 100mm is also recommended for added motor torque if needed.)

End

#### Back Tacking setting mode

When the [↑] key is turned ON, will display above the [M] key, and the tacking setting mode will be entered.

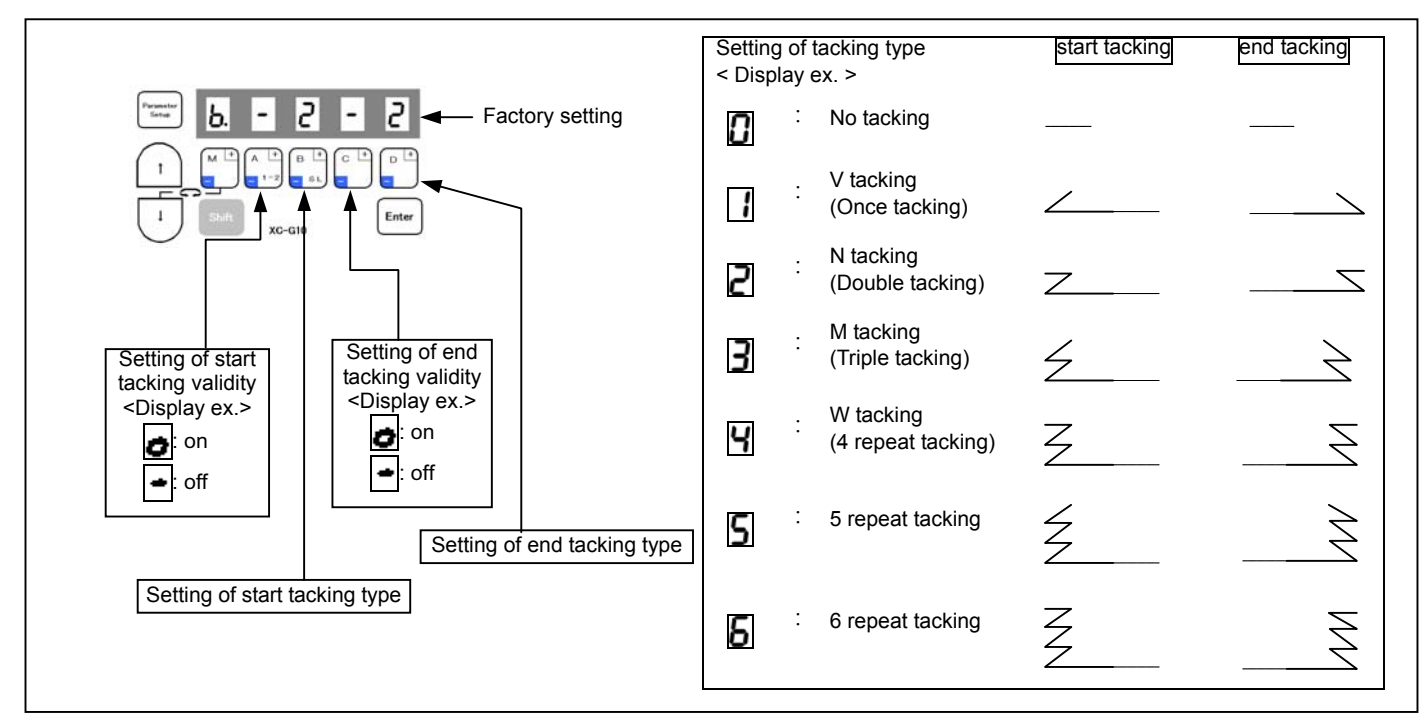

Number of back tacking stitches

When the [↑] key is turned ON again, 🔽 will display above the [M] key indicator, and the No. of stitches can be set.]

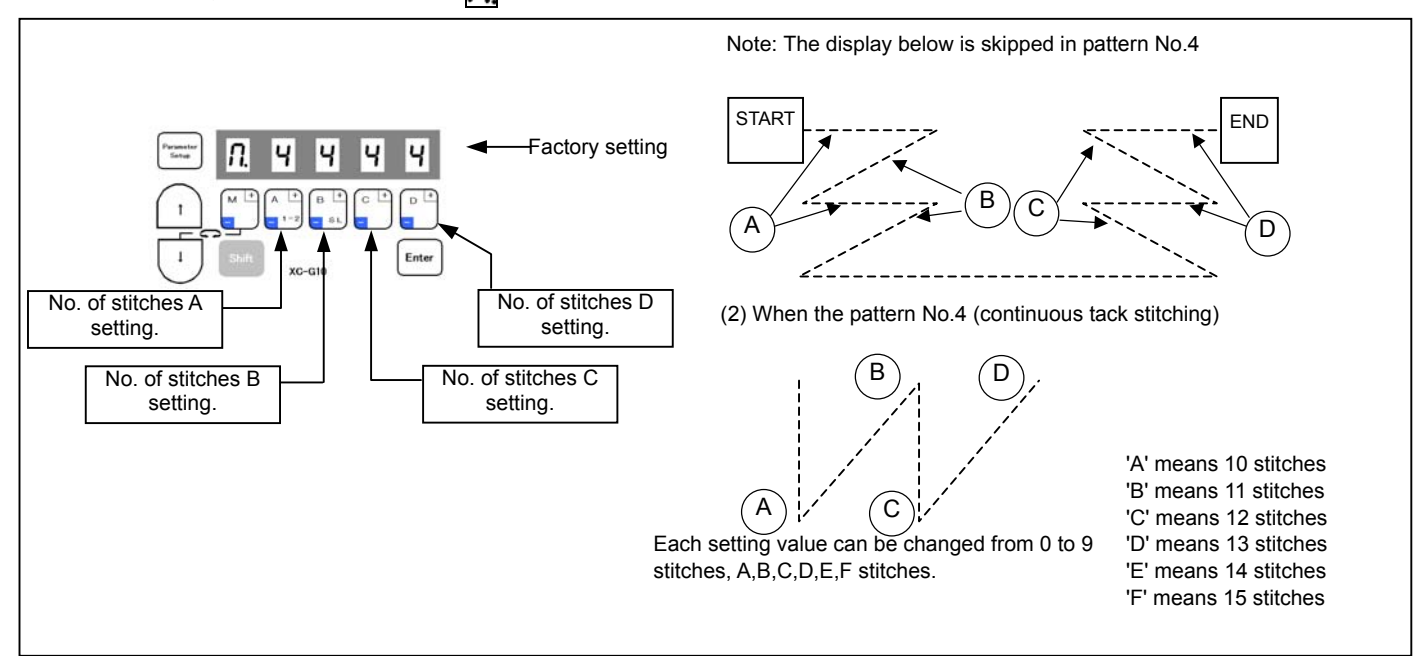

### Direct Parameter Number Call for the XC-GMFY

Note: Refer to the function list for parameter numbers.

The previous method of changing parameters on the XC-FMFY is also possible.

Normal Display

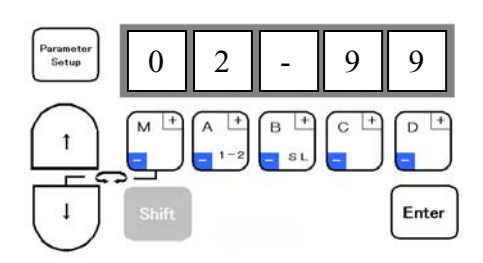

Press the parameter setup key to access the direct number call methods.

Direct Parameter Number Call Methods

{Method 1} This method is used for direct number entry for all parameters when using the

| 1              | A +   | в +  | с + | D + |
|----------------|-------|------|-----|-----|
| (+ and -) keys | - 1-2 | - SL | -   | -   |

{Method 2} This method is used for direct number entry for parameters contained in a selected program mode. Use the down arrow key  $\checkmark$  to select a program mode such as P, A, B, C, etc.

When using the (+ and -) keys  $\begin{bmatrix} A & + \\ 1 & -2 \end{bmatrix} \begin{bmatrix} B & + \\ 2 & -2 \end{bmatrix} \begin{bmatrix} c & + \\ 2 & -2 \end{bmatrix} \begin{bmatrix} c & + \\ 2 & -2 \end{bmatrix}$  in a specific mode like the P-Mode, parameter numbers are available for that mode only. If the display starts blinking there is no parameter for that number.

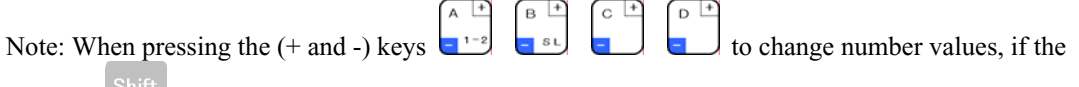

shift key Shift is pressed and held in at the same time, the number will reverse.

| Applies to all modes and parameter numbers (0-1536) |
|-----------------------------------------------------|
| Change number with "+" and "-" keys                 |
|                                                     |
| [P] mode range (0-99)                               |
| Change number with<br>"+" and "-" keys              |
|                                                     |
| [A] mode range (100-199)                            |
| Change number with "+" and "-" keys                 |

Method 1 Display

All parameter numbers can be selected in all modes.

Method 2 Display

Only the parameter numbers in the P-Mode can be selected.

Method 2 Display

Only the parameter numbers in the A-Mode can be selected.

### Example of Method 1

Note: Refer to the function list for parameter numbers.

#### Normal Display

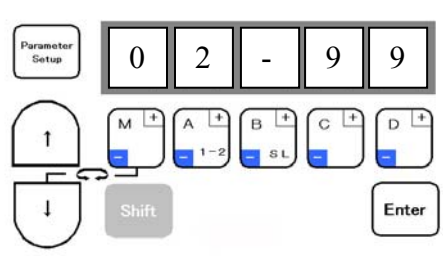

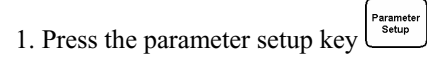

#### Next Display (Number Selection)

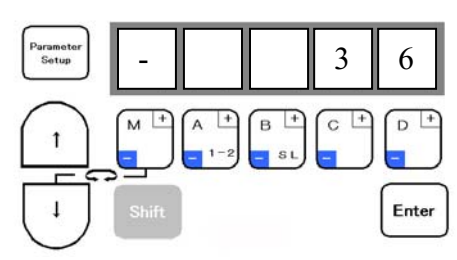

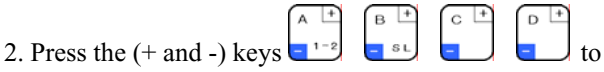

display the number of the parameter you want to change.

Note: In this example we will use parameter 36, (rU) function.

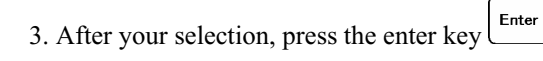

Next Display (Function and Setting)

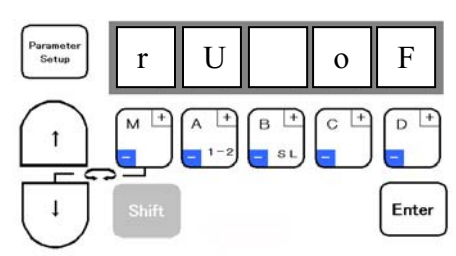

This is the reverse function setting.

4. Press the D-key to change the setting from of to on.

#### Next Display (After Changing the Setting)

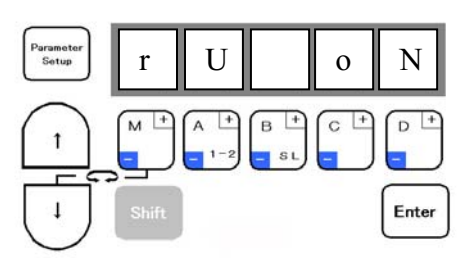

Note: The blinking dot in the display above the D-key indicates that the parameter has been changed.

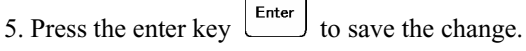

Note: The reverse function is often used on walking foot machines so the needle is higher after trimming.

#### Next Display (Parameter Number)

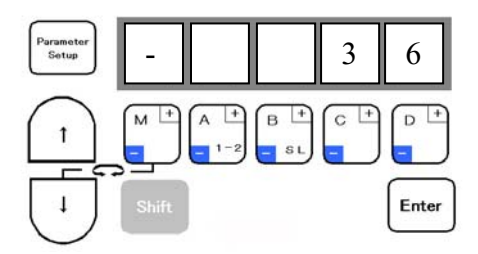

The display shows the parameter number for the (rU) function.

6. Press the parameter setup key  $\underbrace{Parameter}_{\text{Setup}}$  to return to the normal mode.

### Example of Method 2

Normal Display

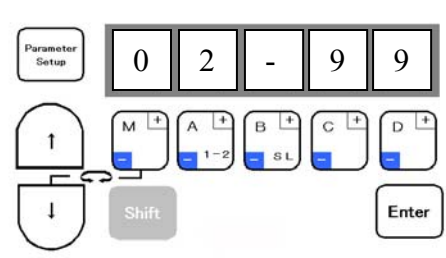

Parameter Setup 1. Press the parameter setup key

Next Display (Mode and Number Selection)

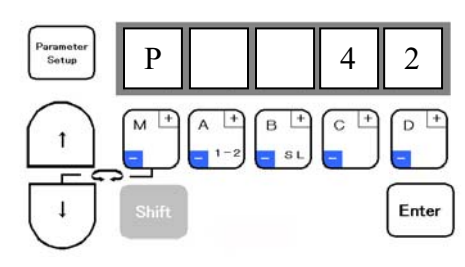

Next Display (Function and Setting)

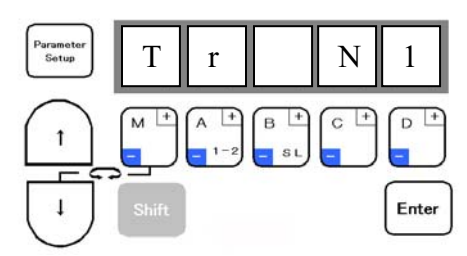

2. Press the down arrow key 1 time for the P-Mode. вĽ 3. Press the (+ and -) keys  $\boxed{1^{-2}}$ to display the number of the parameter you want to change. Note: In this example we will use parameter 42, (TR) function. Enter 4. After your selection, press the enter key

This is the trimmer function setting.

5. Press the D- key to change the setting from N1 to PrG.

Note: When in a program mode like the P-Mode, if the down  $\checkmark$  or up  $\uparrow$  arrow keys are used, the functions are displayed like the previous XC-FMFY model.

Next Display (After Changing the Setting)

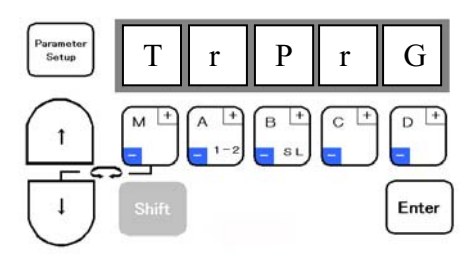

The blinking dot in the display above the D-key indicates that the parameter has been changed.

Enter to save the change. 6. Press the enter key

Note: This is the trimmer function setting for all lockstitch machines other than Mitsubishi.

Next Display (Parameter Number)

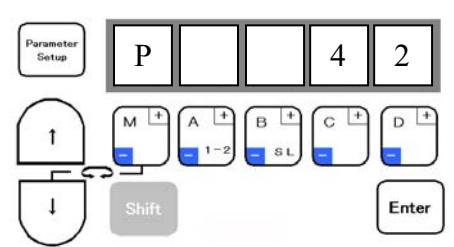

The display shows the parameter number for the (PrG) function.

7. Press the parameter setup key to return to the normal mode.

### Function List and Parameter Numbers

Refer to the Technical Documents for details on each function. The numbers in the table are used with the direct number call function.

|               | name | Function                                          | No.  |
|---------------|------|---------------------------------------------------|------|
|               | Н.   | Maximum speed                                     | 0000 |
|               | L.   | Low speed                                         | 0001 |
|               | Т    | Thread trimming speed                             | 0002 |
|               | N    | Start tacking speed                               | 0002 |
|               | N.   | End tacking speed                                 | 0003 |
|               | V.   | End tacking speed                                 | 0004 |
|               | M.   | Medium speed                                      | 0005 |
|               | S.   | Slow start speed                                  | 0006 |
|               | SLN. | No. of slow start stitches                        | 0007 |
|               | SLM. | Slow start operation mode                         | 0008 |
|               | SLP. | Slow start when power is turned ON                | 0009 |
|               | SH.  | One shot                                          | 0010 |
|               | SHM. | One shot operation mode                           | 0011 |
|               | PSU  | No. of stitches after PSU input                   | 0012 |
|               | PSD  | No. of stitches after PSD input                   | 0012 |
|               | PS1  | Songer input signal DS1 operation mode            | 0013 |
|               | F31. | Sensor input signal PST operation mode            | 0014 |
|               | 1.   | No. of stitches after PS1 input                   | 0015 |
| ₹<br>N        | PS2. | Sensor input signal PS2 operation mode            | 0016 |
| ž             | 2.   | No. of stitches after PS2 input                   | 0017 |
| $\Box$        | PSN. | Restart after PSD,SEN input PSN                   | 0018 |
| Ļ.            | SEN. | Input sensor function valid / invalid             | 0019 |
| <u>+</u>      | SE.  | Setting stitch amount to stop by "SEN"            | 0020 |
| $\rightarrow$ | FUM. | Presser foot lift momentary                       | 0021 |
| ÷             | FU   | FLIM operation mode                               | 0021 |
| ē             | FCT  | Time setting for ELIM operation mode              | 0022 |
| . <u> </u>    | FUI. | Time to motor drive often process feet liften     | 0023 |
| 5             | FD.  | Time to motor drive after presser foot lifter     | 0024 |
| ğ             |      | bring down                                        |      |
| E             | FO.  | Full wave time of presser foot lifter output      | 0025 |
| σ             | S3D. | Delay time of presser foot signal S3 input        | 0026 |
| .⊑.           | FUD. | Presser foot lifting output chopping duty         | 0027 |
| Š             | DELL | Presser foot lifting output when power is         | 0000 |
| ŝ             | FFU. | turned ON                                         | 0028 |
| 5             | FL.  | Cancel the presser foot lifting with full heeling | 0029 |
| 0             | S3L. | Cancel presser foot lifting with light heeling    | 0030 |
| E             | S2I  | Cancel of thread trimming operation               | 0031 |
| <u>e</u>      | OLL. | Thread trimming protection signal (S6) logical    | 0001 |
| 8             | S6L. | changeover                                        | 0032 |
| Ē             | AT   |                                                   | 0000 |
| <u> </u>      | AI.  | Automatic operation                               | 0033 |
|               | IL.  | I nread trimmer cancel                            | 0034 |
|               | TLS. | Auto-stop of preset stitch sewing before trim     | 0035 |
|               | RH   | Reverse run needle lifting after thread           | 0036 |
|               |      | trimming                                          | 0030 |
|               | R8.  | RU reverse run angle                              | 0037 |
|               | TB.  | Thread trimming with reverse feed                 | 0038 |
|               | TBJ. | Not used.                                         | 0039 |
|               | S2R  | Full heeling S2 signal operation mode             | 0040 |
|               |      | Cancel of interlock after full pedal beeling      | 0010 |
|               | TD   | Thread trimming mode                              | 0042 |
|               |      | Thread trimming validity at neutral nodel         | 0042 |
|               | PU3. |                                                   | 0043 |
|               | P1P. | Operation when power is turned ON during 1        | 0044 |
|               |      | position setting.                                 | ļ    |
|               | P2P. | Operation when power is turned ON during 2        | 0045 |
|               |      | position setting.                                 | 0040 |
|               | C8.  | Needle stop position before fabric                | 0046 |
|               | Ko   | Reverse run angle from DOWN position to           | 0047 |
|               | NO.  | UP position                                       | 0047 |
|               | E8.  | On angle of virtual "TM"                          | 0048 |
|               | S8.  | On start angle of virtual "TM"                    | 0049 |
|               | SNM  | Setting sensor "SEN" input function               | 0050 |
|               | KD   | Virtual down setting                              | 0051 |
| į             | KDU  | Virtual width of up and down signal               | 0051 |
|               | NDU. | virtual within or up and down signal              | 0052 |
|               | PSJ. |                                                   | 0053 |
|               | D8.  | Needle DOWN position stop angle                   | 0054 |
|               | U8.  | Needle UP position stop angle                     | 0055 |
|               |      |                                                   |      |

|             | name              | Function                                                                                 | No       |
|-------------|-------------------|------------------------------------------------------------------------------------------|----------|
|             | GA.               | Gain high/low selection                                                                  | 0100     |
|             | PDC.              | Pedal curve                                                                              | 0101     |
| >           | AC.               | Acceleration time simple setting                                                         | 0102     |
| e<br>E      | ACT.              | Acceleration time                                                                        | 0103     |
| 7           | DC.               | Deceleration time simple setting                                                         | 0104     |
| <b>/</b> ]+ | DCT.              | Deceleration time                                                                        | 0105     |
| ÷           | SC.               | S-character cushion                                                                      | 0106     |
|             | 3UI.              | S-character cushion time setting                                                         | U107     |
| Ĺ,          | S2M.              | num needing oz signal operation mode when<br>power is turned on or after thread trimming | 0108     |
| ğ           |                   | Sewing machine shaft/motor shaft speed                                                   | -        |
| ŭ           | PL.               | setting selection                                                                        | 0109     |
| 0           | MR.               | Setting motor pulley diameter                                                            | 0110     |
| Ž           | SR.               | Setting sewing machine pulley diameter                                                   | 0111     |
| se          | NOS               | Random stop is available without thread                                                  | 0112     |
| L<br>L      |                   | trimming.                                                                                |          |
| ĹТ,         | STM.              | rirst priority stop => speed control                                                     | 0114     |
| e           | DAI.<br>Ro        | Didke unite<br>Weak brake anglo                                                          | 0115     |
| p           | BO.               | Reduction of weak brake sound                                                            | 0110     |
| Ĕ           | BKS               | Weak brake force                                                                         | 0118     |
| A           | BKM.              | Weak brake mode                                                                          | 0119     |
|             | BK.               | Weak brake                                                                               | 0120     |
| Ņ           | S.                | Display sewing speed                                                                     | 0200     |
| A<br>B      | N.                | Down counter setting count amount                                                        | 0201     |
| 3           | D.                | Down counter display count amount                                                        | 0202     |
| 벁           | P.                | Up counter setting count amount                                                          | 0203     |
| ⇒           | U.                | Up counter display count amount                                                          | 0204     |
| <u>ن</u>    | CUP.              | Up counter the selection of setting mode                                                 | 0205     |
| )           | USC.              | up counter the selection of counter operation                                            | 0206     |
| pla         |                   | up counter changing sewing pattern                                                       | 0207     |
| dis         | NYII              | Up counter operation after counting over                                                 | 0208     |
| éd          |                   | Down counter the selection of setting mode                                               | 0209     |
| ,<br>be     |                   | Down counter the selection of counter                                                    | 0210     |
| er/s        | DSC.              | operation                                                                                | 0211     |
| unte        | DCM.              | Down counter changing sewing pattern                                                     | 0212     |
| cor         | DNC.              | Down counter valid / invalid                                                             | 0213     |
| ē           | NXD.              | Down counter operation after counting over                                               | 0214     |
| ; (F        | PCM.              | Counter condition turning on power switch                                                | 0215     |
| de          | PRN.              | Setting Thread trimming times "N"                                                        | 0216     |
| 0u          | CNU.              | Setting Number of stitches "N"                                                           | 0217     |
| 2 u         |                   | Count modification (to use IO1, IO2)                                                     | 0218     |
| ш           |                   | Reset for Lip / Down counter during exerction                                            | 0219     |
|             | UCIVI.            |                                                                                          | 0220     |
| Prog        | gram mode         | e [I] (Save mode of the setting data ): $[\downarrow]+[\uparrow]+[B]$                    | +[C] key |
|             | name              | Function                                                                                 | NO.      |
|             | SAVE1             | Save mode of the setting data 1                                                          | -        |
|             | SAVE2             | Conv of the current data                                                                 | -        |
|             | CU1               | Copy of user's 1 data                                                                    | -        |
|             | CU2               | Copy of user's 2 data                                                                    | -        |
| D           | arom ma -         | [P] (Peeet): [1]+[P]+[C] key                                                             | -        |
| rr0(        | yiaiii MOde       |                                                                                          | No       |
|             | RECET             | Reset                                                                                    | INO.     |
|             |                   |                                                                                          | <u> </u> |
| Prog        | gram mode         | e [1] (Mitsubishi sewing machine): [↓]+[A]+[B] ke                                        | y<br>N   |
|             | name              |                                                                                          | NO.      |
|             | 280M              | LOZ-128U-IVIII(VV)                                                                       | -        |
|             |                   | I had of the saved setting data1                                                         |          |
| -           |                   |                                                                                          |          |
| Prog        | gram mode         | e [∠] (Chain stitch sewing machine): [↓]+[C]+[D] I                                       | key      |
|             | name              |                                                                                          | NO.      |
|             | 102               | TAIVIATO VC2600,VC2700 class                                                             |          |
|             |                   |                                                                                          | -        |
| -           |                   |                                                                                          |          |
| Prog        | gram mode         | e اع (otner lock stitch sewing machine): [↓]+[A]+                                        | ט] key   |
|             | name              |                                                                                          | NO.      |
|             | שטק<br>יאט - 1097 | DURKOPP ADLER 697-15000 class                                                            | -        |
|             | 750               | SINGER                                                                                   | -        |
| <u> </u>    | 100               | 29                                                                                       | -        |

|               | name       | Function                                        | No.  |
|---------------|------------|-------------------------------------------------|------|
|               | IA.        | IA input function selection                     | 0300 |
|               | IAL.       | IA input logic changeover                       | 0301 |
|               | IAA.       | IA input alternating operation                  | 0302 |
|               | IB.        | IB input function selection                     | 0303 |
|               | IBL.       | IB input logic changeover                       | 0304 |
|               | IBA.       | IB input alternating operation                  | 0305 |
|               | IC.        | IC input function selection                     | 0306 |
|               | ICL.       | IC input logic changeover                       | 0307 |
|               |            |                                                 | 0308 |
|               |            | ID input logic chapgeover                       | 0309 |
|               |            | ID input offic changeover                       | 0310 |
|               | IF.        | IE input function selection                     | 0312 |
|               | IFI        | IE input logic changeover                       | 0312 |
|               | IFA.       | IE input logic changeover                       | 0314 |
|               | IF.        | IF input function selection                     | 0315 |
|               | IFL.       | IF input logic changeover                       | 0316 |
|               | IFM.       | Setting the function for IF                     | 0317 |
|               | RFS.       | Set condition of RS F/F for IF                  | 0318 |
|               | RFR.       | Reset condition of RS F/F for IF                | 0319 |
|               | RFN.       | RS F/F reset stitch amount for IF               | 0320 |
| ey            | IG.        | IG input function selection                     | 0321 |
| L<br>L        | IGL.       | IG input logic changeover                       | 0322 |
| S<br>S        | IGA.       | IG input alternating operation                  | 0323 |
| Ŧ             | IH.        | IH input function selection                     | 0324 |
| $\rightarrow$ | IHL.       | IH input logic changeover                       | 0325 |
|               | IHA.       | IH input alternating operation                  | 0326 |
| on            | II.        | II input function selection                     | 0327 |
| Cti           | IIL.       | II Input logic changeover                       | 0328 |
| ŭ             | IIA.       | II input alternating operation                  | 0329 |
| fu            | IJ.        | IJ Input function selection                     | 0330 |
| to            | IJL.       |                                                 | 0331 |
| al            | IJA.<br>IK | IS input diternating operation                  | 0332 |
| Jn            | IKI        | IK input logic changeover                       | 0333 |
| sić           | IKL.       | IK input alternating operation                  | 0335 |
| rt            | IL.        | Il input function selection                     | 0336 |
| ťbſ           | ILL.       | IL input logic changeover                       | 0337 |
| nı            | ILA.       | IL input alternating operation                  | 0338 |
| t/c           | IM.        | IM input function selection                     | 0339 |
| nc            | IML.       | IM input logic changeover                       | 0340 |
| in            | IMA.       | IM input alternating operation                  | 0341 |
| g             | IN.        | IN input function selection                     | 0342 |
| tin           | INL.       | IN input logic changeover                       | 0343 |
| et            | INA.       | IN input alternating operation                  | 0344 |
| r s           | IO.        | IO input function selection                     | 0345 |
| ō             | IOL.       | IO input logic changeover                       | 0346 |
| F)            | IOA.       | IO input alternating operation                  | 0347 |
| de            | IP.        | IP input function selection                     | 0348 |
| õ             | IPL.       | IP input logic changeover                       | 0349 |
| Ľ             | IPA.       |                                                 | 0350 |
| S             | 1Q.<br>IOI |                                                 | 0351 |
|               |            | IO input alternating operation                  | 0352 |
|               | IR.        | IR input function selection                     | 0354 |
|               | IRL.       | IR input logic changeover                       | 0355 |
|               | IRA.       | IR input alternating operation                  | 0356 |
|               | l1.        | I1 input function selection                     | 0357 |
|               | 11L.       | I1 input logic changeover                       | 0358 |
|               | I1M.       | Setting the function for I1                     | 0359 |
|               | 110        | Special setting for input signal "I1"           | 0360 |
|               | I1F        | Special setting for input signal "I1" is ON     | 0361 |
|               | 11C        | RS F/F clear setting                            | 0362 |
|               | 1CT        | RS F/F delay time setting                       | 0363 |
|               | F1P        | Input signal 11 virtual F/F circuit operation 1 | 0364 |
|               | F1C        | Input signal 11 virtual F/F circuit operation 2 | 0365 |
|               | F13        | Sot condition of PS E/E for 11                  | 0366 |
|               | R13        | Beset condition of PS E/E for 11                | 0307 |
|               |            | RS E/E reset stitch amount for 11               | 0360 |
|               | 12.        | 12 input function selection                     | 0309 |
|               | 12L.       | 12 input logic changeover                       | 0371 |
|               | I2M.       | Setting the function for I2                     | 0372 |
|               | I2C        | RS F/F clear setting                            | 0373 |
|               | 2CT        | RS F/F delay time setting                       | 0374 |
|               | R2S        | Set condition of RS F/F for I2                  | 0375 |
|               | R2R        | Reset condition of RS F/F for I2                | 0376 |
|               | R2N        | RS F/F reset stitch amount for I2               | 0377 |

|                         | name                                                                                                    | Function                                                                                                    | No.                                                                                                    |
|-------------------------|----------------------------------------------------------------------------------------------------|----------------------------------------------------------------------------------------------------|----------------------------------------------------------------------------------------------------|
|                         | 14.                                                                                                    | 14 input function selection                                                                                                    | 0378                                                                                                    |
|                         | 14L.                                                                                                    | 14 input logic changeover                                                                                                    | 0379                                                                                                    |
|                         | I4A.                                                                                                    | 14 input alternating operation                                                                                                    | 0380                                                                                                    |
|                         | 15.                                                                                                    | 15 input function selection                                                                                                    | 0381                                                                                                    |
|                         | 15L.                                                                                                    | 15 input logic changeover                                                                                                    | 0382                                                                                                    |
|                         | 15A.                                                                                                    | 15 input alternating operation                                                                                                    | 0383                                                                                                    |
|                         | l6.                                                                                                    | 16 input function selection                                                                                                    | 0384                                                                                                    |
|                         | 16L.                                                                                                    | 16 input logic changeover                                                                                                    | 0385                                                                                                    |
|                         | 16A.                                                                                                    | 16 input alternating operation                                                                                                    | 0386                                                                                                    |
|                         | 17.                                                                                                    | 17 input function selection                                                                                                    | 0387                                                                                                    |
|                         | 17L.                                                                                                    | 17 input logic changeover                                                                                                    | 0388                                                                                                    |
|                         | I7A.                                                                                                    | 17 input alternating operation                                                                                                    | 0389                                                                                                    |
|                         | OA.                                                                                                    | OA output function selection                                                                                                    | 0390                                                                                                    |
|                         | OAL.                                                                                                    | OA output logic changeover                                                                                                    | 0391                                                                                                    |
|                         | OAC.                                                                                                    | OA output chopping operation                                                                                                    | 0392                                                                                                    |
|                         | OAT.                                                                                                    | OA output forced OFF                                                                                                    | 0393                                                                                                    |
|                         | DA.                                                                                                    | OA output delay time                                                                                                    | 0394                                                                                                    |
|                         | OB.                                                                                                    | OB output function selection                                                                                                    | 0395                                                                                                    |
|                         | OBL.                                                                                                    | OB output logic changeover                                                                                                    | 0396                                                                                                    |
| Ī                       | OBC.                                                                                                    | OB output chopping operation                                                                                                    | 0397                                                                                                    |
| _ [                     | OBT.                                                                                                    | OB output forced OFF                                                                                                    | 0398                                                                                                    |
| e)                      | DB.                                                                                                    | OB output delay time                                                                                                    | 0399                                                                                                    |
| ž                       | OC.                                                                                                    | OC output function selection                                                                                                    | 0400                                                                                                    |
| $\overline{\mathbf{O}}$ | OCL.                                                                                                    | OC output logic changeover                                                                                                    | 0401                                                                                                    |
| ÷                       | OCC.                                                                                                    | OC output chopping operation                                                                                                    | 0402                                                                                                    |
| ⇒                       | OCT.                                                                                                    | OC output forced OFF                                                                                                    | 0403                                                                                                    |
| <u> </u>                | DC.                                                                                                    | OC output delay time                                                                                                    | 0404                                                                                                    |
| <u> </u>                | OD.                                                                                                    | OD output function selection                                                                                                    | 0405                                                                                                    |
| ō                       | ODL                                                                                                    | OD output logic changeover                                                                                                    | 0406                                                                                                    |
| ы                       | ODC                                                                                                    | OD output chopping operation                                                                                                    | 0407                                                                                                    |
| En l                    | ODT.                                                                                                    | OD output forced OFF                                                                                                    | 0408                                                                                                    |
| ≓                       |                                                                                                    | OD output delay time                                                                                                    | 0400                                                                                                    |
| 요                       | OF                                                                                                    |                                                                                                    | 0410                                                                                                    |
| a                       | OFI                                                                                                    |                                                                                                    | 0410                                                                                                    |
| ĩ                       |                                                                                                    | Presser foot lifter output changing duty                                                                                                    | 0411                                                                                                    |
| 3                       | F0D.                                                                                                    | Presser foot lifter ELL full wave output time                                                                                                    | 0412                                                                                                    |
| Ξ                       |                                                                                                    | Presser foot lifter ELL momentary mode                                                                                                    | 0413                                                                                                    |
| b                       |                                                                                                    |                                                                                                    | 0414                                                                                                    |
| E I                     | DF.                                                                                                    | OF output delay time                                                                                                    | 0415                                                                                                    |
| ō                       | 01.                                                                                                    | Of output function selection                                                                                                    | 0416                                                                                                    |
| ť                       | 01L.                                                                                                    | Of output logic changeover                                                                                                    | 0417                                                                                                    |
| ā                       | 010.                                                                                                    | Of output chopping function                                                                                                    | 0418                                                                                                    |
|                         | 011.                                                                                                    | Of output forced OFF                                                                                                    | 0419                                                                                                    |
| b                       | D1.                                                                                                    | Of output delay time                                                                                                    | 0420                                                                                                    |
| Ē                       | 02.                                                                                                    | O2 output function selection                                                                                                    | 0421                                                                                                    |
| è.                      | 02L.                                                                                                    | O2 output logic changeover                                                                                                    | 0422                                                                                                    |
| ŝ                       | 02C.                                                                                                    | O2 output chopping function                                                                                                    | 0423                                                                                                    |
| <u>0</u>                | 021.                                                                                                    | O2 output forced OFF                                                                                                    | 0424                                                                                                    |
| ÷                       | D2.                                                                                                    | O2 output delay time                                                                                                    | 0425                                                                                                    |
| g                       | 03.                                                                                                    | O3 output function selection                                                                                                    | 0426                                                                                                    |
| ŏ                       | 03L.                                                                                                    | O3 output logic changeover                                                                                                    | 0427                                                                                                    |
| ε                       | 030.                                                                                                    | O3 output chopping function                                                                                                    | 0428                                                                                                    |
| ບ l                     | O3T.                                                                                                    | O3 output forced OFF                                                                                                    | 0429                                                                                                    |
|                         | D3.                                                                                                    | O3 output delay time                                                                                                    | 0430                                                                                                    |
|                         | 04.                                                                                                    | O4 output function selection                                                                                                    | 0431                                                                                                    |
|                         | 04L.                                                                                                    | O4 output logic changeover                                                                                                    | 0432                                                                                                    |
|                         | 04T.                                                                                                    | O4 output forced OFF                                                                                                    | 0433                                                                                                    |
|                         | D4.                                                                                                    | O4 output delay time                                                                                                    | 0434                                                                                                    |
|                         |                                                                                                    |                                                                                                    | 0425                                                                                                    |
|                         | 05.                                                                                                    | O5 output function selection                                                                                                    | 0435                                                                                                    |
|                         | 05.<br>05L.                                                                                                    | O5 output function selection<br>O5 output logic changeover                                                                                                    | 0435<br>0436                                                                                                    |
|                         | 05.<br>05L.<br>05T.                                                                                                    | O5 output function selection<br>O5 output logic changeover<br>O5 output forced OFF                                                                                                    | 0435<br>0436<br>0437                                                                                                    |
|                         | 05.<br>05L.<br>05T.<br>D5.                                                                                                    | O5 output function selection<br>O5 output logic changeover<br>O5 output forced OFF<br>O5 output delay time                                                                                                    | 0435<br>0436<br>0437<br>0438                                                                                                    |
|                         | 05.<br>05L.<br>05T.<br>D5.<br>06.                                                                                                    | O5 output function selection<br>O5 output logic changeover<br>O5 output forced OFF<br>O5 output delay time<br>O6 output function selection                                                                                                    | 0435<br>0436<br>0437<br>0438<br>0439                                                                                                    |
|                         | 05.<br>05L.<br>05T.<br>D5.<br>06.<br>06L.                                                                                                    | O5 output function selection<br>O5 output logic changeover<br>O5 output forced OFF<br>O5 output delay time<br>O6 output function selection<br>O6 output logic changeover                                                                                                    | 0435<br>0436<br>0437<br>0438<br>0439<br>0440                                                                                                    |
|                         | 05.<br>05L.<br>05T.<br>D5.<br>06.<br>06L.<br>06C.                                                                                                    | O5 output function selection<br>O5 output logic changeover<br>O5 output forced OFF<br>O5 output delay time<br>O6 output function selection<br>O6 output logic changeover<br>O6 output chopping function                                                                                                    | 0435<br>0436<br>0437<br>0438<br>0439<br>0440<br>0441                                                                                                    |
|                         | 05.<br>05L.<br>05T.<br>D5.<br>06.<br>06L.<br>06C.<br>06T.                                                                                                    | O5 output function selection<br>O5 output logic changeover<br>O5 output forced OFF<br>O5 output delay time<br>O6 output function selection<br>O6 output logic changeover<br>O6 output chopping function<br>O6 output forced OFF                                                                                                    | 0435<br>0436<br>0437<br>0438<br>0439<br>0440<br>0441<br>0442                                                                                                    |
|                         | 05.           05L.           05T.           D5.           06.           06L.           06C.           06T.           06T.           06.                                                                                                    | O5 output function selection<br>O5 output logic changeover<br>O5 output forced OFF<br>O5 output delay time<br>O6 output function selection<br>O6 output logic changeover<br>O6 output chopping function<br>O6 output forced OFF<br>O6 output delay time                                                                                                    | 0435<br>0436<br>0437<br>0438<br>0439<br>0440<br>0441<br>0442<br>0443                                                                                                    |
|                         | 05.<br>05L.<br>05T.<br>D5.<br>06.<br>06L.<br>06C.<br>06T.<br>D6.<br>07.                                                                                                    | O5 output function selection<br>O5 output logic changeover<br>O5 output forced OFF<br>O5 output delay time<br>O6 output function selection<br>O6 output logic changeover<br>O6 output logic changeover<br>O6 output chopping function<br>O6 output forced OFF<br>O6 output delay time<br>O7 output function selection                                                                                                    | 0435<br>0436<br>0437<br>0438<br>0439<br>0440<br>0441<br>0442<br>0443<br>0444                                                                                                    |
|                         | 05.<br>05L.<br>05T.<br>D5.<br>06.<br>06L.<br>06C.<br>06T.<br>06.<br>07.<br>07L.                                                                                                    | O5 output function selection         O5 output logic changeover         O5 output forced OFF         O5 output delay time         O6 output function selection         O6 output logic changeover         O6 output chopping function         O6 output forced OFF         O6 output delay time         O6 output forced OFF         O6 output delay time         O7 output delay time         O7 output function selection         O7 output logic changeover                                                                                                    | 0435<br>0436<br>0437<br>0438<br>0439<br>0440<br>0441<br>0442<br>0443<br>0444<br>0445                                                                                                    |
|                         | 05.<br>05L.<br>05T.<br>05.<br>06L.<br>06C.<br>06C.<br>06T.<br>06.<br>07.<br>07L.<br>07C.                                                                                                    | O5 output function selection         O5 output logic changeover         O5 output forced OFF         O5 output delay time         O6 output logic changeover         O6 output logic changeover         O6 output chopping function         O6 output delay time         O6 output delay time         O6 output delay time         O6 output delay time         O7 output delay time         O7 output logic changeover         O7 output logic changeover         O7 output logic changeover         O7 output logic changeover                                                                                                    | 0435<br>0436<br>0437<br>0438<br>0439<br>0440<br>0441<br>0442<br>0443<br>0444<br>0445<br>0446                                                                                                    |
|                         | O5.           O5L.           O5T.           D5.           O6.           O6C.           O6C.           O6T.           D6.           O7T.           O7C.           O7T.                                                                                                    | O5 output function selection         O5 output logic changeover         O5 output forced OFF         O5 output delay time         O6 output logic changeover         O6 output logic changeover         O6 output chopping function         O6 output forced OFF         O6 output delay time         O7 output forced OFF         O6 output delay time         O7 output function selection         O7 output logic changeover         O7 output logic changeover         O7 output forced OFF | 0435<br>0436<br>0437<br>0438<br>0439<br>0440<br>0441<br>0442<br>0443<br>0444<br>0445<br>0444<br>0445                                                                                                 |
|                         | O5.           O5L.           O5T.           D5.           O6.           O6C.           O6C.           O6T.           D6.           O7T.           O7C.           O7T.           D7.                                                                                                    | O5 output function selection         O5 output logic changeover         O5 output forced OFF         O5 output delay time         O6 output logic changeover         O6 output logic changeover         O6 output function selection         O6 output delay time         O6 output forced OFF         O6 output delay time         O7 output function selection         O7 output logic changeover         O7 output function selection         O7 output forced OFF         O7 output logic changeover         O7 output logic changeover         O7 output logic changeover         O7 output logic changeover         O7 output logic changeover         O7 output logic changeover         O7 output logic changeover         O7 output logic changeover         O7 output delay time                                                                                                    | 0435<br>0436<br>0437<br>0438<br>0439<br>0440<br>0441<br>0442<br>0443<br>0444<br>0445<br>0444<br>0445<br>0446<br>0447<br>0448                                                                         |
|                         | O5.           O5L.           O5T.           D5.           O6.           O6L.           O6C.           O6T.           D6.           O7T.           O7C.           O7T.           D7.           O7T.           O7T.           O7T.           O7T.           O7T.                                             | O5 output function selection         O5 output logic changeover         O5 output forced OFF         O5 output delay time         O6 output logic changeover         O6 output logic changeover         O6 output function selection         O6 output chopping function         O6 output forced OFF         O6 output delay time         O7 output function selection         O7 output function selection         O7 output function selection         O7 output logic changeover         O7 output logic changeover         O7 output delay time         O7 output forced OFF         O7 output delay time         O7 output forced OFF         O7 output logic changeover         O7 output forced OFF         O7 output forced OFF         O7 output forced OFF         O7 output forced OFF         O7 output forced OFF         O7 output forced OFF         O7 output forced OFF         O7 output function selection                                                                                                    | 0435<br>0436<br>0437<br>0438<br>0439<br>0440<br>0441<br>0442<br>0443<br>0444<br>0445<br>0444<br>0445<br>0446<br>0447<br>0448<br>0449                                                                 |
|                         | 05.<br>05L.<br>05T.<br>06.<br>06L.<br>06C.<br>06T.<br>06T.<br>07.<br>07L.<br>07C.<br>07T.<br>07T.<br>07T.<br>07.<br>07.                                                                                                    | O5 output function selection<br>O5 output logic changeover<br>O5 output forced OFF<br>O5 output delay time<br>O6 output function selection<br>O6 output logic changeover<br>O6 output chopping function<br>O6 output forced OFF<br>O6 output delay time<br>O7 output function selection<br>O7 output function selection<br>O7 output chopping function<br>O7 output forced OFF<br>O7 output delay time<br>O7 output delay time<br>O7 output delay time<br>OM output function selection<br>OM output function selection                                                                                                    | 0435<br>0436<br>0437<br>0438<br>0439<br>0440<br>0441<br>0442<br>0443<br>0444<br>0445<br>0444<br>0445<br>0446<br>0447<br>0448<br>0449<br>0450                                                         |
|                         | 05.<br>05L.<br>05T.<br>D5.<br>06.<br>06L.<br>06C.<br>06T.<br>07.<br>07L.<br>07L.<br>07C.<br>07T.<br>07T.<br>07T.<br>07T.<br>07T.<br>07T.<br>07T.<br>07T                                                                                                    | O5 output function selection<br>O5 output logic changeover<br>O5 output forced OFF<br>O5 output delay time<br>O6 output delay time<br>O6 output logic changeover<br>O6 output chopping function<br>O6 output forced OFF<br>O6 output delay time<br>O7 output function selection<br>O7 output chopping function<br>O7 output chopping function<br>O7 output delay time<br>O7 output delay time<br>OM output function selection<br>OM output logic changeover<br>OM output logic changeover<br>OM output logic changeover<br>OM output logic changeover                                                                                                    | 0435<br>0436<br>0437<br>0438<br>0439<br>0440<br>0441<br>0442<br>0443<br>0444<br>0445<br>0444<br>0445<br>0446<br>0447<br>0448<br>0449<br>0450<br>0451                                                 |
|                         | O5.           O5L.           O5T.           D5.           O6.           O6L.           O6C.           O6T.           D6.           O7T.           O7C.           O7T.           D7.           OML.           OML.           OMT.           DM.                                                             | O5 output function selection<br>O5 output logic changeover<br>O5 output forced OFF<br>O5 output delay time<br>O6 output delay time<br>O6 output logic changeover<br>O6 output chopping function<br>O6 output forced OFF<br>O6 output delay time<br>O7 output function selection<br>O7 output logic changeover<br>O7 output torced OFF<br>O7 output forced OFF<br>O7 output delay time<br>OM output function selection<br>OM output forced OFF<br>OM output logic changeover<br>OM output forced OFF<br>OM output forced OFF                                                                                                    | 0435<br>0436<br>0437<br>0438<br>0439<br>0440<br>0441<br>0442<br>0443<br>0444<br>0445<br>0444<br>0445<br>0444<br>0445<br>0446<br>0447<br>0448<br>0449<br>0450<br>0451<br>0452                         |
|                         | O5.           O5L.           O5T.           D5.           O6.           O6L.           O6C.           O6T.           D6.           O7.           O7L.           O7C.           O7T.           D7.           OML.           OML.           OMT.           DM.           ON.                                 | O5 output function selection<br>O5 output logic changeover<br>O5 output forced OFF<br>O5 output delay time<br>O6 output delay time<br>O6 output logic changeover<br>O6 output chopping function<br>O6 output forced OFF<br>O6 output delay time<br>O7 output function selection<br>O7 output function selection<br>O7 output topping function<br>O7 output forced OFF<br>O7 output delay time<br>OM output function selection<br>OM output function selection<br>OM output function selection<br>OM output forced OFF<br>OM output forced OFF<br>OM output forced OFF                                                                                                    | 0435<br>0436<br>0437<br>0438<br>0439<br>0440<br>0441<br>0442<br>0443<br>0444<br>0445<br>0445<br>0446<br>0447<br>0448<br>0449<br>0450<br>0451<br>0452<br>0453                                         |
|                         | O5.           O5L.           O5T.           D5.           O6.           O6L.           O6C.           O6T.           D6.           O7TL.           O7C.           O7TL.           D7.           O7T.           D7.           OML.           OML.           OML.           ON.           ONL.               | O5 output function selection<br>O5 output logic changeover<br>O5 output forced OFF<br>O5 output delay time<br>O6 output delay time<br>O6 output logic changeover<br>O6 output chopping function<br>O6 output forced OFF<br>O6 output delay time<br>O7 output function selection<br>O7 output logic changeover<br>O7 output torced OFF<br>O7 output forced OFF<br>O7 output delay time<br>OM output forced OFF<br>O7 output delay time<br>OM output logic changeover<br>OM output logic changeover<br>OM output logic changeover<br>OM output logic changeover<br>OM output delay time<br>ON output delay time<br>ON output function selection<br>ON output function selection<br>ON output function selection                                                                                                    | 0435<br>0436<br>0437<br>0438<br>0439<br>0440<br>0441<br>0442<br>0443<br>0444<br>0445<br>0444<br>0445<br>0446<br>0447<br>0448<br>0449<br>0450<br>0451<br>0452<br>0453<br>0454                         |
|                         | O5.           O5L.           O5T.           D5.           O6.           O6L.           O6C.           O6T.           D6.           O7T.           O7L.           O7T.           D7.           O7T.           OT.           OML.           OML.           ONL.           ONL.           ONL.           ONT. | O5 output function selection<br>O5 output logic changeover<br>O5 output forced OFF<br>O5 output delay time<br>O6 output delay time<br>O6 output logic changeover<br>O6 output chopping function<br>O6 output forced OFF<br>O6 output delay time<br>O7 output function selection<br>O7 output logic changeover<br>O7 output torced OFF<br>O7 output delay time<br>OM output logic changeover<br>OM output logic changeover<br>OM output logic changeover<br>OM output logic changeover<br>OM output logic changeover<br>OM output delay time<br>ON output delay time<br>ON output delay time<br>ON output delay time<br>ON output delay time<br>ON output logic changeover<br>ON output logic changeover<br>ON output logic changeover<br>ON output logic changeover                                                                                                    | 0435<br>0436<br>0437<br>0438<br>0439<br>0440<br>0441<br>0442<br>0441<br>0442<br>0443<br>0444<br>0445<br>0444<br>0445<br>0446<br>0447<br>0448<br>0449<br>0450<br>0451<br>0452<br>0453<br>0454<br>0455 |

|                         | name                                                                                                    | Function                                                                                                    | No.                                                                                                    |
|-------------------------|----------------------------------------------------------------------------------------------------|----------------------------------------------------------------------------------------------------|----------------------------------------------------------------------------------------------------|
|                         | DN.                                                                                                    | ON output delay time                                                                                                    | 0456                                                                                                    |
|                         | 00.                                                                                                    | OO output function selection                                                                                                    | 0457                                                                                                    |
|                         | 00L.                                                                                                    | OO output logic changeover                                                                                                    | 0458                                                                                                    |
|                         | 00T.                                                                                                    | OO output forced OFF                                                                                                    | 0459                                                                                                    |
|                         | DO.                                                                                                    | OO output delay time                                                                                                    | 0460                                                                                                    |
|                         | OP.                                                                                                    | OP output function selection                                                                                                    | 0461                                                                                                    |
|                         | OPL.                                                                                                    | OP output logic changeover                                                                                                    | 0462                                                                                                    |
|                         | OPT.                                                                                                    | OP output forced OFF                                                                                                    | 0463                                                                                                    |
|                         | DP.                                                                                                    | OP output delay time                                                                                                    | 0464                                                                                                    |
|                         |                                                                                                    | OQ output function selection                                                                                                    | 0465                                                                                                    |
|                         |                                                                                                    |                                                                                                    | 0466                                                                                                    |
|                         |                                                                                                    |                                                                                                    | 0407                                                                                                    |
|                         | OP.                                                                                                    | OR output function selection                                                                                                    | 0400                                                                                                    |
|                         | O RI                                                                                                    | OR output logic changeover                                                                                                    | 0470                                                                                                    |
|                         | O RT                                                                                                    | OR output forced OFF                                                                                                    | 0471                                                                                                    |
|                         | DR.                                                                                                    | OR output delay time                                                                                                    | 0472                                                                                                    |
|                         | PO.                                                                                                    | Full wave output time for each output                                                                                                    | 0473                                                                                                    |
|                         | POD.                                                                                                    | Output chopping duty except of FU output                                                                                                    | 0474                                                                                                    |
|                         | OTT                                                                                                    | Forced OFF timer setting function for each                                                                                                    | 0.175                                                                                                    |
|                         | 011.                                                                                                    | output                                                                                                    | 0475                                                                                                    |
|                         | FCT.                                                                                                    | Time setting for FUM operation mode                                                                                                    | 0476                                                                                                    |
|                         | A1.                                                                                                    | Logic [AND] module input function selection                                                                                                    | 0477                                                                                                    |
| λ                       | A1L.                                                                                                    | Logic [AND] module setting of Hi/Low logic                                                                                                    | 0478                                                                                                    |
| К                       | A1A.                                                                                                    | Logic [AND] module Alternate                                                                                                    | 0479                                                                                                    |
| $\overline{\mathbf{O}}$ | N1.                                                                                                    | Logic [AND] module                                                                                                    | 0480                                                                                                    |
| <u> </u>                | NZ                                                                                                    | output function selection                                                                                                    |                                                                                                    |
| $\Rightarrow$           | N1L.                                                                                                    | Logic [AND] module setting of Hi/Low logic                                                                                                    | 0481                                                                                                    |
| ] :                     | N2.                                                                                                    |                                                                                                    | 0482                                                                                                    |
| Ú)                      | N2I                                                                                                    | Logic [AND] module setting of Hill ow logic                                                                                                    | 0485                                                                                                    |
| tic                     | Δ2                                                                                                    | Logic [AND] module input function selection                                                                                                    | 0403                                                                                                    |
| JC                      | Δ2Ι                                                                                                    | Logic [AND] module setting of Hi/I ow logic                                                                                                    | 0404                                                                                                    |
| fu                      | A2A                                                                                                    | Logic [AND] module Alternate                                                                                                    | 0486                                                                                                    |
| 0                       |                                                                                                    | Logic [AND] module                                                                                                    | 0100                                                                                                    |
| al t                    | N3.                                                                                                    | output function selection                                                                                                    | 0487                                                                                                    |
| na                      | N3L.                                                                                                    | Logic [AND] module setting of Hi/Low logic                                                                                                    | 0488                                                                                                    |
| sig                     | N/                                                                                                    | Logic [AND] module                                                                                                    | 0480                                                                                                    |
| Its                     | 194.                                                                                                    | output function selection                                                                                                    | 0469                                                                                                    |
| pu                      | N4L.                                                                                                    | Logic [AND] module setting of Hi/Low logic                                                                                                    | 0490                                                                                                    |
| ut                      | A3.                                                                                                    | Logic [AND] module input function selection                                                                                                    | 0491                                                                                                    |
| ť0                      | A3L.                                                                                                    | Logic [AND] module setting of Hi/Low logic                                                                                                    | 0492                                                                                                    |
| Jul                     | A3A.                                                                                                    | Logic [AND] module Alternate                                                                                                    | 0493                                                                                                    |
| inpu                    | NE                                                                                                    | LOGIC IANDI MOQUIE                                                                                                    |                                                                                                    |
|                         | IND.                                                                                                    | output function soloction                                                                                                    | 0494                                                                                                    |
| g in                    | ND.                                                                                                    | output function selection                                                                                                    | 0494                                                                                                    |
| ing in                  | N5.<br>N5L.                                                                                                    | output function selection<br>Logic [AND] module setting of Hi/Low logic                                                                                                    | 0494<br>0495                                                                                                    |
| etting in               | N5.<br>N5L.<br>N6.                                                                                                    | output function selection<br>Logic [AND] module setting of Hi/Low logic<br>Logic [AND] module<br>output function selection                                                                                                    | 0494<br>0495<br>0496                                                                                                    |
| · setting in            | N5.<br>N5L.<br>N6.<br>N6L.                                                                                                    | output function selection<br>Logic [AND] module setting of Hi/Low logic<br>Logic [AND] module<br>output function selection<br>Logic [AND] module setting of Hi/Low logic                                                                                                    | 0494<br>0495<br>0496<br>0497                                                                                                    |
| or setting in           | N5.<br>N5L.<br>N6.<br>N6L.<br>OR.                                                                                                    | output function selection<br>Logic [AND] module setting of Hi/Low logic<br>Logic [AND] module<br>output function selection<br>Logic [AND] module setting of Hi/Low logic<br>Logic [OR] module input function selection                                                                                                    | 0494<br>0495<br>0496<br>0497<br>0498                                                                                                    |
| (For setting in         | N5.<br>N5L.<br>N6.<br>N6L.<br>OR.<br>ORL.                                                                                                    | output function selection         Logic [AND] module       setting of Hi/Low logic         Logic [AND] module         output function selection         Logic [AND] module         setting of Hi/Low logic         Logic [AND] module         setting of Hi/Low logic         Logic [OR] module         setting of Hi/Low logic         Logic [OR] module         setting of Hi/Low logic                                                                                                    | 0494<br>0495<br>0496<br>0497<br>0498<br>0499                                                                                                    |
| de (For setting in      | N5L.<br>N6.<br>N6L.<br>OR.<br>ORL.<br>ORA.                                                                                                    | output function selection         Logic [AND] module       setting of Hi/Low logic         Logic [AND] module       output function selection         Logic [AND] module       setting of Hi/Low logic         Logic [AND] module       setting of Hi/Low logic         Logic [AND] module       setting of Hi/Low logic         Logic [OR] module       input function selection         Logic [OR] module       setting of Hi/Low logic         Logic [OR] module       setting of Hi/Low logic         Logic [OR] module       Alternate                                                                                                    | 0494<br>0495<br>0496<br>0497<br>0498<br>0499<br>0500                                                                                                    |
| ode (For setting in     | N5.<br>N5L.<br>N6.<br>OR.<br>ORL.<br>ORA.<br>R1.                                                                                                    | output function selection         Logic [AND] module       setting of Hi/Low logic         Logic [AND] module       output function selection         Logic [AND] module       setting of Hi/Low logic         Logic [AND] module       setting of Hi/Low logic         Logic [AND] module       setting of Hi/Low logic         Logic [OR] module       input function selection         Logic [OR] module       setting of Hi/Low logic         Logic [OR] module       setting of Hi/Low logic         Logic [OR] module       alternate         Logic [OR] module       output function selection                                                                                                    | 0494<br>0495<br>0496<br>0497<br>0498<br>0499<br>0500<br>0501                                                                                                    |
| mode (For setting in    | N5L.<br>N6L.<br>OR.<br>ORL.<br>ORA.<br>R1.<br>R1L.                                                                                                    | output function selection         Logic [AND] module       setting of Hi/Low logic         Logic [AND] module       output function selection         Logic [AND] module       setting of Hi/Low logic         Logic [AND] module       setting of Hi/Low logic         Logic [AND] module       setting of Hi/Low logic         Logic [OR] module       input function selection         Logic [OR] module       setting of Hi/Low logic         Logic [OR] module       Alternate         Logic [OR] module       output function selection         Logic [OR] module       setting of Hi/Low logic                                                                                                    | 0494<br>0495<br>0496<br>0497<br>0498<br>0499<br>0500<br>0501<br>0502                                                                                                    |
| C mode (For setting in  | N5.<br>N5L.<br>N6.<br>OR.<br>ORL.<br>ORA.<br>R1.<br>R1L.<br>R2.                                                                                                    | output function selection         Logic [AND] module       setting of Hi/Low logic         Logic [AND] module       output function selection         Logic [AND] module       setting of Hi/Low logic         Logic [AND] module       setting of Hi/Low logic         Logic [OR] module       input function selection         Logic [OR] module       setting of Hi/Low logic         Logic [OR] module       setting of Hi/Low logic         Logic [OR] module       output function selection         Logic [OR] module       setting of Hi/Low logic         Logic [OR] module       setting of Hi/Low logic         Logic [OR] module       output function selection         Logic [OR] module       setting of Hi/Low logic         Logic [OR] module       setting of Hi/Low logic                                                                                                    | 0494<br>0495<br>0496<br>0497<br>0498<br>0499<br>0500<br>0501<br>0502<br>0503                                                                                                    |
| C mode (For setting in  | N5.<br>N5L.<br>N6.<br>OR.<br>OR.<br>ORL.<br>ORA.<br>R1.<br>R1L.<br>R2.<br>R2L.                                                                                                    | output function selection         Logic [AND] module         setting of Hi/Low logic         Logic [AND] module         output function selection         Logic [AND] module         output function selection         Logic [AND] module         setting of Hi/Low logic         Logic [OR] module         input function selection         Logic [OR] module         setting of Hi/Low logic         Logic [OR] module         output function selection         Logic [OR] module         setting of Hi/Low logic         Logic [OR] module         setting of Hi/Low logic         Logic [OR] module         setting of Hi/Low logic         Logic [OR] module         setting of Hi/Low logic         Logic [OR] module         setting of Hi/Low logic         Logic [OR] module         setting of Hi/Low logic                                                                                                    | 0494<br>0495<br>0496<br>0497<br>0498<br>0499<br>0500<br>0501<br>0502<br>0503<br>0504                                                                                                    |
| C mode (For setting in  | N5.<br>N5L.<br>N6.<br>OR.<br>ORL.<br>ORA.<br>R1.<br>R1L.<br>R2.<br>R2L.<br>CSP.                                                                                                    | output function selection         Logic [AND] module         setting of Hi/Low logic         Logic [AND] module         output function selection         Logic [AND] module         output function selection         Logic [AND] module         setting of Hi/Low logic         Logic [OR] module         input function selection         Logic [OR] module         setting of Hi/Low logic         Logic [OR] module         output function selection         Logic [OR] module         setting of Hi/Low logic         Logic [OR] module         setting of Hi/Low logic         Logic [OR] module         setting of Hi/Low logic         Logic [OR] module         setting of Hi/Low logic         Logic [OR] module         setting of Hi/Low logic         Logic [OR] module         setting of Hi/Low logic         Variable speed command for digital input         Variable speed command for digital input                                                                                                    | 0494<br>0495<br>0496<br>0497<br>0498<br>0499<br>0500<br>0501<br>0502<br>0503<br>0504<br>0505                                                                                                 |
| C mode (For setting in  | N5.<br>N5L.<br>N6.<br>OR.<br>OR.<br>OR.<br>ORA.<br>R1.<br>R1L.<br>R2.<br>R2L.<br>CSP.<br>CSG.                                                                                                    | output function selection         Logic [AND] module         setting of Hi/Low logic         Logic [AND] module         output function selection         Logic [AND] module         output function selection         Logic [AND] module         setting of Hi/Low logic         Logic [OR] module         input function selection         Logic [OR] module         setting of Hi/Low logic         Logic [OR] module         output function selection         Logic [OR] module         setting of Hi/Low logic         Logic [OR] module         setting of Hi/Low logic         Logic [OR] module         setting of Hi/Low logic         Logic [OR] module         setting of Hi/Low logic         Logic [OR] module         setting of Hi/Low logic         Variable speed command for digital input         Variable speed command for digital input         (Grav codo)                                                                                                    | 0494<br>0495<br>0496<br>0497<br>0498<br>0499<br>0500<br>0501<br>0502<br>0503<br>0504<br>0505<br>0506                                                                                         |
| C mode (For setting in  | N5.<br>N5L.<br>N6.<br>OR.<br>OR.<br>OR.<br>ORA.<br>R1.<br>R1L.<br>R2.<br>R2L.<br>CSP.<br>CSG.                                                                                                    | output function selection<br>Logic [AND] module setting of Hi/Low logic<br>Logic [AND] module output function selection<br>Logic [AND] module setting of Hi/Low logic<br>Logic [OR] module input function selection<br>Logic [OR] module setting of Hi/Low logic<br>Logic [OR] module output function selection<br>Logic [OR] module output function selection<br>Logic [OR] module setting of Hi/Low logic<br>Logic [OR] module output function selection<br>Logic [OR] module setting of Hi/Low logic<br>Logic [OR] module setting of Hi/Low logic<br>Logic [OR] module setting of Hi/Low logic<br>Variable speed command for digital input<br>Variable speed command for digital input<br>(Gray code)<br>Thread release theoreticth output                                                                                                    | 0494<br>0495<br>0496<br>0497<br>0498<br>0499<br>0500<br>0501<br>0502<br>0503<br>0504<br>0505<br>0506                                                                                         |
| C mode (For setting in  | N5.<br>N5L.<br>N6.<br>OR.<br>OR.<br>OR.<br>OR.<br>OR.<br>ORA.<br>R1.<br>R1L.<br>R2.<br>R2L.<br>CSP.<br>CSG.<br>LB.<br>T1C                                                                                                    | output function selection         Logic [AND] module         setting of Hi/Low logic         Logic [AND] module         output function selection         Logic [AND] module         output function selection         Logic [AND] module         setting of Hi/Low logic         Logic [OR] module         input function selection         Logic [OR] module         Setting of Hi/Low logic         Logic [OR] module         Alternate         Logic [OR] module         setting of Hi/Low logic         Logic [OR] module         output function selection         Logic [OR] module         setting of Hi/Low logic         Logic [OR] module         setting of Hi/Low logic         Logic [OR] module         setting of Hi/Low logic         Variable speed command for digital input         Variable speed command for digital input         (Gray code)         Thread release + backstitch output         Virtual output OT1 forced OEE function                                                                                                    | 0494<br>0495<br>0496<br>0497<br>0498<br>0499<br>0500<br>0501<br>0502<br>0503<br>0504<br>0505<br>0506<br>0507<br>0508                                                                         |
| C mode (For setting in  | N5.<br>N5L.<br>N6.<br>OR.<br>OR.<br>OR.<br>OR.<br>OR.<br>OR.<br>OR.<br>CR.<br>CR.<br>CSP.<br>CSG.<br>LB.<br>T1C.                                                                                                    | output function selection         Logic [AND] module setting of Hi/Low logic         Logic [AND] module output function selection         Logic [AND] module input function selection         Logic [OR] module input function selection         Logic [OR] module setting of Hi/Low logic         Logic [OR] module setting of Hi/Low logic         Logic [OR] module setting of Hi/Low logic         Logic [OR] module output function selection         Logic [OR] module output function selection         Logic [OR] module setting of Hi/Low logic         Logic [OR] module output function selection         Logic [OR] module setting of Hi/Low logic         Variable speed command for digital input         Variable speed command for digital input         Variable speed command for digital input         (Gray code)         Thread release + backstitch output         Virtual output OT1 forced OFF function         Forced OFF function                                                                                                    | 0494<br>0495<br>0496<br>0497<br>0498<br>0499<br>0500<br>0501<br>0502<br>0503<br>0504<br>0505<br>0506<br>0507<br>0508                                                                         |
| C mode (For setting in  | N5.<br>N5L.<br>N6.<br>OR.<br>OR.<br>OR.<br>OR.<br>OR.<br>OR.<br>OR.<br>CR.<br>CR.<br>CSP.<br>CSG.<br>LB.<br>T1C.<br>T1T.                                                                                                    | output function selection         Logic [AND] module         setting of Hi/Low logic         Logic [AND] module         output function selection         Logic [AND] module         output function selection         Logic [AND] module         setting of Hi/Low logic         Logic [OR] module         setting of Hi/Low logic         Logic [OR] module         setting of Hi/Low logic         Logic [OR] module         Alternate         Logic [OR] module         output function selection         Logic [OR] module         output function selection         Logic [OR] module         setting of Hi/Low logic         Logic [OR] module         setting of Hi/Low logic         Logic [OR] module         output function selection         Logic [OR] module         setting of Hi/Low logic         Variable speed command for digital input         Variable speed command for digital input         Variable speed command for digital input         (Gray code)         Thread release + backstitch output         Virtual output OT1 forced OFF function         Forced OFF timer setting function for virtual         output OT1 <td>0494<br/>0495<br/>0496<br/>0497<br/>0498<br/>0499<br/>0500<br/>0501<br/>0502<br/>0503<br/>0504<br/>0505<br/>0506<br/>0507<br/>0508<br/>0509</td>              | 0494<br>0495<br>0496<br>0497<br>0498<br>0499<br>0500<br>0501<br>0502<br>0503<br>0504<br>0505<br>0506<br>0507<br>0508<br>0509                                                                 |
| C mode (For setting in  | N5.           N5L.           N6.           OR.           ORL.           ORA.           R1.           R2L.           CSP.           CSG.           LB.           T1C.           T1T.           T2C.                                                                            | output function selection         Logic [AND] module         setting of Hi/Low logic         Logic [AND] module         output function selection         Logic [AND] module         output function selection         Logic [OR] module         input function selection         Logic [OR] module         setting of Hi/Low logic         Logic [OR] module         Logic [OR] module         setting of Hi/Low logic         Logic [OR] module         Logic [OR] module         setting of Hi/Low logic         Logic [OR] module         setting of Hi/Low logic         Logic [OR] module         setting of Hi/Low logic         Logic [OR] module         setting of Hi/Low logic         Logic [OR] module         setting of Hi/Low logic         Variable speed command for digital input         Variable speed command for digital input         (Gray code)         Thread release + backstitch output         Virtual output OT1 forced OFF function         Forced OFF timer setting function for virtual output OT1         Virtual output OT2 forced OFF function                                                                                                    | 0494<br>0495<br>0496<br>0497<br>0498<br>0499<br>0500<br>0501<br>0502<br>0503<br>0504<br>0505<br>0506<br>0507<br>0508<br>0509<br>0510                                                         |
| C mode (For setting in  | N5.           N5L.           N6.           OR.           ORL.           ORA.           R1.           R2L.           CSP.           CSG.           LB.           T1C.           T1T.           T2C.                                                                            | output function selection         Logic [AND] module       setting of Hi/Low logic         Logic [AND] module       output function selection         Logic [AND] module       setting of Hi/Low logic         Logic [AND] module       input function selection         Logic [OR] module       input function selection         Logic [OR] module       setting of Hi/Low logic         Logic [OR] module       atternate         Logic [OR] module       output function selection         Logic [OR] module       output function selection         Logic [OR] module       output function selection         Logic [OR] module       output function selection         Logic [OR] module       setting of Hi/Low logic         Logic [OR] module       setting of Hi/Low logic         Logic [OR] module       setting of Hi/Low logic         Variable speed command for digital input       Variable speed command for digital input         Variable speed command for digital input       (Gray code)         Thread release + backstitch output       Virtual output OT1 forced OFF function         Forced OFF timer setting function for virtual output OT1       Virtual output OT2 forced OFF function         Forced OFF timer setting function for virtual       OFF timer setting function for virtual | 0494<br>0495<br>0496<br>0497<br>0498<br>0499<br>0500<br>0501<br>0502<br>0503<br>0504<br>0505<br>0506<br>0507<br>0508<br>0509<br>0510                                                         |
| C mode (For setting in  | N5.<br>N5L.<br>N6.<br>OR.<br>ORL.<br>ORA.<br>R1.<br>R1L.<br>R2.<br>CSP.<br>CSG.<br>LB.<br>T1C.<br>T1T.<br>T2C.<br>T2T.                                                                                                    | output function selection         Logic [AND] module       setting of Hi/Low logic         Logic [AND] module       output function selection         Logic [AND] module       setting of Hi/Low logic         Logic [AND] module       input function selection         Logic [OR] module       input function selection         Logic [OR] module       setting of Hi/Low logic         Logic [OR] module       setting of Hi/Low logic         Logic [OR] module       output function selection         Logic [OR] module       output function selection         Logic [OR] module       setting of Hi/Low logic         Logic [OR] module       output function selection         Logic [OR] module       setting of Hi/Low logic         Logic [OR] module       setting of Hi/Low logic         Logic [OR] module       setting of Hi/Low logic         Logic [OR] module       setting of Hi/Low logic         Variable speed command for digital input       (Gray code)         Thread release + backstitch output       Virtual output OT1 forced OFF function         Forced OFF timer setting function for virtual output OT1       Virtual output OT2 forced OFF function         Forced OFF timer setting function for virtual output OT2       OUT2                                                    | 0494<br>0495<br>0496<br>0497<br>0498<br>0499<br>0500<br>0501<br>0502<br>0503<br>0504<br>0505<br>0506<br>0507<br>0508<br>0509<br>0510<br>0511                                                 |
| C mode (For setting in  | N5.<br>N5L.<br>N6.<br>OR.<br>ORL.<br>ORA.<br>R1.<br>R1L.<br>R2.<br>CSP.<br>CSG.<br>LB.<br>T1C.<br>T1T.<br>T2C.<br>T2T.<br>T3C.                                                                                                    | output function selection         Logic [AND] module         setting of Hi/Low logic         Logic [AND] module         output function selection         Logic [AND] module         setting of Hi/Low logic         Logic [OR] module         input function selection         Logic [OR] module         setting of Hi/Low logic         Logic [OR] module         setting of Hi/Low logic         Logic [OR] module         output function selection         Logic [OR] module         output function selection         Logic [OR] module         output function selection         Logic [OR] module         setting of Hi/Low logic         Logic [OR] module         setting of Hi/Low logic         Logic [OR] module         output function selection         Logic [OR] module         setting of Hi/Low logic         Variable speed command for digital input         Variable speed command for digital input         Variable speed command for digital input         Virtual output OT1 forced OFF function         Forced OFF timer setting function for virtual         output OT1         Virtual output OT2 forced OFF function         Forced OFF time                                                                                                    | 0494<br>0495<br>0496<br>0497<br>0498<br>0499<br>0500<br>0501<br>0502<br>0503<br>0504<br>0505<br>0506<br>0507<br>0508<br>0509<br>0510<br>0511<br>0512                                         |
| C mode (For setting in  | N5.           N5L.           N6.           OR.           OR.           ORA.           R1.           R2L.           CSP.           CSG.           LB.           T1C.           T1T.           T2C.           T2T.           T3T.                                               | output function selection         Logic [AND] module         setting of Hi/Low logic         Logic [AND] module         output function selection         Logic [AND] module         setting of Hi/Low logic         Logic [OR] module         input function selection         Logic [OR] module         setting of Hi/Low logic         Logic [OR] module         setting of Hi/Low logic         Logic [OR] module         Alternate         Logic [OR] module         output function selection         Logic [OR] module         output function selection         Logic [OR] module         setting of Hi/Low logic         Logic [OR] module         setting of Hi/Low logic         Logic [OR] module         output function selection         Logic [OR] module         setting of Hi/Low logic         Variable speed command for digital input         Variable speed command for digital input         Variable speed command for digital input         Variable speed command for digital input         Virtual output OT1 forced OFF function         Forced OFF timer setting function for virtual         output OT1         Virtual output OT2 forced OFF                                                                                                    | 0494<br>0495<br>0496<br>0497<br>0498<br>0499<br>0500<br>0501<br>0502<br>0503<br>0504<br>0505<br>0506<br>0507<br>0508<br>0509<br>0510<br>0511<br>0512<br>0513                                 |
| C mode (For setting in  | N5.           N5L.           N6.           OR.           OR.           ORA.           R1.           R2L.           CSP.           CSG.           LB.           T1C.           T1T.           T2C.           T2T.           T3C.           T3T.                                | output function selection         Logic [AND] module         setting of Hi/Low logic         Logic [AND] module         output function selection         Logic [AND] module         setting of Hi/Low logic         Logic [OR] module         input function selection         Logic [OR] module         setting of Hi/Low logic         Logic [OR] module         setting of Hi/Low logic         Logic [OR] module         output function selection         Logic [OR] module         output function selection         Logic [OR] module         output function selection         Logic [OR] module         setting of Hi/Low logic         Logic [OR] module         setting of Hi/Low logic         Logic [OR] module         setting of Hi/Low logic         Logic [OR] module         setting of Hi/Low logic         Variable speed command for digital input         Variable speed command for digital input         Variable speed command for digital input         Virtual output OT1 forced OFF function         Forced OFF timer setting function for virtual         output OT1         Virtual output OT2 forced OFF function         Forced OFF timer                                                                                                    | 0494<br>0495<br>0496<br>0497<br>0498<br>0499<br>0500<br>0501<br>0502<br>0503<br>0504<br>0505<br>0506<br>0507<br>0508<br>0509<br>0510<br>0511<br>0512<br>0513                                 |
| C mode (For setting in  | N5.<br>N5L.<br>N6.<br>OR.<br>ORL.<br>ORA.<br>R1.<br>R1L.<br>R2.<br>CSP.<br>CSG.<br>LB.<br>T1C.<br>T1T.<br>T2C.<br>T2T.<br>T2T.<br>T3C.<br>T3T.<br>D11.                                                                                                    | output function selection<br>Logic [AND] module setting of Hi/Low logic<br>Logic [AND] module setting of Hi/Low logic<br>Logic [AND] module input function selection<br>Logic [OR] module input function selection<br>Logic [OR] module setting of Hi/Low logic<br>Logic [OR] module Alternate<br>Logic [OR] module output function selection<br>Logic [OR] module output function selection<br>Logic [OR] module output function selection<br>Logic [OR] module setting of Hi/Low logic<br>Logic [OR] module setting of Hi/Low logic<br>Variable speed command for digital input<br>Variable speed command for digital input<br>Variable speed command for digital input<br>Virtual output OT1 forced OFF function<br>Forced OFF timer setting function for virtual<br>output OT1<br>Virtual output OT2 forced OFF function<br>Forced OFF timer setting function for virtual<br>output OT2<br>Virtual output OT3 forced OFF function<br>Forced OFF timer setting function for virtual<br>output OT3<br>ON delay time setting function for virtual<br>output OT3                                                                                                    | 0494<br>0495<br>0496<br>0497<br>0498<br>0499<br>0500<br>0501<br>0502<br>0503<br>0504<br>0505<br>0506<br>0507<br>0508<br>0509<br>0510<br>0511<br>0512<br>0513<br>0514                         |
| C mode (For setting in  | N5.           N5L.           N6.           OR.           ORL.           ORA.           R1.           R1C.           CSP.           CSG.           LB.           T1C.           T2T.           T3T.           D11.                                                             | output function selection         Logic [AND] module         output function selection         Logic [AND] module         output function selection         Logic [AND] module         output function selection         Logic [OR] module         input function selection         Logic [OR] module         setting of Hi/Low logic         Logic [OR] module         Logic [OR] module         output function selection         Logic [OR] module         output function selection         Logic [OR] module         output function selection         Logic [OR] module         output function selection         Logic [OR] module         setting of Hi/Low logic         Logic [OR] module         setting of Hi/Low logic         Logic [OR] module         setting of Hi/Low logic         Logic [OR] module         setting of Hi/Low logic         Logic [OR] module         setting of Hi/Low logic         Logic [OR] module         setting of Hi/Low logic         Variable speed command for digital input         (Gray code)         Thread release + backstitch output         Virtual output OT1 forced OFF function                                                                                                    | 0494<br>0495<br>0496<br>0497<br>0498<br>0499<br>0500<br>0501<br>0502<br>0503<br>0504<br>0505<br>0506<br>0507<br>0508<br>0509<br>0510<br>0511<br>0512<br>0513<br>0514                         |
| C mode (For setting in  | N5.<br>N5L.<br>N6.<br>OR.<br>ORL.<br>ORA.<br>R1.<br>R1L.<br>R2.<br>CSP.<br>CSG.<br>LB.<br>T1C.<br>T1T.<br>T2C.<br>T2T.<br>T2T.<br>T2T.<br>T3T.<br>D11.<br>D12.                                                                                                    | output function selection         Logic [AND] module         output function selection         Logic [AND] module         output function selection         Logic [AND] module         output function selection         Logic [OR] module         input function selection         Logic [OR] module         setting of Hi/Low logic         Logic [OR] module         Logic [OR] module         output function selection         Logic [OR] module         output function selection         Logic [OR] module         output function selection         Logic [OR] module         output function selection         Logic [OR] module         setting of Hi/Low logic         Logic [OR] module         setting of Hi/Low logic         Logic [OR] module         setting of Hi/Low logic         Logic [OR] module         setting of Hi/Low logic         Logic [OR] module         setting of Hi/Low logic         Logic [OR] module         setting of Hi/Low logic         Variable speed command for digital input         (Gray code)         Thread release + backstitch output         Virtual output OT1 forced OFF function                                                                                                    | 0494<br>0495<br>0496<br>0497<br>0498<br>0499<br>0500<br>0501<br>0502<br>0503<br>0504<br>0505<br>0506<br>0507<br>0508<br>0509<br>0510<br>0511<br>0512<br>0513<br>0514<br>0515                 |
| C mode (For setting in  | N5.<br>N5L.<br>N6.<br>N6L.<br>OR.<br>ORL.<br>ORA.<br>R1.<br>R1L.<br>R2.<br>CSP.<br>CSG.<br>LB.<br>T1C.<br>T1T.<br>T2C.<br>T2T.<br>T2T.<br>T3T.<br>D11.<br>D12.<br>D6.                                                                                                    | output function selection         Logic [AND] module         output function selection         Logic [AND] module         output function selection         Logic [AND] module         output function selection         Logic [OR] module         input function selection         Logic [OR] module         setting of Hi/Low logic         Logic [OR] module         Logic [OR] module         output function selection         Logic [OR] module         output function selection         Logic [OR] module         output function selection         Logic [OR] module         setting of Hi/Low logic         Logic [OR] module         output function selection         Logic [OR] module         setting of Hi/Low logic         Logic [OR] module         output function selection         Logic [OR] module         setting of Hi/Low logic         Variable speed command for digital input         Variable speed command for digital input         Variable speed command for digital input         Virtual output OT1 forced OFF function         Forced OFF timer setting function for virtual         output OT2         Virtual output OT3 forced OFF                                                                                                    | 0494<br>0495<br>0496<br>0497<br>0498<br>0499<br>0500<br>0501<br>0502<br>0503<br>0504<br>0505<br>0506<br>0507<br>0508<br>0509<br>0510<br>0511<br>0512<br>0513<br>0514<br>0515                 |
| C mode (For setting in  | N5.           N5L.           N6.           OR.           OR.           ORL.           ORA.           R1L.           R2L.           CSP.           CSG.           LB.           T1C.           T2T.           T3T.           D11.           D12.           D21.                | output function selection         Logic [AND] module         output function selection         Logic [AND] module         output function selection         Logic [AND] module         output function selection         Logic [OR] module         input function selection         Logic [OR] module         setting of Hi/Low logic         Logic [OR] module         Logic [OR] module         output function selection         Logic [OR] module         output function selection         Logic [OR] module         output function selection         Logic [OR] module         setting of Hi/Low logic         Logic [OR] module         output function selection         Logic [OR] module         setting of Hi/Low logic         Logic [OR] module         output function selection         Logic [OR] module         setting of Hi/Low logic         Variable speed command for digital input         (Gray code)         Thread release + backstitch output         Virtual output OT1 forced OFF function         Forced OFF timer setting function for virtual output OT2         Virtual output OT3 forced OFF function         Forced OFF timer setting f                                                                                                    | 0494<br>0495<br>0496<br>0497<br>0498<br>0499<br>0500<br>0501<br>0502<br>0503<br>0504<br>0505<br>0506<br>0507<br>0508<br>0509<br>0510<br>0511<br>0512<br>0513<br>0514<br>0515<br>0516         |
| C mode (For setting in  | N5.<br>N5L.<br>N6.<br>OR.<br>ORL.<br>ORA.<br>R1.<br>R1L.<br>R2.<br>CSP.<br>CSG.<br>LB.<br>T1C.<br>T1T.<br>T2C.<br>T2T.<br>T2T.<br>T2T.<br>T3T.<br>D11.<br>D12.<br>D21.                                                                                                    | output function selection         Logic [AND] module         output function selection         Logic [AND] module         output function selection         Logic [AND] module         output function selection         Logic [OR] module         input function selection         Logic [OR] module         setting of Hi/Low logic         Logic [OR] module         Logic [OR] module         output function selection         Logic [OR] module         output function selection         Logic [OR] module         output function selection         Logic [OR] module         output function selection         Logic [OR] module         output function selection         Logic [OR] module         setting of Hi/Low logic         Logic [OR] module         output function selection         Logic [OR] module         setting of Hi/Low logic         Variable speed command for digital input         Variable speed command for digital input         Variable speed command for digital input         Virtual output OT1 forced OFF function         Forced OFF timer setting function for virtual         output OT2         Virtual output OT3 forced OF                                                                                                    | 0494<br>0495<br>0496<br>0497<br>0498<br>0499<br>0500<br>0501<br>0502<br>0503<br>0504<br>0505<br>0506<br>0507<br>0508<br>0509<br>0510<br>0511<br>0512<br>0513<br>0514<br>0515<br>0516         |
| C mode (For setting in  | N5.           N5L.           N6.           OR.           OR.           ORL.           ORA.           R1L.           R2L.           CSP.           CSG.           LB.           T1C.           T2T.           T3T.           D11.           D12.           D21.           D22. | output function selection         Logic [AND] module         output function selection         Logic [AND] module         output function selection         Logic [AND] module         output function selection         Logic [OR] module         input function selection         Logic [OR] module         setting of Hi/Low logic         Logic [OR] module         Logic [OR] module         output function selection         Logic [OR] module         output function selection         Logic [OR] module         output function selection         Logic [OR] module         setting of Hi/Low logic         Logic [OR] module         output function selection         Logic [OR] module         setting of Hi/Low logic         Logic [OR] module         output function selection         Logic [OR] module         setting of Hi/Low logic         Variable speed command for digital input         Variable speed command for digital input         Variable speed command for digital input         Virtual output OT1 forced OFF function         Forced OFF timer setting function for virtual         output OT2         Virtual output OT3 forced OFF                                                                                                    | 0494<br>0495<br>0496<br>0497<br>0498<br>0499<br>0500<br>0501<br>0502<br>0503<br>0504<br>0505<br>0506<br>0507<br>0508<br>0509<br>0510<br>0511<br>0512<br>0513<br>0514<br>0515<br>0516<br>0517 |
| C mode (For setting in  | N5.<br>N5L.<br>N6.<br>N6L.<br>OR.<br>ORL.<br>ORA.<br>R1.<br>R1L.<br>R2.<br>CSP.<br>CSG.<br>LB.<br>T1C.<br>T1T.<br>T2C.<br>T2T.<br>T2T.<br>T3T.<br>D11.<br>D12.<br>D21.<br>D22.<br>D31                                                                                         | output function selection         Logic [AND] module         output function selection         Logic [AND] module         output function selection         Logic [AND] module         output function selection         Logic [OR] module         input function selection         Logic [OR] module         setting of Hi/Low logic         Logic [OR] module         Logic [OR] module         output function selection         Logic [OR] module         output function selection         Logic [OR] module         output function selection         Logic [OR] module         output function selection         Logic [OR] module         output function selection         Logic [OR] module         setting of Hi/Low logic         Logic [OR] module         output function selection         Logic [OR] module         setting of Hi/Low logic         Variable speed command for digital input         Variable speed command for digital input         Variable speed command for digital input         Virtual output OT1 forced OFF function         Forced OFF timer setting function for virtual         output OT2         Virtual output OT3 forced OF                                                                                                    | 0494<br>0495<br>0496<br>0497<br>0498<br>0499<br>0500<br>0501<br>0502<br>0503<br>0504<br>0505<br>0506<br>0507<br>0508<br>0509<br>0510<br>0511<br>0512<br>0513<br>0514<br>0515<br>0516<br>0517 |

| name | Function                                                  | No.  |
|------|-----------------------------------------------------------|------|
| D32. | OFF delay time setting function for virtual<br>output OT3 | 0519 |
| CPK. | Feed pulse output (CP) cancel function                    | 0520 |
| CP.  | Setting CP pulse amount                                   | 0521 |
| CPC. | Prohibited angle of output CP pulse                       | 0522 |
| PSW. | Panel switch operation prohibit                           | 0523 |
| CKB. | O4, O5 output cancel during backtack term                 | 0524 |
| CPB. | CP output cancel during backtack term                     | 0525 |
| С.   | Speed setting for the [SPC] output                        | 0526 |
| D.   | Speed setting for the [SPD] output                        | 0527 |
| Ε.   | Speed setting for the [SPE] output                        | 0528 |
| CNF. | F key function on control panel                           | 0529 |
| PDS. | Variable speed pedal changeover setting                   | 0530 |
| VC2  | Speed instruction VC2 cancellation                        | 0531 |
|      |                                                           |      |

|             | name | Function                                                                                 | No.  |
|-------------|------|------------------------------------------------------------------------------------------|------|
|             | D1.  | Operation mode during tacking                                                            | 0600 |
| [↓]+[D] key | D2.  | Operation mode during start tack completion                                              | 0601 |
|             | CT.  | Stop time at each corner during start and<br>backtacking                                 | 0602 |
|             | BM.  | Tack alignment                                                                           | 0603 |
|             | BT1. | No. of stitch compensation for start tacking alignment                                   | 0604 |
|             | BT2. | No. of stitch compensation for start tacking alignment                                   | 0605 |
| le):        | BT3. | No. of stitch compensation for end tacking alignment                                     | 0606 |
| moc         | BT4. | No. of stitch compensation for end tacking<br>alignment                                  | 0607 |
| g           | BTP. | No. of tacking stitches (+) 15 stitches function                                         | 0608 |
| ettin       | BTO. | No. of tacking stitches addition stitches<br>function                                    | 0609 |
| s<br>D      | BTT. | Full heeling function immediately after start<br>tacking stop                            | 0610 |
| ÷           | CSJ. | Not used.                                                                                | 0611 |
| tacl        | SPN. | The speed operation mode when both the<br>medium speed signal and S5V signal is ON       | 0612 |
| 5           | BTM. | Set table types of tacking                                                               | 0613 |
| Ц<br>Ц      | S7M. | Input signal S7 operation mode during preset stitching                                   | 0614 |
| ğ           | S7U. | Manual backstitch ON timing 1                                                            | 0615 |
| 6           | S7D. | Manual backstitch ON timing 2                                                            | 0616 |
| Δ           | 7BD. | The OFF timing setting of output B when the<br>backstitching signal (S7) is OFF setting. | 0617 |
|             | BTN. | The maximum tacking stitches (maximum stitches is 99 stitches)                           | 0618 |
|             | BCC. | No. of end tacking stitches during direct<br>heeling                                     | 0619 |
|             | TLS. | Operation mode during thread trimmer<br>cancel signal [TL] setting                       | 0620 |
|             | BTS. | Input signal BTL quick pressing operation                                                | 0621 |
|             | BS.  | Input signal SB and EB quick pressing<br>operation                                       | 0622 |
|             | BTD. | Operation when input signal BTL is ON                                                    | 0623 |
|             | BD.  | Operation when input signal SB and EB tacking OFF are set                                | 0624 |
|             | PNE. | End tacking cancel mode with input signal<br>PSU                                         | 0625 |
|             | BZ.  | The buzzer of control panel validity                                                     | 0626 |
|             |      |                                                                                          |      |

|          | name       | Function                                  | No.  |
|----------|------------|-------------------------------------------|------|
|          | 1.         | Error code (The last error code)          | 0700 |
|          | 2.         | Error code (The second to last code)      | 0701 |
|          | 3.         | Error code (The third to last code)       | 0702 |
|          | 4.         | Error code (The fourth to last code)      | 0703 |
|          | Ρ.         | Total integration time of power on        | 0704 |
|          | Μ.         | Total integration time of motor run       | 0705 |
|          | IA.        | Input display                             | 0706 |
|          | IB.        | Input display                             | 0707 |
|          | IC.        | Input display                             | 0708 |
|          |            | Input display                             | 0700 |
|          | IF.        | Input display                             | 0709 |
|          | IF         | Input display                             | 0710 |
|          |            | Input display                             | 0712 |
|          | 10.        |                                           | 0712 |
| Ś        | <u>ип.</u> |                                           | 0713 |
| ke       | 11.        |                                           | 0714 |
| Z        | IJ.        |                                           | 0715 |
| -[/      | IN.        |                                           | 0/16 |
| ÷        | IL.        | Input display                             | 0717 |
| )+       | IP.        | Input display                             | 0718 |
|          | IQ.        | Input display                             | 0719 |
| <u> </u> | IR.        | Input display                             | 0720 |
| (e)      | l1.        | Input display                             | 0721 |
| p        | 12.        | Input display                             | 0722 |
| 0        | 14.        | Input display                             | 0723 |
|          | 15.        | Input display                             | 0724 |
| ng       | ECA.       | Encoder signal display (A phase)          | 0725 |
| ki       | ECB.       | Encoder signal display (B phase)          | 0726 |
| SC       | UP.        | Detector signal display (UP signal)       | 0731 |
| ĥ        | DN.        | Detector signal display (DN signal)       | 0732 |
| 0        | DR.        | Display the angle from down position      | 0733 |
| $\leq$   | VC.        | Display the voltage of VC                 | 0734 |
| H        | V2.        | Display the voltage of VC2                | 0736 |
| L        | OAD.       | Output signal display                     | 0737 |
| U<br>L   | OBD        | Output signal display                     | 0738 |
| (        |            | Output signal display                     | 0730 |
| de       |            | Output signal display                     | 0700 |
| ŏ        |            | Output signal display                     | 0740 |
| Е        | 010.       | Output signal display                     | 0741 |
| ш        | 010.       | Output signal display                     | 0742 |
|          | 020.       |                                           | 0743 |
|          | 030.       |                                           | 0744 |
|          | 04D.       |                                           | 0745 |
|          | 050.       |                                           | 0746 |
|          | 06D.       | Output signal display                     | 0747 |
|          | 070.       | Output signal display                     | 0748 |
|          | OPD.       | Output signal display                     | 0749 |
|          | OQD.       | Output signal display                     | 0750 |
|          | ORD.       | Output signal display                     | 0751 |
|          | 0A0.       | Solenoid output                           | 0752 |
|          | OBO.       | Solenoid output                           | 0753 |
|          | 000.       | Solenoid output                           | 0754 |
|          | ODO.       | Solenoid output                           | 0755 |
|          | OFO.       | Solenoid output                           | 0756 |
|          | 010.       | Solenoid output                           | 0757 |
|          | 020.       | Solenoid output                           | 0758 |
|          | 030.       | Solenoid output                           | 0759 |
|          | 040.       | Solenoid output                           | 0760 |
|          | 050.       | Solenoid output                           | 0761 |
|          | 060.       | Solenoid output                           | 0762 |
|          | 070.       | Solenoid output                           | 0763 |
|          | OPO.       | LED output for G500 type control panel    | 0764 |
|          | OQO.       | LED output for G500 type control panel    | 0765 |
|          | ORO        | LED output for G500 type control panel    | 0766 |
|          | WT.        | Rated output display                      | 0767 |
|          | VL.        | Voltage display                           | 0768 |
|          | TP.        | Model display                             | 0760 |
|          | DV         | Data version No                           | 0709 |
|          | PV         | Software version No                       | 0771 |
|          | ΛV.<br>T   | Display provious simple setting selected  | 0770 |
|          | 1.         | Display previous simple setting selected. | 0//2 |

|           | name | Function                                                                  | No.  |
|-----------|------|---------------------------------------------------------------------------|------|
|           | COA. | Set No. of stitches A for cutter output                                   | 0800 |
|           | COB. | Set No. of stitches B for cutter output                                   | 0801 |
|           | COC. | Set No. of stitches C for cutter output                                   | 0802 |
|           | Х.   | No. of stitches for BT output ON after sensor<br>OFF setting              | 0803 |
|           | Υ.   | No. of stitches for sewing machine stop after<br>BT output ON setting     | 0804 |
|           | Ζ.   | No. of stitches for BT output OFF after start of<br>stitching setting     | 0805 |
|           | SD.  | Delay time to when SL output turns from OFF to ON                         | 0806 |
| ٨         | ED.  | Delay time to when SL output turns from ON to OFF                         | 0807 |
| ] ke      | SLH. | No. of set stitches during SL output ON<br>selection mode                 | 0808 |
| B         | SLK. | SL output start position setting                                          | 0809 |
| [↑]+      | SLT. | SL output start position during SLS function<br>ON setting                | 0810 |
| <u>+</u>  | SLL. | Speed limit M except tacking and SL ON                                    | 0811 |
| $\exists$ | SLS. | SL output operation during motor stop                                     | 0812 |
|           | 01B. | OT1 output blower output setting                                          | 0813 |
| ð         | O2M. | OT2 output chain-off output setting                                       | 0814 |
| 2         | O3M. | OT3 output cutter output setting                                          | 0815 |
|           | I2M. | Mesh judgment control with I*2 input                                      | 0816 |
| ĥ         | CTY. | Setting I*3 signal for manual cutter output                               | 0817 |
| setti     | СТМ. | Status of cutter output photo switch (I*2) signal according to OT3 output | 0818 |
| tter :    | CTR. | Turn OT3 output ON/OFF per set No. of<br>stitches when I*3 signal is ON   | 0819 |
| (Cut      | CSC. | Automatic cutter output prohibit during<br>sensor ON                      | 0820 |
| ode       | CEC. | Automatic cutter output prohibit during<br>sensor OFF                     | 0821 |
| Ĕ         | CTS. | Cutter output prohibit when sensor is ON while stopped                    | 0822 |
| -         | CAT. | Automatic thread trim setting after cutter<br>sensor is turned off        | 0823 |
|           | CTL. | Set I*1 input, OP1 output to cutter BT specifications input/output        | 0824 |
|           | NMD. | Preset stitching operation after operation signal OFF                     | 0825 |
|           | RLM. | ROL output mode                                                           | 0826 |
|           | RLN. | No. of stitches setting for auxiliary feeding<br>rear roller              | 0827 |

|                                                                    | Hame                                                                                                    | Function                                                                                                    | NO.                                                                                                    |
|--------------------------------------------------------------------|----------------------------------------------------------------------------------------------------|----------------------------------------------------------------------------------------------------|----------------------------------------------------------------------------------------------------|
|                                                                    | TR.                                                                                                    | Thread trimming mode                                                                                                    | 0900                                                                                                    |
|                                                                    | TRM                                                                                                    | Motor operation mode during thread trimming                                                                                                    | 0001                                                                                                    |
|                                                                    | ITM                                                                                                    | Thread trimming output (T) output mode                                                                                                    | 0901                                                                                                    |
|                                                                    |                                                                                                    | Thread trilling output (1) output mode                                                                                                    | 0902                                                                                                    |
|                                                                    | LLIM.                                                                                                    | Thread release output (L) output mode                                                                                                    | 0903                                                                                                    |
|                                                                    | 15.                                                                                                    | I nread trimming output start angle                                                                                                    | 0904                                                                                                    |
|                                                                    | TE.                                                                                                    | Thread trimming output angle                                                                                                    | 0905                                                                                                    |
|                                                                    | LS.                                                                                                    | Thread release output start angle                                                                                                    | 0906                                                                                                    |
|                                                                    | LE.                                                                                                    | Thread release output angle                                                                                                    | 0907                                                                                                    |
|                                                                    | T1.                                                                                                    | Thread trimming output start time                                                                                                    | 0908                                                                                                    |
|                                                                    | T2.                                                                                                    | Thread trimming output time                                                                                                    | 0909                                                                                                    |
|                                                                    | L1.                                                                                                    | Thread release output start time                                                                                                    | 0910                                                                                                    |
|                                                                    | 12                                                                                                    | Thread release output time                                                                                                    | 0911                                                                                                    |
|                                                                    |                                                                                                    | Thread release output start time (Output TE                                                                                                    | 0011                                                                                                    |
|                                                                    | R1.                                                                                                    | start time)                                                                                                    | 0912                                                                                                    |
|                                                                    | DЭ                                                                                                    | Thread release output time (TE output time)                                                                                                    | 0012                                                                                                    |
|                                                                    | N2.<br>D2                                                                                                    | Netweed                                                                                                    | 0913                                                                                                    |
| $\overline{\Sigma}$                                                | KJ.                                                                                                    | Not used.                                                                                                    | 0914                                                                                                    |
| <u> </u>                                                           | W1.                                                                                                    | vviper output start time                                                                                                    | 0915                                                                                                    |
| <u>+</u>                                                           | W2.                                                                                                    | Wiper output time                                                                                                    | 0916                                                                                                    |
| ÷                                                                  | WMD.                                                                                                    | Wiper output operation mode                                                                                                    | 0917                                                                                                    |
| <u>+</u>                                                           | F1.                                                                                                    | Presser foot lifting output start time                                                                                                    | 0918                                                                                                    |
| $\geq$                                                             | ED                                                                                                    | Time to motor drive after presser foot lifter                                                                                                    | 0010                                                                                                    |
| ···                                                                | гυ.                                                                                                    | bring down                                                                                                    | 0919                                                                                                    |
| р<br>Де                                                            | IL.                                                                                                    | Interlock time during thread trimming                                                                                                    | 0920                                                                                                    |
| ğ                                                                  | IT.                                                                                                    | Interlock time during no thread trimming                                                                                                    | 0921                                                                                                    |
| 3                                                                  | TDO                                                                                                    | Motor rotation after motor stop before thread                                                                                                    |                                                                                                    |
| δ                                                                  | TDS.                                                                                                    | trimming                                                                                                    | 0922                                                                                                    |
| .⊆                                                                 |                                                                                                    | Motor stop time during lockstitch and R                                                                                                    |                                                                                                    |
| Et l                                                               | TD.                                                                                                    | output time during chain stitch                                                                                                    | 0923                                                                                                    |
| Š                                                                  |                                                                                                    | Delay setting before reverse run during PU                                                                                                    |                                                                                                    |
| D                                                                  | RUS.                                                                                                    | softing                                                                                                    | 0924                                                                                                    |
| ⊒.                                                                 |                                                                                                    | Delay time before reverse run during DL                                                                                                    |                                                                                                    |
| E                                                                  | RT.                                                                                                    | Delay time before reverse run during RU                                                                                                    | 0925                                                                                                    |
| Ę                                                                  | DUM                                                                                                    | Setting                                                                                                    |                                                                                                    |
| β                                                                  | RUM.                                                                                                    | Not used.                                                                                                    | 0926                                                                                                    |
| Ū.                                                                 | WS1.                                                                                                    | Wiper output OFF trimming with (S1) signal                                                                                                    | 0927                                                                                                    |
|                                                                    |                                                                                                    | Operation mode with thread trimming signal                                                                                                    |                                                                                                    |
| <u> </u>                                                           | COT                                                                                                    | to shift the needle stop position and return to                                                                                                    | 0000                                                                                                    |
| =                                                                  | 521.                                                                                                    | the original needle stop position before the                                                                                                    | 0928                                                                                                    |
| ВС                                                                 |                                                                                                    | thread trimming signal                                                                                                    |                                                                                                    |
| ĕ                                                                  |                                                                                                    | Operation mode with thread trimming signal                                                                                                    |                                                                                                    |
| Ъ                                                                  | S2P.                                                                                                    | when shifting the needle stop position before                                                                                                    | 0929                                                                                                    |
| F                                                                  |                                                                                                    | the thread trimming signal                                                                                                    | 0020                                                                                                    |
| ۵<br>۵                                                             |                                                                                                    | Solenoid output OT1 manual/automatic                                                                                                    |                                                                                                    |
| ğ                                                                  | MAN.                                                                                                    | change                                                                                                    | 0930                                                                                                    |
| 2                                                                  |                                                                                                    | Setting of no. of stitches during MAN [OFF]                                                                                                    |                                                                                                    |
|                                                                    | HOF.                                                                                                    | setting of no. of stitches during MAN [OF 1]                                                                                                    | 0931                                                                                                    |
| G                                                                  |                                                                                                    | Setting<br>Wook broke ON simultaneously with winer                                                                                                    |                                                                                                    |
|                                                                    | WB.                                                                                                    | output (M)                                                                                                    |                                                                                                    |
|                                                                    |                                                                                                    |                                                                                                    | 0932                                                                                                    |
|                                                                    |                                                                                                    | Material and the second second s | 0932                                                                                                    |
|                                                                    | TDT.                                                                                                    | Motor rotation operation when LTM function                                                                                                    | 0932<br>0933                                                                                                    |
|                                                                    | TDT.                                                                                                    | Motor rotation operation when LTM function<br>is set to T1, T2 or T3                                                                                                    | 0932<br>0933                                                                                                    |
|                                                                    | TDT.<br>C1.                                                                                                    | Motor rotation operation when LTM function<br>is set to T1, T2 or T3<br>Not used.                                                                                                    | 0932<br>0933<br>0934                                                                                                    |
|                                                                    | TDT.<br>C1.<br>C2.                                                                                                    | Motor rotation operation when LTM function<br>is set to T1, T2 or T3<br>Not used.<br>Not used.                                                                                                    | 0932<br>0933<br>0934<br>0935                                                                                                    |
|                                                                    | TDT.<br>C1.<br>C2.<br>C3.                                                                                                    | Motor rotation operation when LTM function<br>is set to T1, T2 or T3<br>Not used.<br>Not used.<br>Not used.                                                                                                    | 0932<br>0933<br>0934<br>0935<br>0936                                                                                                    |
|                                                                    | TDT.<br>C1.<br>C2.<br>C3.<br>T3.                                                                                                    | Motor rotation operation when LTM function<br>is set to T1, T2 or T3<br>Not used.<br>Not used.<br>Not used.<br>Not used.                                                                                                    | 0932<br>0933<br>0934<br>0935<br>0936<br>0937                                                                                                    |
|                                                                    | TDT.<br>C1.<br>C2.<br>C3.<br>T3.<br>T4.                                                                                                    | Motor rotation operation when LTM function is set to T1, T2 or T3         Not used.         Not used.         Not used.         Not used.         Not used.         Not used.         Not used.                                                                                                    | 0932<br>0933<br>0934<br>0935<br>0936<br>0937<br>0938                                                                                                    |
|                                                                    | TDT.<br>C1.<br>C2.<br>C3.<br>T3.<br>T4.<br>T5.                                                                                                    | Motor rotation operation when LTM function<br>is set to T1, T2 or T3<br>Not used.<br>Not used.<br>Not used.<br>Not used.<br>Not used.<br>Not used.<br>Not used.                                                                                                    | 0932<br>0933<br>0934<br>0935<br>0936<br>0937<br>0938<br>0939                                                                                                    |
|                                                                    | TDT.<br>C1.<br>C2.<br>C3.<br>T3.<br>T4.<br>T5.<br>PET.                                                                                                    | Motor rotation operation when LTM function<br>is set to T1, T2 or T3<br>Not used.<br>Not used.<br>Not used.<br>Not used.<br>Not used.<br>Not used.<br>Not used.<br>Not used.<br>Not used.                                                                                                    | 0932<br>0933<br>0934<br>0935<br>0936<br>0937<br>0938<br>0939<br>0940                                                                                                    |
|                                                                    | TDT.<br>C1.<br>C2.<br>C3.<br>T3.<br>T4.<br>T5.<br>PET.<br>P9U.                                                                                                    | Motor rotation operation when LTM function<br>is set to T1, T2 or T3<br>Not used.<br>Not used.<br>Not used.<br>Not used.<br>Not used.<br>Not used.<br>Not used.<br>Not used.<br>Not used.<br>Not used.                                                                                                    | 0932<br>0933<br>0934<br>0935<br>0936<br>0937<br>0938<br>0939<br>0940<br>0941                                                                                                    |
|                                                                    | TDT.<br>C1.<br>C2.<br>C3.<br>T3.<br>T4.<br>T5.<br>PET.<br>P9U.<br>HHC.                                                                                                    | Motor rotation operation when LTM function<br>is set to T1, T2 or T3<br>Not used.<br>Not used.<br>Not used.<br>Not used.<br>Not used.<br>Not used.<br>Not used.<br>Not used.<br>Not used.<br>Not used.<br>Not used.<br>Not used.<br>Not used.                                                                                                    | 0932<br>0933<br>0934<br>0935<br>0936<br>0937<br>0938<br>0939<br>0940<br>0941<br>0942                                                                                                    |
|                                                                    | TDT.<br>C1.<br>C2.<br>C3.<br>T3.<br>T4.<br>T5.<br>PET.<br>P9U.<br>HHC.<br>PAA                                                                                                    | Motor rotation operation when LTM function<br>is set to T1, T2 or T3<br>Not used.<br>Not used.<br>Not used.<br>Not used.<br>Not used.<br>Not used.<br>Not used.<br>Not used.<br>Not used.<br>Not used.<br>Not used.<br>Not used.<br>Not used.<br>Not used.<br>Not used.<br>Not used.                                                                                                    | 0932<br>0933<br>0934<br>0935<br>0936<br>0937<br>0938<br>0939<br>0940<br>0941<br>0942<br>0943                                                                                                    |
|                                                                    | TDT.<br>C1.<br>C2.<br>C3.<br>T3.<br>T4.<br>T5.<br>PET.<br>P9U.<br>HHC.<br>PAA.<br>STI                                                                                                    | Motor rotation operation when LTM function<br>is set to T1, T2 or T3<br>Not used.<br>Not used.<br>Not used.<br>Not used.<br>Not used.<br>Not used.<br>Not used.<br>Not used.<br>Not used.<br>Not used.<br>Not used.<br>Not used.<br>Not used.<br>Not used.<br>Not used.<br>Not used.                                                                                                    | 0932<br>0933<br>0934<br>0935<br>0936<br>0937<br>0938<br>0939<br>0940<br>0941<br>0942<br>0943<br>0944                                                                                                    |
|                                                                    | TDT.<br>C1.<br>C2.<br>C3.<br>T3.<br>T4.<br>T5.<br>PET.<br>P9U.<br>HHC.<br>PAA.<br>STL.<br>18                                                                                                    | Motor rotation operation when LTM function<br>is set to T1, T2 or T3<br>Not used.<br>Not used.<br>Not used.<br>Not used.<br>Not used.<br>Not used.<br>Not used.<br>Not used.<br>Not used.<br>Not used.<br>Not used.<br>Not used.<br>Not used.<br>Not used.<br>Not used.<br>Not used.                                                                                                    | 0932<br>0933<br>0934<br>0935<br>0936<br>0937<br>0938<br>0939<br>0940<br>0941<br>0942<br>0943<br>0944<br>0945                                                                                                    |
|                                                                    | TDT.<br>C1.<br>C2.<br>C3.<br>T3.<br>T4.<br>T5.<br>PET.<br>P9U.<br>HHC.<br>PAA.<br>STL.<br>L8.<br>PEK                                                                                                    | Motor rotation operation when LTM function<br>is set to T1, T2 or T3<br>Not used.<br>Not used.<br>Not used.<br>Not used.<br>Not used.<br>Not used.<br>Not used.<br>Not used.<br>Not used.<br>Not used.<br>Not used.<br>Not used.<br>Not used.<br>Not used.<br>Not used.<br>Not used.<br>Not used.<br>Not used.                                                                                                    | 0932<br>0933<br>0934<br>0935<br>0936<br>0937<br>0938<br>0939<br>0940<br>0941<br>0942<br>0943<br>0944<br>0945                                                                                                    |
|                                                                    | TDT.<br>C1.<br>C2.<br>C3.<br>T4.<br>T5.<br>PET.<br>P9U.<br>HHC.<br>PAA.<br>STL.<br>L8.<br>PEK.                                                                                                    | Motor rotation operation when LTM function<br>is set to T1, T2 or T3<br>Not used.<br>Not used.                                                                                                    | 0932<br>0933<br>0934<br>0935<br>0936<br>0937<br>0938<br>0939<br>0940<br>0941<br>0942<br>0943<br>0944<br>0945<br>0946                                                                                                    |
|                                                                    | TDT.<br>C1.<br>C2.<br>C3.<br>T4.<br>T5.<br>PET.<br>P9U.<br>HHC.<br>PAA.<br>STL.<br>L8.<br>PEK.                                                                                                    | Motor rotation operation when LTM function<br>is set to T1, T2 or T3<br>Not used.<br>Not used.                                                                                                    | 0932<br>0933<br>0934<br>0935<br>0936<br>0937<br>0938<br>0939<br>0940<br>0941<br>0942<br>0943<br>0944<br>0945<br>0946                                                                                                    |
|                                                                    | TDT.<br>C1.<br>C2.<br>C3.<br>T4.<br>T5.<br>PET.<br>P9U.<br>HHC.<br>PAA.<br>STL.<br>L8.<br>PEK.<br>name                                                                                                    | Motor rotation operation when LTM function is set to T1, T2 or T3         Not used.         Not used.                                                                                                    | 0932<br>0933<br>0934<br>0935<br>0936<br>0937<br>0938<br>0939<br>0940<br>0941<br>0942<br>0943<br>0944<br>0945<br>0946<br>No.                                                                                                    |
| bu                                                                 | TDT.<br>C1.<br>C2.<br>C3.<br>T3.<br>T4.<br>T5.<br>PET.<br>P9U.<br>HHC.<br>PAA.<br>STL.<br>L8.<br>PEK.<br>name<br>LHH.<br>LH!                                                                                  | Motor rotation operation when LTM function is set to T1, T2 or T3         Not used.         Not used.         Upper limit of maximum speed [H]         Lower limit of maximum speed [H]                                                                                                    | 0932<br>0933<br>0934<br>0935<br>0936<br>0937<br>0938<br>0939<br>0940<br>0941<br>0942<br>0943<br>0944<br>0945<br>0946<br>No.                                                                                                    |
| etting                                                             | TDT.<br>C1.<br>C2.<br>C3.<br>T4.<br>T5.<br>PET.<br>P9U.<br>HHC.<br>PAA.<br>STL.<br>L8.<br>PEK.<br>name<br>LHH.<br>LHL.<br>LHL.                                                                                | Motor rotation operation when LTM function is set to T1, T2 or T3         Not used.         Not used.         Upper limit of maximum speed [H]         Lower limit of maximum speed [H]                                                                                                    | 0932<br>0933<br>0934<br>0935<br>0936<br>0937<br>0938<br>0939<br>0940<br>0941<br>0942<br>0943<br>0944<br>0945<br>0946<br>No.<br>1000                                                                                                    |
| t setting                                                          | TDT.<br>C1.<br>C2.<br>C3.<br>T4.<br>T5.<br>PET.<br>PET.<br>P9U.<br>HHC.<br>PAA.<br>STL.<br>L8.<br>PEK.<br>name<br>LHH.<br>LHL.<br>LHL.<br>LHL.                                                                | Motor rotation operation when LTM function is set to T1, T2 or T3         Not used.         Not used.         Upper limit of maximum speed [H]         Lower limit of low speed [L]                                                                                                    | 0932<br>0933<br>0934<br>0935<br>0936<br>0937<br>0938<br>0939<br>0940<br>0941<br>0942<br>0943<br>0944<br>0945<br>0944<br>0945<br>0946<br>No.<br>1000<br>1001<br>1002                                                                                          |
| mit setting                                                        | TDT.<br>C1.<br>C2.<br>C3.<br>T4.<br>T5.<br>PET.<br>P9U.<br>HHC.<br>PAA.<br>STL.<br>L8.<br>PEK.<br>PEK.<br>name<br>LHH.<br>LHL.<br>LLL.                                                                        | Motor rotation operation when LTM function<br>is set to T1, T2 or T3         Not used.         Not used.         Upper limit of maximum speed [H]         Upper limit of low speed [L]         Lower limit of low speed [L]                                                                                                    | 0932<br>0933<br>0934<br>0935<br>0936<br>0937<br>0938<br>0939<br>0940<br>0941<br>0942<br>0943<br>0944<br>0945<br>0944<br>0945<br>0946<br>No.<br>1000<br>1001<br>1002                                                                                          |
| d limit setting                                                    | TDT.<br>C1.<br>C2.<br>C3.<br>T3.<br>T4.<br>T5.<br>PET.<br>P9U.<br>HHC.<br>PAA.<br>STL.<br>L8.<br>PEK.<br>Name<br>LHH.<br>LHL.<br>LLL.<br>LLL.<br>LTH.                                                         | Motor rotation operation when LTM function<br>is set to T1, T2 or T3         Not used.         Not used.         Upper limit of maximum speed [H]         Lower limit of low speed [L]         Lower limit of low speed [L]         Upper limit of thread trimming speed [T]                                                                                                    | 0932<br>0933<br>0934<br>0935<br>0936<br>0937<br>0938<br>0939<br>0940<br>0941<br>0942<br>0943<br>0944<br>0945<br>0946<br><b>No.</b><br>1000<br>1001<br>1002<br>1003<br>1004                                                                                   |
| eed limit setting                                                  | TDT.<br>C1.<br>C2.<br>C3.<br>T4.<br>T5.<br>PET.<br>P9U.<br>HHC.<br>PAA.<br>STL.<br>L8.<br>PEK.<br>Name<br>LHH.<br>LHL.<br>LHL.<br>LLH.<br>LLH.<br>LLL.<br>LTH.                                                | Motor rotation operation when LTM function<br>is set to T1, T2 or T3         Not used.         Not used.         Upper limit of maximum speed [H]         Lower limit of low speed [L]         Upper limit of low speed [L]         Upper limit of thread trimming speed [T]         Lower limit of thread trimming speed [T]                                                                                                    | 0932<br>0933<br>0934<br>0935<br>0936<br>0937<br>0938<br>0939<br>0940<br>0941<br>0942<br>0943<br>0944<br>0945<br>0944<br>0945<br>0946<br>No.<br>1000<br>1001<br>1002<br>1003<br>1004<br>1005                                                                  |
| speed limit setting ] key                                          | TDT.<br>C1.<br>C2.<br>C3.<br>T4.<br>T5.<br>PET.<br>P9U.<br>HHC.<br>PAA.<br>STL.<br>L8.<br>PEK.<br>Name<br>LHH.<br>LHL.<br>LLH.<br>LLH.<br>LLH.<br>LLL.<br>LTH.                                                | Motor rotation operation when LTM function<br>is set to T1, T2 or T3         Not used.         Not used.         Upper limit of maximum speed [H]         Lower limit of maximum speed [H]         Upper limit of low speed [L]         Upper limit of thread trimming speed [T]         Lower limit of thread trimming speed [T]         Upper limit of start/end tacking (condensed                                                                                                    | 0932<br>0933<br>0934<br>0935<br>0936<br>0937<br>0938<br>0939<br>0940<br>0941<br>0942<br>0943<br>0944<br>0945<br>0944<br>0945<br>0946<br>No.<br>1000<br>1001<br>1002<br>1003<br>1004<br>1005                                                                  |
| ng speed limit setting<br>[D] key                                  | TDT.<br>C1.<br>C2.<br>C3.<br>T4.<br>T5.<br>PET.<br>P9U.<br>HHC.<br>PAA.<br>STL.<br>L8.<br>PEK.<br>Name<br>LHH.<br>LHL.<br>LHL.<br>LLL.<br>LTL.<br>LTL.<br>LNH.                                                | Motor rotation operation when LTM function<br>is set to T1, T2 or T3         Not used.         Not used.         Upper limit of maximum speed [H]         Lower limit of maximum speed [H]         Upper limit of low speed [L]         Upper limit of thread trimming speed [T]         Lower limit of thread trimming speed [T]         Upper limit of start/end tacking (condensed stitching) speed                                                                                                    | 0932<br>0933<br>0934<br>0935<br>0936<br>0937<br>0938<br>0939<br>0940<br>0941<br>0942<br>0943<br>0944<br>0945<br>0944<br>0945<br>0946<br>No.<br>1000<br>1001<br>1002<br>1003<br>1004<br>1005<br>1006                                                          |
| tting speed limit setting                                          | TDT.<br>C1.<br>C2.<br>C3.<br>T4.<br>T5.<br>PET.<br>P9U.<br>HHC.<br>PAA.<br>STL.<br>L8.<br>PEK.<br>Name<br>LHH.<br>LHL.<br>LHL.<br>LHL.<br>LHL.<br>LLH.<br>LTL.<br>LTH.                                        | Motor rotation operation when LTM function<br>is set to T1, T2 or T3         Not used.         Not used.         Upper limit of maximum speed [H]         Lower limit of low speed [L]         Lower limit of thread trimming speed [T]         Upper limit of start/end tacking (condensed stitching) speed         Lower limit of start/end tacking (condensed                                                                                                    | 0932<br>0933<br>0934<br>0935<br>0936<br>0937<br>0938<br>0939<br>0940<br>0941<br>0942<br>0943<br>0944<br>0945<br>0944<br>0945<br>0946<br>No.<br>1000<br>1001<br>1002<br>1003<br>1004<br>1005<br>1006                                                          |
| Setting speed limit setting                                        | TDT.<br>C1.<br>C2.<br>C3.<br>T4.<br>T5.<br>PET.<br>P9U.<br>HHC.<br>PAA.<br>STL.<br>L8.<br>PEK.<br>Name<br>LHH.<br>LHL.<br>LHL.<br>LLH.<br>LLH.<br>LLL.<br>LTH.<br>LNH.                                        | Motor rotation operation when LTM function<br>is set to T1, T2 or T3         Not used.         Not used.         Upper limit of maximum speed [H]         Lower limit of low speed [L]         Upper limit of thread trimming speed [T]         Upper limit of start/end tacking (condensed stitching) speed         Lower limit of start/end tacking (condensed stitching) speed                                                                                                    | 0932<br>0933<br>0934<br>0935<br>0936<br>0937<br>0938<br>0939<br>0940<br>0941<br>0942<br>0943<br>0944<br>0945<br>0944<br>0945<br>0946<br>No.<br>1000<br>1001<br>1002<br>1003<br>1004<br>1005<br>1006                                                          |
| e (Setting speed limit setting<br>[[1]+[r]+[D] key                 | TDT.<br>C1.<br>C2.<br>C3.<br>T4.<br>T5.<br>PET.<br>P9U.<br>HHC.<br>PAA.<br>STL.<br>L8.<br>PEK.<br>Name<br>LHH.<br>LHL.<br>LHL.<br>LHL.<br>LTH.<br>LTL.<br>LNH.<br>LNH.<br>LMH.                                | Motor rotation operation when LTM function<br>is set to T1, T2 or T3         Not used.         Not used.         Upper limit of maximum speed [H]         Lower limit of low speed [L]         Upper limit of thread trimming speed [T]         Lower limit of thread trimming speed [T]         Upper limit of start/end tacking (condensed stitching) speed         Lower limit of medium speed [M]         Upper limit of medium speed [M]                                                                                                    | 0932<br>0933<br>0934<br>0935<br>0936<br>0937<br>0938<br>0939<br>0940<br>0941<br>0942<br>0943<br>0944<br>0945<br>0944<br>0945<br>0946<br>No.<br>1000<br>1001<br>1002<br>1003<br>1004<br>1005<br>1006                                                          |
| ode (Setting speed limit setting<br>e): [IJ]+[Ŋ]+[D] key           | TDT.<br>C1.<br>C2.<br>C3.<br>T3.<br>T4.<br>T5.<br>PET.<br>P9U.<br>HHC.<br>PAA.<br>STL.<br>L8.<br>PEK.<br>DEK.<br>Name<br>LHH.<br>LHL.<br>LHL.<br>LHL.<br>LLL.<br>LTH.<br>LTL.<br>LNH.<br>LMH.<br>LML.         | Motor rotation operation when LTM function<br>is set to T1, T2 or T3         Not used.         Not used.         Upper limit of maximum speed [H]         Upper limit of low speed [L]         Lower limit of thread trimming speed [T]         Upper limit of start/end tacking (condensed stitching) speed <t< td=""><td>0932<br/>0933<br/>0934<br/>0935<br/>0936<br/>0937<br/>0938<br/>0939<br/>0940<br/>0941<br/>0942<br/>0943<br/>0944<br/>0945<br/>0946<br/>0945<br/>0946<br/>0945<br/>0946<br/>0945<br/>0946<br/>0945<br/>0946<br/>0945<br/>0946<br/>0001<br/>1002<br/>1003<br/>1004<br/>1005<br/>1006<br/>1007</td></t<>                                                                                                    | 0932<br>0933<br>0934<br>0935<br>0936<br>0937<br>0938<br>0939<br>0940<br>0941<br>0942<br>0943<br>0944<br>0945<br>0946<br>0945<br>0946<br>0945<br>0946<br>0945<br>0946<br>0945<br>0946<br>0945<br>0946<br>0001<br>1002<br>1003<br>1004<br>1005<br>1006<br>1007 |
| mode (Setting speed limit setting<br>ode): [[]+[î]+[î]+[î]key      | TDT.<br>C1.<br>C2.<br>C3.<br>T3.<br>T4.<br>T5.<br>PET.<br>P9U.<br>HHC.<br>PAA.<br>STL.<br>L8.<br>PEK.<br>PEK.<br>Name<br>LHH.<br>LHL.<br>LHL.<br>LHL.<br>LTH.<br>LTL.<br>LNH.<br>LNL.<br>LMH.<br>LSH          | Motor rotation operation when LTM function<br>is set to T1, T2 or T3         Not used.         Not used.         Upper limit of maximum speed [H]         Upper limit of low speed [L]         Lower limit of thread trimming speed [T]         Upper limit of start/end tacking (condensed stitching) speed <t< td=""><td>0932<br/>0933<br/>0934<br/>0935<br/>0936<br/>0937<br/>0938<br/>0939<br/>0940<br/>0941<br/>0942<br/>0943<br/>0944<br/>0945<br/>0944<br/>0945<br/>0946<br/>0946<br/>0946<br/>0946<br/>0946<br/>0946<br/>0946<br/>0946</td></t<>                                                                                                    | 0932<br>0933<br>0934<br>0935<br>0936<br>0937<br>0938<br>0939<br>0940<br>0941<br>0942<br>0943<br>0944<br>0945<br>0944<br>0945<br>0946<br>0946<br>0946<br>0946<br>0946<br>0946<br>0946<br>0946                                                                 |
| H mode (Setting speed limit setting mode): [J]+[f]+[f]+[f]+[f]+[f] | TDT.<br>C1.<br>C2.<br>C3.<br>T4.<br>T5.<br>PET.<br>P9U.<br>HHC.<br>PAA.<br>STL.<br>L8.<br>PEK.<br>PEK.<br>ILH.<br>LHL.<br>LHL.<br>LHL.<br>LHL.<br>LTH.<br>LTH.<br>LTH.<br>LNH.<br>LNH.<br>LNH.<br>LSI.<br>ISI | Motor rotation operation when LTM function<br>is set to T1, T2 or T3         Not used.         Not used.         Upper limit of maximum speed [H]         Lower limit of low speed [L]         Upper limit of start/end tacking (condensed stitching) speed         Lower limit of slow start speed [M]         Upper limit of slow start speed [S]         Lower limit of slow start speed [S]         Lower limit of slow start sp                                                                                                    | 0932<br>0933<br>0934<br>0935<br>0936<br>0937<br>0938<br>0939<br>0940<br>0941<br>0942<br>0943<br>0944<br>0945<br>0944<br>0945<br>0946<br>No.<br>1000<br>1001<br>1002<br>1003<br>1004<br>1005<br>1006<br>1007<br>1008<br>1009<br>1010                          |

|          | name | Function                                                                     | No   |
|----------|------|------------------------------------------------------------------------------|------|
|          | name | Simple setting mode for Mitsubishi thread                                    | 110. |
| ey       | MAC. | trimming sewing machine prohibit                                             | 1100 |
|          | TRC. | [P],[G] mode thread trimmer mode TR<br>prohibit                              | 1101 |
| ×        | CWC. | Rotation direction changeover prohibit                                       | 1102 |
| B]       | 12C. | 1-2 position changeover prohibit                                             | 1103 |
| +        | SLC. | Slow start changeover prohibit                                               | 1104 |
| A]       | SPC. | Speed setting key changeover prohibit                                        | 1105 |
| ]+       | JKC. | Not used.                                                                    | 1106 |
| Ţ        | SBC. | Start tacking validity changeover prohibit                                   | 1107 |
| ]+[↑]    | SNC. | No. of start tacking stitches changeover<br>prohibit                         | 1108 |
| :        | EBC. | End tacking validity changeover prohibit                                     | 1109 |
| (apc     | ENC. | No. of end tacking stitches changeover<br>prohibit                           | 1110 |
| ŭ        | SKC. | Start tacking type changeover prohibit                                       | 1111 |
| ۱ اخ     | EKC. | End tacking type changeover prohibit                                         | 1112 |
| S        | TSC. | Pattern stitching validity changeover prohibit                               | 1113 |
| can      | TNC. | Pattern stitching No. of stitches and times<br>changeover prohibit           | 1114 |
| Ľ,       | MDC. | Pattern mode pattern changeover prohibit                                     | 1115 |
| wito     | BAC. | Prohibit the all of key switches on control<br>switch panel                  | 1116 |
| s lər    | BPC. | Prohibit the teaching mode key switches on<br>control switch panel           | 1117 |
| Par      | BSC. | Prohibit the following key switches on<br>control switch panel               | 1118 |
| <u>е</u> | PSW. | Panel switch operation prohibit                                              | 1119 |
| pou      | BKC. | Prohibit the key switches on the control switch panel before thread trimming | 1120 |
| ١r       | NSV. | Save No. used for "number call function"                                     | 1121 |
| J        | CMP. | Blink or not in comparison with the data set to the next CMS setting         | 1122 |
|          | CMS. | Setting the data area for comparing                                          | 1123 |

|              | name | Function                                                                                                    | No   |
|--------------|------|----------------------------------------------------------------------------------------------------|------|
|              | P21  | Operation during 2 - 1 position changeover                                                                                              | 1200 |
|              | IO1. | Sewing machine speed during solenoid input signal [IO1] setting                                                                         | 1200 |
|              | COR. | Speed specification when COR input is ON                                                                                                | 1202 |
|              | RND. | Speed specification when RND input is ON                                                                                                | 1203 |
| key          | NTL. | Setting the thread trimming key of control<br>switch panel (mark of scissors) valid or<br>invalid, when the preset stitching is active. | 1204 |
| <u>[</u> ]   | CNM. | Decelerate per step when Continuous is set with control panel XC-E500-Y                                                                 | 1205 |
| -[A]+        | KD2. | DN signal is valid during the virtual DOWN control                                                                                      | 1206 |
| +[↓]+        | IOD. | Validity of operation delay when IO1 signal is<br>input                                                                                 | 1207 |
| Ţ            | S7B. | Delay to motor drive after B output ON                                                                                                  | 1208 |
| <u> </u>     | UFD. | Delay when S2 signal is U or UF                                                                                                    | 1209 |
| ά<br>σ       | E8R. | Not used.                                                                                                    | 1210 |
| ğ            | MRA. | Not used.                                                                                                    | 1211 |
| s setting mo | PAP. | UP position needle lifting at the power is turned ON                                                                                    | 1212 |
|              | ST1. | One stitch operation mode during UCR setting                                                                                            | 1213 |
|              | IT1. | Setting one stitch operation, when "S01" signal is set                                                                                  | 1214 |
| riou:        | S6M. | Operation mode during thread trimming<br>protection signal (S6) input/release                                                           | 1215 |
| (Va          | S6A. | Thread trimming protection signal (S6) operation mode                                                                                   | 1216 |
| ode          | КТМ. | End tacking mode when TR function is set to chain stitch                                                                                | 1217 |
| Ē            | KDM. | Lock stitch tacking menu display                                                                                                    | 1218 |
| Y            | UFP. | U, UF signal needle lift prohibit at position other than set position                                                                   | 1219 |
|              | UPB. | Weak brake validity when UP signal is ON                                                                                                | 1220 |
|              | ESB. | Weak brake forced OFF when stopped with ES signal                                                                                       | 1221 |
|              | UPS. | UP position detection stop                                                                                                    | 1222 |
|              | UP2. | Stop status after low speed detection                                                                                                   | 1223 |
|              | К.   | Low speed detection speed                                                                                                    | 1224 |
|              | NAN. | Deceleration mode                                                                                                    | 1225 |
|              | ESF. | Presser foot lifter operation during<br>emergency stop                                                                                  | 1226 |
|              | PRC. | OP output and OP1 output prohibit at restan                                                                                             | 1227 |

|        | name    | Function                                       | No.   |
|--------|---------|------------------------------------------------|-------|
|        | TS6.    | S2 signal validity when S6 signal is ON.       | 1228  |
|        | DNC     | Speed loop stopping control when the           | 4000  |
|        | PNC.    | machine is overrun with the preset stitching   | 1229  |
|        | MEN     | Input port IL, I1 and I2 software noise filter | 1000  |
|        | IVIFIN. | validity                                       | 1230  |
|        | PFN.    | All input port software noise filter validity  | 1231  |
|        | SEE     | No. of stitches for noise removal during       | 1030  |
|        | 5LI.    | sensor input setting                           | 1232  |
|        | PSM     | Deceleration state during PSU, PSD signal      | 1233  |
|        | 1 011.  | ON                                             | 1200  |
|        | 2ST.    | Low stitching speed validity when the preset   | 1234  |
|        |         | stitching is two stitches                      | 1201  |
|        | PSS.    | No. of set stitch stitching speed when PSU,    | 1235  |
|        | DO!/    | PSD, SEN signal is ON                          |       |
|        | PSK.    | Speed at PSU, PSD, SEN signal is ON            | 1236  |
|        | PUF.    | No. of stitches for removing hoise when PSU    | 1237  |
|        |         | Signal IS ON                                   |       |
| e)     | PDF.    | signal is ON                                   | 1238  |
| X      | CDP     | Zigzag during continuous tacking               | 1000  |
| C.     | CDR.    | No. of stitchos of zigzag stitch (sway width)  | 1239  |
| +      | ZNC.    | setting                                        | 1240  |
| A      | BPC     | BCR operation after thread trimming            | 12/1  |
| +      |         | Actual No. of LISR operations                  | 1241  |
| [↓]    | 2RW     | W output mode during S2R=OFF setting           | 1242  |
| +      | 2       | O1 output prohibit during tacking and thread   | 1240  |
| $\geq$ | BTC.    | trimming                                       | 1244  |
| :(     |         | OP output prohibit/permit changeover with      |       |
| de     | PR.     | input I1 during operation                      | 1245  |
| õ      |         | OP1 output prohibit/permit changeover with     |       |
| Ч      | P1R.    | input I1 during operation                      | 1246  |
| g      | -       | B output OFF prohibit mode during thread       |       |
| ttir   | IBC.    | trimming                                       | 1247  |
| ŝet    |         | KS3 output and TF output prohibit during TL    | 10.10 |
| 000    | KIL.    | input ON                                       | 1248  |
| ŝ      |         | Presser foot operation of F, S2, S3 signal is  |       |
| ric    | FLC.    | OFF when FUM function is ON, FU function       | 1249  |
| /a     |         | is M or C.                                     |       |
| $\sim$ | SPT.    | T output, L output protection function         | 1250  |
| de     | FW.     | Wiper output W ON simultaneously with          | 1251  |
| ŏ      |         | presser foot lifting output FU                 | 1201  |
| Е      | PS1.    | Input signal check function when power is      | 1252  |
| Y      |         | turned on                                      |       |
|        | B2O.    | Setting program stitch of the control switch   | 1253  |
|        | TOD     | parier.                                        | 1051  |
|        | 291     | Not used                                       | 1254  |
|        | ZOL.    | Not used.                                      | 1255  |
|        | Nort.   | Needle lift function is invalidated evoluting  | 1200  |
|        | UDN.    | the needle down position                       | 1257  |
|        | FSI     | The set value of full speed                    | 1258  |
|        | LIPR    | Not used                                       | 1250  |
|        | •••••   | Operation gain for the big inertia sewing      | 1200  |
|        | HWG.    | machine                                        | 1260  |
|        |         | Stop by pedal neutrality under operation       |       |
|        | PPS.    | PSU, PSD, PS1, PS2                             | 1261  |
|        | PCB.    | Not used.                                      | 1262  |
|        | TQT.    | Not used.                                      | 1263  |
|        | E8T.    | Not used.                                      | 1264  |
|        | WBO.    | Not used.                                      | 1265  |
|        | R3D.    | Not used.                                      | 1266  |
|        | MEA.    | Not used.                                      | 1267  |
|        | OCS.    | Not used.                                      | 1268  |
|        | STP.    | Step sequence valid or not                     | 1269  |
|        | STS.    | execution line Number for step sequence        | 1270  |
|        |         |                                                |       |
|        |         |                                                |       |

|                                 | name         | Function                                        | No.  |
|---------------------------------|--------------|-------------------------------------------------|------|
|                                 | IA.          | IA input function selection                     | 1300 |
|                                 | IAL.         | IA input logic changeover                       | 1301 |
|                                 | IAA.         | IA input alternating operation                  | 1302 |
|                                 | IB.          | IB input function selection                     | 1303 |
|                                 | IBL.         | IB input logic changeover                       | 1304 |
|                                 | IBA.         | IB input alternating operation                  | 1305 |
|                                 | IC.          | IC input function selection                     | 1306 |
|                                 | ICL.         | IC input logic changeover                       | 1307 |
|                                 | ICA.         | IC input alternating operation                  | 1308 |
|                                 | ID.          | ID input function selection                     | 1309 |
|                                 | IDL.         | ID input logic changeover                       | 1310 |
|                                 | IDA.         | ID input alternating operation                  | 1311 |
|                                 | IE.          | IE input function selection                     | 1312 |
|                                 | IEL.         | IE input logic changeover                       | 1313 |
|                                 | IEA.         | IE input alternating operation                  | 1314 |
| [                               | IF.          | IF input function selection                     | 1315 |
| D                               | IFL.         | IF input logic changeover                       | 1316 |
| +                               | IFM.         | Setting the function for IF                     | 1317 |
| <u></u>                         | RES          | Set condition of RS E/E for IE                  | 1318 |
| +                               | RFR          | Reset condition of RS E/E for IE                | 1310 |
| $\downarrow$                    | DEN          | Reset condition of No 171 for II                | 1220 |
| +                               | IC           |                                                 | 1020 |
| $\stackrel{\cdot}{\rightarrow}$ |              |                                                 | 1321 |
|                                 | IGL.         |                                                 | 1322 |
| n                               | IGA.         | IG input alternating operation                  | 1323 |
| tic                             | IH.          | IH input function selection                     | 1324 |
| S                               | IHL.         | IH input logic changeover                       | 1325 |
| .n                              | IHA.         | IH input alternating operation                  | 1326 |
| o f                             | П.           | II input function selection                     | 1327 |
| tc                              | IIL.         | II input logic changeover                       | 1328 |
| la                              | IIA.         | II input alternating operation                  | 1329 |
| gr                              | IJ.          | IJ input function selection                     | 1330 |
| S                               | IJL.         | IJ input logic changeover                       | 1331 |
| ıt                              | IJA.         | IJ input alternating operation                  | 1332 |
| Ы                               | IK.          | IK input function selection                     | 1333 |
| ut                              | IKL.         | IK input logic changeover                       | 1334 |
| 0                               | IKA.         | IK input alternating operation                  | 1335 |
| ut                              | IL.          | Il input function selection                     | 1336 |
| d                               |              | Il input logic changeover                       | 1337 |
| Ē                               |              | It input alternating operation                  | 1338 |
| Ъ                               | 11           | 11 input function selection                     | 1330 |
| Ę                               | 141          | 11 input logic changeover                       | 1240 |
| sei.                            | 11L.<br>14 M | Softing the function for 11                     | 1040 |
| r S                             | 110          | Security the function for input signal "14"     | 1041 |
| 0                               | 110          | Special setting for input signal 11             | 1342 |
| (F                              | 111-         | Special setting for input signal "I1" is ON     | 1343 |
| Ð                               | 110          | RS F/F clear setting                            | 1344 |
| 00                              | 101          | RS F/F delay time setting                       | 1345 |
| Ĕ                               | F1P          | Input signal 11 virtual F/F circuit operation 1 | 1346 |
| $\circ$                         | F1C          | Input signal 11 virtual F/F circuit operation 2 | 1347 |
|                                 | F1S          | Input signal I1 virtual F/F circuit operation 3 | 1348 |
|                                 | R1S          | Set condition of RS F/F for I1                  | 1349 |
|                                 | R1R          | Reset condition of RS F/F for I1                | 1350 |
|                                 | R1N          | RS F/F reset stitch amount for I1               | 1351 |
|                                 | 12.          | 12 input function selection                     | 1352 |
|                                 | 12L.         | 12 input logic changeover                       | 1353 |
|                                 | 12M.         | Setting the function for I2                     | 1354 |
|                                 | I2C          | RS F/F clear setting                            | 1355 |
|                                 | 2CT          | RS F/F delay time setting                       | 1356 |
|                                 | R2S          | Set condition of RS F/F for I2                  | 1357 |
|                                 | R2R          | Reset condition of RS F/F for I2                | 1358 |
|                                 | R2N          | RS F/F reset stitch amount for I2               | 1359 |
|                                 | 14.          | 14 input function selection                     | 1360 |
|                                 | 14L.         | 14 input logic changeover                       | 1361 |
|                                 | 14A          | 14 input alternating operation                  | 1362 |
|                                 | 15.          | 15 input function selection                     | 1363 |
|                                 | 151          | 15 input logic changeover                       | 1364 |
|                                 | 154          | 15 input alternating operation                  | 1365 |
|                                 | IJA.         | is input alternating operation                  | 1000 |

|          | name   | Function                                                                            | No.  |
|----------|--------|-------------------------------------------------------------------------------------|------|
|          | VCS.   | Virtual S1 operation with VC1 levels                                                | 1400 |
| ,        | VCL.   | Setting of VC1 and VC2 where virtual S1<br>turns ON                                 | 1401 |
| ] ke)    | VCD.   | Input voltage hysteresis during virtual S1<br>signal ON/OFF by VC1 and VC2 level    | 1402 |
| <u></u>  | V1R.   | VC1 curve reversal mode                                                             | 1403 |
| +        | V15.   | VC1 input 5V/12V changeover mode                                                    | 1404 |
| Ā        | VC2.   | VC2 operation mode                                                                  | 1405 |
| <u>+</u> | V2R.   | VC2 curve reversal mode                                                             | 1406 |
|          | V25.   | VC2 input 5V/12V changeover mode                                                    | 1407 |
| de):     | VL1.   | Speed limiter curve inflection point 1 percentage                                   | 1408 |
| no       | VP1.   | Speed limiter curve inflection point 1 point                                        | 1409 |
| JГ       | VP2.   | Speed limiter curve inflection point 2 point                                        | 1410 |
| iŋ       | FLM.   | Operation speed limit specification mode 1                                          | 1411 |
| ett      | 2LM.   | Operation speed limit specification mode 2                                          | 1412 |
| or se    | LMD.   | Speed command value correctly by middle<br>speed digital during speed limit process | 1413 |
| tecto    | HMD.   | Speed limit with digital speed setting on operation panel                           | 1414 |
| qe       | F8C    | lanore detector error                                                               | 1415 |
| k        | TH.    | Thread break sensor valid                                                           | 1416 |
| brea     | TST.   | Operation after thread break sensor<br>detection                                    | 1417 |
| gq       | В.     | Speed to ignore thread break sensor                                                 | 1418 |
| threa    | THS.   | No. of stitches to ignore thread break sensor after starting stitching              | 1419 |
| mit, 1   | THF.   | Number of stitches for judgment of thread break.                                    | 1420 |
| ed lii   | RFU.   | Operation mode with F input during sewing<br>machine operation                      | 1421 |
| spe      | S7C.   | Output of backtacking output (B) during OT1<br>output ON inhibited                  | 1422 |
| and,     | LIM.   | Medium speed (M) limit mode during OT1<br>output ON                                 | 1423 |
| mmo      | 01P.   | Simultaneously ON of OP1 output during<br>OT1 output ON                             | 1424 |
| 8        | LVB.   | Disregard of S3 signal of Lever Unit                                                | 1425 |
| eed      | PD1.   | 1 step heeling setting for the internal lever<br>unit                               | 1426 |
| Sp       | VCSET. | Adjustment mode for the internal lever unit                                         | 1427 |
| ;)       | MTJ.   | Not used.                                                                           | 1428 |
| qe       | MOA.   | Not used.                                                                           | 1429 |
| no       | MOB.   | Not used.                                                                           | 1430 |
| γL       | MOC.   | Not used.                                                                           | 1431 |
| 0        | VCA.   | VC assist, valid or not                                                             | 1432 |
|          | VCP.   | Strength of VC assist                                                               | 1433 |

|           | name | Function                                                                     | No   |  |
|-----------|------|------------------------------------------------------------------------------|------|--|
|           | KSM  | KS1 KS2 output run mode                                                      | 1500 |  |
|           | SQS  | Simple sequence start conditions                                             | 1500 |  |
|           | SQE  | Simple sequence forced end conditions                                        | 1502 |  |
|           | NS1  | Selection of Stitch amount and Time till ON                                  | 1503 |  |
|           | NE1  | Selection of Stitch amount and Time till OFF                                 | 1504 |  |
|           | S1S  | Simple sequence output starting point setting                                | 1505 |  |
|           | S1E  | Simple sequence output end point setting                                     | 1506 |  |
| Ň         | NS2  | Selection of Stitch amount and Time till ON                                  | 1507 |  |
| Å         | NE2  | Selection of Stitch amount and Time till OFF                                 | 1508 |  |
| ប         | S2S  | Simple sequence output starting point setting                                | 1509 |  |
| +         | S2E  | Simple sequence output end point setting                                     | 1510 |  |
| $\leq$    | NS3  | Selection of Stitch amount and Time till ON                                  | 1511 |  |
| Ŧ         | NE3  | Selection of Stitch amount and Time till OFF                                 | 1512 |  |
| $\exists$ | S3S  | Simple sequence output starting point setting                                | 1513 |  |
|           | S3E  | Simple sequence output end point setting                                     | 1514 |  |
| ğ         | NS4  | Selection of Stitch amount and Time till ON                                  | 1515 |  |
| Ĕ         | NE4  | Selection of Stitch amount and Time till OFF                                 | 1516 |  |
| e         | S4S  | Simple sequence output starting point setting                                | 1517 |  |
| ы         | S4E  | Simple sequence output end point setting                                     | 1518 |  |
| ant       | K11  | setting                                                                      | 1519 |  |
| eo        | K12  | KS1 output [Time]/[No. of Stitches] setting                                  | 1520 |  |
| ole s     | K21  | KS2 output start [Time]/[No. of Stitches]                                    | 1521 |  |
| Ĕ         | K22  | KS2 output [Time]/[No. of Stitches] setting                                  | 1522 |  |
| N.        |      | KS3 output start [Time]/[No. of Stitches]                                    |      |  |
| e<br>e    | K31  | setting                                                                      | 1523 |  |
| ро        | K32  | KS3 output [Time]/[No. of Stitches] setting                                  | 1524 |  |
| В         | K41  | KS4 output start [Time]/[No. of Stitches] setting                            | 1525 |  |
|           | K42  | KS4 output [Time]/[No. of Stitches] setting                                  | 1526 |  |
|           | K1M  | KS1 output run mode                                                          | 1527 |  |
|           | K1D  | Run prohibit during KS1 output ON                                            | 1528 |  |
|           | K1C  | K11, K12 time clear during KS1 output ON                                     | 1529 |  |
|           | K2C  | K21, K22 time clear during KS2 output ON                                     | 1530 |  |
|           | K3C  | K31, K32 time clear during KS3 output ON                                     | 1531 |  |
|           | KSL  | Increase the number of K11 through K42 by ten                                | 1532 |  |
|           | KL1  | Sequence output time setting/No. of stitch setting each by ten times setting | 1533 |  |
|           | KL2  | Sequence output time setting/No. of stitch setting each by ten times setting | 1534 |  |
|           | KL3  | Sequence output time setting/No. of stitch setting each by ten times setting | 1535 |  |
|           | KL4  | Sequence output time setting/No. of stitch setting each by ten times setting | 1536 |  |

#### MOST FREQUENTLY USED FUNCTIONS IN THE P-MODE

#### P-MODE

PRESS AND HOLD IN THE  $\downarrow + \uparrow$  ARROW KEYS UNTIL THE DISPLAY STOPS FLASHING

- H HIGH SPEED (0-8999)
- T TRIM SPEED (0-499)
- N START BACKTACKING SPEED (0-2999)
- V END BACKTACKING SPEED (0-2999)
- M MEDIUM SPEED (0-8999)
- PSU MACHINE STOP WITH NEEDLE UP AND TRIM WITH SENSOR (0-99)
- PSD MACHINE STOP WITH NEEDLE DOWN AND NO TRIM WITH SENSOR (0-99)
- FUM PRESSER FOOT REMAINS UP AFTER TRIM (OF/ON)
- S6L INTERNAL THREAD TRIMMER SAFETY CIRCUIT (HI/LO)
- AT CANCEL VARIABLE SPEED WITH TREADLE (OF/ON)
- RU REVERSE AFTER TRIM (OF/ON)
- R8 DEGREE OF REVERSE AFTER TRIM (0-360)

#### MOST FREQUENTLY USED FUNCTIONS IN THE A-MODE

#### A-MODE

PRESS AND HOLD IN THE  $\downarrow$  + A KEYS UNTIL THE DISPLAY STOPS FLASHING

- GA TORQUE GAIN FOR MOTOR (H, L, LL) HIGH, LOW, VERY LOW
- BK WEAK BREAK AFTER STOP (OF/ON)
- BKM BRAKE FORCE (E, H) E=LIGHT BRAKE H=STRONG BRAKE

#### MOST FREQUENTLY USED FUNCTIONS IN THE B-MODE (WHEN USING THE XC-G500Y)

#### **B-MODE (UP/DOWN COUNTER)**

PRESS AND HOLD IN THE  $\downarrow$  + B KEYS UNTIL THE DISPLAY STOPS FLASHING

- N DOWN COUNTER SETTING AMOUNT (0-9999)
- DNC DOWN COUNTER FUNCTION (OF/ON)
- P UP COUNTER SETTING AMOUNT (0-9999)
- UPC UP COUNTER FUNCTION (OF/ON)

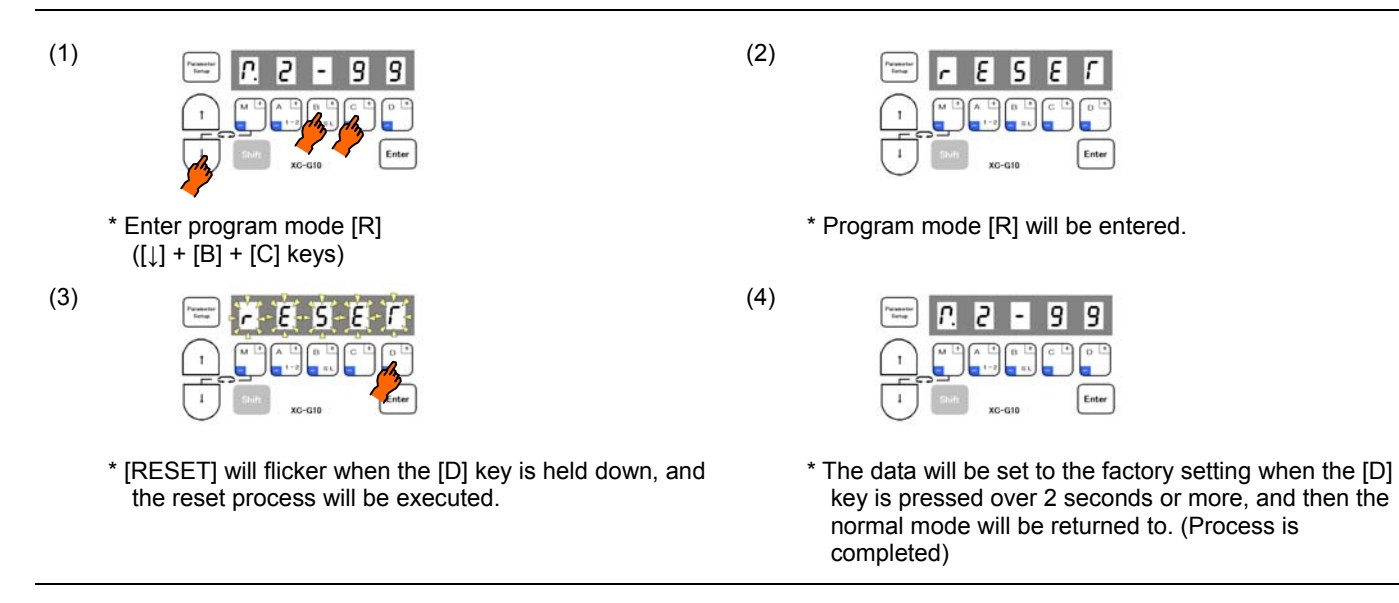

#### Description

- A. All settings will be returned to the factory settings when the [D] key is held down for two or more seconds while [RESET] is displayed. The display will return to the normal mode.
- B. To return to the normal mode from the [RESET] display without executing the reset process, press the [↑] key while holding down the [↓] key. In this case, the settings will not be returned to the factory setting.

Caution When this function is set, the contents of all settings to this point will be cleared, and will return to the factory settings. Please take care when using this function.

### TROUBLESHOOTING

LOCATED IN THE E-MODE

PRESS AND HOLD IN THE  $\downarrow +\uparrow +$  A KEYS UNTIL THE DISPLAY STOPS FLASHING

#### ERROR CODES

- 1 LAST ERROR CODE
- 2 SECOND TO LAST ERROR CODE
- 3 THIRD TO LAST ERROR CODE
- 4 FOURTH TO LAST ERROR CODE

#### **POWER DURATION**

- P POWER ON TIME X 10
- M MOTOR ON TIME X 10

#### **INPUT SWITCHES**

- IG RUN INPUT (TREADLE TOE DOWN)
- IHTRIMMER INPUT (FULL TREADLE HEEL)
- II PRESSER FOOT INPUT (LIGHT TREADLE HEEL)
- IE BACKTACK SWITCH
- I2 HIGH WALK SWITCH (LU2-4710/4730)

#### **DRIVE MOTOR**

- ECA MOTOR ENCODER A-PHASE
- ECB MOTER ENCODER B-PHASE

#### SYNCHRONIZER

- UP SYNCHRONIZER UP POSITION
- DN SYNCHRONIZER DOWN POSITION

#### DOWN POSTION DISPLAY

DR DISPLAY OF THE DOWN POSITION IN RELATION TO THE UP POSITION

#### VARIABLE RESISTERS

- VC VC (TREADLE UNIT)
- V2 V2 (VARIABLE RESISTOR ON LU2-4710/4730)

#### SOLENOID OUTPUTS (PRESS THE D-KEY TO CHECK)

- OAO TRIMMER
- OBO WIPER
- OCO BACKTACK
- ODO TENSION RELEASE (HIGH WALK ON LU2-4710/4730)
- OFO PRESSER FOOT

#### OTHER

- TP TYPE OF CONTROL BOX
- T DISPLAY OF CURRENT MACHINE TYPE SELECTED

# Error Codes

| When the control box detects an error, the error code is flickered on the control switch panel display. |
|----------------------------------------------------------------------------------------------------|
| Confirm the error code, and investigate with the following table.                                       |

|                      | reeligate with the following table.                                                                                          |                                          |
|----------------------|----------------------------------------------------------------------------------------------------|------------------------------------------|
| Error code           | Probable cause                                                                                                    | Inspection                               |
|                      | Is the power voltage too low?                                                                                                | Check the power voltage.                 |
|                      | Is the power supply capacity too small?                                                                                      | Check the power supply capacity.         |
| /POWER.OF            | Note:<br>It does this display when power supply is turned OF                                                                 | F, but this is not an error.             |
| E !                  | Is the wire to the motor short-circuited?                                                                                    | Check the motor wiring.                  |
| <b>L I</b> / E1      | Is the sewing machine load torque too high?                                                                                  | Check the sewing machine.                |
| E 2                  | Is the power voltage too high?                                                                                               | Check the power voltage.                 |
| LL / E2              | Is the sewing machine inertia too high?                                                                                      | Lengthen the deceleration time.          |
|                      | Is the connector to the motor encoder securely inserted?                                                                     | Check the connector insertion.           |
| 6.2                  | Are the signals from the motor encoder correct?                                                                              | Check the ECA and ECB signal.            |
| <b>ζ ή</b> / E3      |                                                                                                    | (Refer to the E mode.)                   |
|                      | Is the sewing machine locked?                                                                                                | Check the sewing machine.                |
|                      | Is the motor locked?                                                                                                    | Check the motor.                         |
| FY / FA              | Is the motor connector securely inserted?                                                                                    | Check the motor connector insertion.     |
| <b>C</b> 7 / E4      | Are the signals from the motor connector correct?                                                                            | Check the motor connector.               |
| 66                   | Is an extraordinary signal inputted?                                                                                         | Check the input signal                   |
| <b>ĽĎ</b> / E6       | (The signal as it repeats ON/OFF at the high frequency.)                                                                     | oneek the input signal.                  |
|                      | Does the noise from outside enter an input signal?                                                                           | Removes a noise source.                  |
| 60                   | Is the position detector connector securely inserted?                                                                        | Check the detector connector insertion.  |
| <b>č 8</b> / E8      | Are the signals from the detector correct?                                                                                   | Check the detector UP/DOWN signals.      |
|                      | (UP/DOWN signal interruption)                                                                                                | (Refer to the E mode.)                   |
| F9 / 50              | Is the solenoid wiring short-circuited?                                                                                      | Check the solenoid wiring.               |
| C J / E9             | Solenoid defect (coil defect)                                                                                                | Replace the solenoid.                    |
| <b>E i i</b> / E11   | Is the fuse for +12V power supply broken?                                                                                    | Check the fuse for the 12V power supply. |
| *E11 error code is r | not confirmed on the control switch panel when it happens, but the                                                           | e status display LED on the control box  |
| flickers in red as   | flickers in red as the interval of 0.3 sec. It will be confirmed in error code history after returning to a normal condition |                                          |

| <b>NS</b> / M5  | An error of the copy mode using the control switch panel.<br>Is the control switch panel connector securely inserted? | Check the connector insertion.            |
|-----------------|----------------------------------------------------------------------------------------------------|-------------------------------------------|
|                 | The voltage or the type of control switch panel is difference.                                                        | Check the voltage and the type are right. |
|                 | The position data of the lever unit is defective.                                                                     | The pedal is neutralized. (It returns     |
| <b>//H</b> / MA | When power supply is turned ON, the pedal is not neutral                                                              | automatically 1 second later.)            |
|                 | position.                                                                                                    | (Refer to the VCSET setting (page 36).)   |

| Others                         | Probable cause                                                 | Inspection                                         |
|--------------------------------|----------------------------------------------------------------|----------------------------------------------------|
|                                | Are the operation signals from the lower unit broken?          | Check the lever unit signal.                       |
| The sewing machine does not    |                                                                | (Refer to [E] mode S1 signal.)                     |
| run when the pedal pressed     | Is the input signal S6 broken 2                                | Check the status display LED. If flickering, reset |
| run when the peda pressed.     |                                                                | the signal.                                        |
|                                |                                                                | Confirm the sewing machine connector.              |
|                                | It does not display 99 in normal mode.                         | Change 99 using control box [D] key.               |
| The sewing machine does not    | Is the variable speed voltage with the pedal tood down low?    | Check the variable speed voltage. (Refer to [E]    |
| run at the high speed.         | is the valiable speed voltage with the pedal toed down low?    | mode.)                                             |
|                                | Is the motor pulley diameter too small?                        | Check the motor pulley diameter.(Refer to [5]-3)   |
| The thread is not trimmed even | Is the thread trimming signal (S2) from the lever unit broken? | Check the signal S2. (Refer [E] mode.)             |
| with beeling                   | Is the cancel thread trimmer operation S2L(mode[P]) ON?        | Set S2L(mode[P]) to OFF.                           |
|                                | Is the trim key of the control switch panel OFF?               | Set the trim key to ON.                            |
|                                | Is the light heeling signal (S3) or the thread trimming signal | Check signals S2 and S3 (Refer [F] mode )          |
|                                | (S2) from the lever unit broken?                               |                                                    |
| The presser foot lifter output | Is the presser foot lift signal (F) broken?                    | Check signal F. (Refer [E] mode.)                  |
| does not operate.              |                                                                |                                                    |
|                                | Is the presser foot output (FU) broken?                        | Check FU output. (Refer [E] mode.)                 |
|                                |                                                                |                                                    |

LED displays The error code is identified by blinking pattern of LED on front cover

|                  |                                                                                                    | Red LED                            | 🐥 Green LEI                                                  | . 📮 Orange LED                                                                                                    | Turn off                                                    | <b>—</b>                                       |                            |
|------------------|----------------------------------------------------------------------------------------------------|------------------------------------|--------------------------------------------------------------|----------------------------------------------------------------------------------------------------|-------------------------------------------------------------|------------------------------------------------|----------------------------|
| Error code       | Cause                                                                                                    |                                    |                                                              | LED lighting ty                                                                                                    | уре                                                         |                                                |                            |
| Normal condition | - <u>-</u>                                                                                                    | s] 1.0                             | [s] 2.0[                                                     | s] 3.0[                                                                                                    | s] 4.0[                                                     | s] 5.0[s                                       | s] 6.0[s]                  |
| E0<br>UV         | The power voltage is too low.<br>The voltage source capacity is small.<br>[Note] It is a situation when the power supply is turned off.                                |                                    |                                                              |                                                                                                    |                                                             |                                                |                            |
| E1<br>OC         | The wire to the motor is short-circuited.<br>The load torque of the sewing machine is too high.                                                                        | 0.3 <u>1.0</u>                     | ▶ ■ <sup>0.3</sup> □ —                                       | <sup>1.0</sup> → 릒 <sup>0.3</sup> 具                                                                                                    | <u>1.0</u>                                                  | 3                                              | <b>□ □ □</b>               |
| E2<br>OV         | The power voltage is too high.<br>The sewing machine inertia is too high.                                                                                              | 0.3 □ 0.3 □ 0.3                    | <u>1.0</u>                                                   | <sup>0.3</sup> , 0.3 , 0.3 | <u>1.0</u> <b>■</b> 0.3                                     |                                                | <u>1.0</u>                 |
| E3<br>LK         | The connector to the motor encoder is not securely inserting.<br>The signals from the motor encoder are not correct.<br>The sewing machine is locked.                  |                                    | <sup>2,3</sup> <b>■</b> <sup>0.3</sup> <b>■</b> <sup>1</sup> | <u>0</u> → <b>₽</b> <sup>0.3</sup> ₽ <sup>0.</sup>                                                                                                    | <sup>3</sup>                                                | <u>    1.0     </u>                            | . → Щ → Щ → Щ              |
| E4<br>CON        | The connector(4 pins) to the motor encoder is not securely inserting.<br>The signals from the motor encoder are not correct.                                           | 0.3 0.3 0.3<br>→ □ → □ → □         | 0.3 0.3 0.3 0.3<br>→ ♣ → ♣ → ♣ →                             | <sup>2</sup> , <u>1.0</u> →                                                                                                    | ∎ → □ → □ → □                                               | 0.3 ■ 0.3 ■ 0.3 ■ 0.3                          | 3                          |
| E6<br>FIL        | An extraordinary signal was inputted.<br>(The signal as it repeats ON/OFF at the high frequency.)<br>The noise from outside is entering an input signal.               | 0.3 0.3 0.3 0.3                    | 0.<br><u>1.0</u> <b>–</b>                                    | <sup>3</sup> 0.3 0.3<br>▶                                                                                                    | 0.3                                                         | 0.3 0.3                                        | 0.3                        |
| E8<br>DET        | The position detector connector is not securely inserting.<br>The signals from the detector are not correct.                                                           | 0.3 <u>1.0</u>                     | ► 📮 <sup>0.3</sup> — —                                       | <u>1.0</u> → □                                                                                                    | <u>1.0</u>                                                  | <sup>3</sup> ₽ <u>1.0</u>                      | <sup>0.3</sup> <u>1.0</u>  |
| E9<br>SOL        | The solenoid wiring is short-circuited.<br>Solenoid defect (coil defect)                                                                                               | 0.3 0.3 0.3<br>→ □ → □ → □         | 0.<br>0.<br>•                                                | <sup>3</sup> 0.3 0.3<br>▶                                                                                                    | 0.3                                                         | 0.3 0.3                                        | 0.3<br>□→ □ → □            |
| M5<br>EEP        | An error of the copy mode using the control panel.<br>The control panel connector is not securely inserting.<br>The voltage or the type of control panel is different. |                                    | <u> </u>                                                     | <u> </u>                                                                                                    |                                                             | . <u>1.0</u>                                   | 1.0 ₽                      |
| MA<br>PDL        | The position data of the internal lever unit is defective.<br>When power supply is turned ON, the pedal is not neutral<br>position. CPU board is changed.              |                                    |                                                              |                                                                                                    |                                                             |                                                |                            |
| E11<br>12V       | The fuse for +12V power supply is broken.                                                                                                    | 0.3 0.3 0.3 0<br>→ □ → □ → □ → □ - | <sup>3</sup> <b>□</b> <sup>0.3</sup> <b>□</b> <u>1.0</u>     | 0.3 0.3<br>→ □→ □→ →                                                                                                    | 0.3 0.3 0.3                                                 |                                                | 0.3 0.3 0.3<br>→ 및 → 具 → 具 |
| E7<br>ETC        | An unexpected error occurred.                                                                                                    | 0.3 0.3 0.3 0<br>→ □ → □ → □ -     | 3                                                            | 0.3 0.3<br>➡ Щ → Щ →                                                                                                    | <sup>0.3</sup> <sup>0.3</sup> <sup>0.3</sup> <sup>0.3</sup> | <u>    1.0                                </u> | 0.3 0.3 0.3                |

### How to Use the Option Connector

Variable operations are possible by adding external signals to the option connector.

A current of approximately 1.5 mA flows through the switches used for the input signal, so please use a switch for low current.

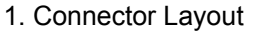

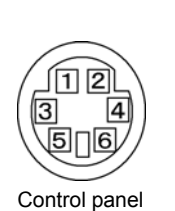

Lever

Signal name

0V

IG

IΗ

11

VC

+12V

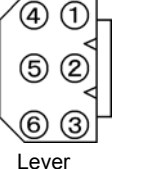

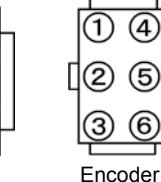

Factory setting 0V

S1 : Run (Variable speed)

S2 : Thread trimming

S3 : Presser foot lifter

VC : Variable speed command

+12V

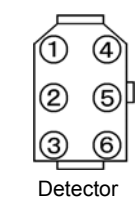

1

2

3

4

5

6

VC

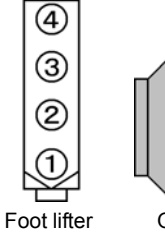

<u>, S1</u>

<u>\_\_\_\_\_</u>S2

S3

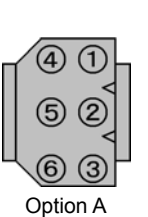

External

variable resister

10kΩ

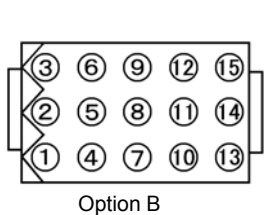

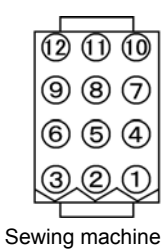

1

#### Communication / **Control panel**

| •    |   |
|------|---|
| RXD1 | 1 |
| RXD0 | 2 |
| TXD1 | 3 |
| 0V   | 4 |
| +12V | 5 |
| TXD0 | 6 |
|      |   |

#### Presser foot lifter

| 0V | 0V                                 | 1 |      |
|----|------------------------------------|---|------|
| IF | F : presser foot input             | 2 |      |
| OF | FU+ : presser foot lifter output + | 3 | (FU) |
| UF | FU- : presser foot lifter output - | 4 |      |

#### Sewing machine

|             |                                  |    | <ul> <li>Sowing machine unit</li> </ul> |
|-------------|----------------------------------|----|-----------------------------------------|
| Ground      | Ground                           | 1  |                                         |
| OB          | W : Wiper output                 | 2  | =(w)_                                   |
| +24V/(+30V) | +24V                             | 3  |                                         |
| OA          | T : Thread trimming output       | 4  | т)                                      |
| 0V          | 0V                               | 5  |                                         |
| ID          | TL : Thread trimmer cancel input | 6  |                                         |
| OD          | L : Thread release output        | 7  | (L)                                     |
| +24V/(+30V) | +24V                             | 8  |                                         |
| IE          | S7 : Backstitch input            | 9  |                                         |
| 0V/(+5V)    | 0V                               | 10 | ]                                       |
| +24V/(+30V) | +24V                             | 11 |                                         |
| OC          | B : Backstitch output            | 12 | ( в)                                    |

#### **Option A (Black)**

| 0\/        | 0\/                             | 1 |                 |
|------------|---------------------------------|---|-----------------|
| 00         | 00                              |   |                 |
| IA         | PSU : Up position stop input    | 2 |                 |
| +12V/(+5V) | +12V                            | 3 | • +12V max 40mA |
| IB         | PSD : Down position stop input  | 4 |                 |
| O4         | UPW : Needle Up position output | 5 | UPW             |
| IC         | S0 : Low speed input            | 6 |                 |

Note 1 : Pin number 5 is for the signal output.

#### Option B

| 0V          | 0V                           |    | • • • • • |      |                      |
|-------------|------------------------------|----|-----------|------|----------------------|
| 14          | No setting                   |    |           |      | Estemal              |
| 01          | OT1 : Output                 |    | 01        | لے _ | External<br>variable |
| VC2         | VC2 : Variable speed command | 4  | VC2       | →    | resister             |
| 15          | No setting                   | 5  |           | 5    | 10kΩ                 |
| l1          | IO1 : Input                  | 6  |           |      |                      |
| +5V/(+12V)  | +5V                          | 7  |           |      |                      |
| +24V/(+30V) | +24V                         | 8  |           |      |                      |
| 12          | U : Needle lift signal       |    |           |      |                      |
| 0V          | 0V                           | 10 |           |      |                      |
| +24V/(+30V) | +24V                         | 11 |           |      |                      |
| O2          | NCL : Needle cooler output   | 12 | 02        |      |                      |
| 07          | No setting                   |    | 07        |      |                      |
| O6/CP       | No setting                   |    |           |      |                      |
| O3          | TF : "TF" output             | 15 |           |      |                      |

Note 2 : Pin number 3,12,15 are for the solenoid output.

Note 3 : Pin number 13,14 are for the air valve output. (not for the solenoid output)

| 4 | 1 |
|---|---|
|---|---|

| EA     | 2 |
|--------|---|
| EB     | 3 |
| +12V   | 4 |
| Ground | 5 |
| -      | 6 |
| -      | 0 |

#### Detector

Encoder

0V

| 0V     | 1 |
|--------|---|
| -      | 2 |
| Ground | 3 |
| UP     | 4 |
| DN     | 5 |
| +12V   | 6 |

#### HOW TO TURN ON AN OUTPUT AT TREADLE TOE DOWN

THE CONTROL BOX IS ALREADY SET UP TO DO THIS FUNCTION WITHOUT ANY CHANGES

FOR THE WIRING, PUT THE 2 WIRES FROM THE SOLENOID YOU ARE USING INTO PINS 11 AND 12 ON THE OPTION B PLUG.

REFER TO THE OPTION CONNECTOR REFERENCE PAGE

#### HOW TO WIRE UP A SENSOR TO STOP THE MOTOR

THE INPUTS ON THE CONTROL BOX ARE A SINKING TYPE, MAX. 40MA, 5 OR 12 VDC

ALL SENSORS WILL USUALLY HAVE 3 WIRES

POWER WILL USUALLY BE A RED OR BROWN WIRE 0-VOLT WILL USUALLY BE A BLACK OR BLUE WIRE SIGNAL WILL USUALLY BE A WHITE OR BLACK WIRE

MOST SENSORS HAVE THE COLOR CODES AND OPERATING VOLTAGES ON THEM

**ON THE OPTION A PLUG** 0-VOLT TO PIN 1 SIGNAL TO PIN 2 POWER TO PIN 3

REFER TO THE CONNECTOR LAY-OUT PAGE

IN THE P-MODE, SET PSU TO THE NUMBER OF STITCHES YOU WANT (0-99) UNTIL THE MOTOR STOPS

**NOTE:** IF THE SENSOR WORKS IN REVERSE, YOU MAY HAVE A LIGHT OR DARK OPERATE MODE SWITCH ON YOUR SENSOR, IF NOT GO TO THE C-MODE  $(\downarrow + C)$  AND CHANGE IAL FROM OF TO ON

#### INSTRUCTIONS FOR INSTALLING BACKTACK SWITCH AA-G003-925 ON XC-GMFY CONTROL BOX

#### INSERT PLUG FROM SWITCH TO OPTION A ON XC-GMFY CONTROL BOX

HOW TO TURN ON THE BACKTACK FUNCTION ON CONTROL BOX

1. FROM THE NORMAL MODE (DISPLAY HAS A ROTATING CIRCLE ABOVE THE M-KEY) PRESS THE UP ARROW KEY 1 TIME

DISPLAY WILL LOOK SIMILAR TO THIS

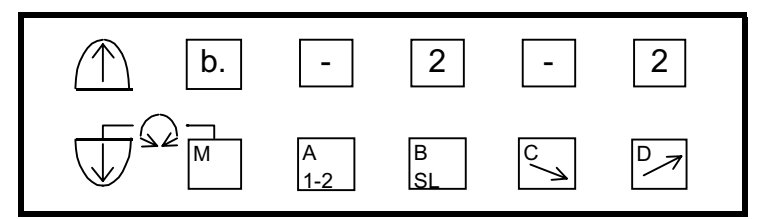

2. PRESS THE A-KEY TO TURN ON THE START BACKTACK

3. PRESS THE C-KEY TO TURN ON THE END BACKTACK

DISPLAY WILL LOOK SILIMAR TO THIS

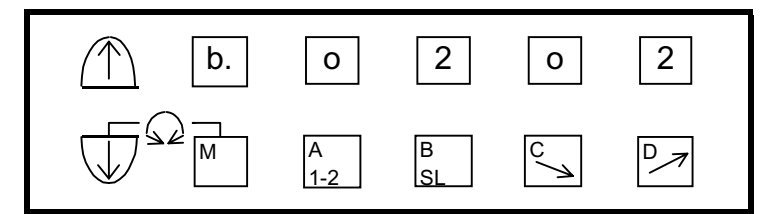

THE A-KEY TURNS ON OR OFF THE START BACKTACK

THE C-KEY TURNS ON OR OFF THE END BACKTACK

THE B-KEY SELECTS THE TYPE OF START BACKTACK

THE D-KEY SELECTS THE TYPE OF END BACKTACK

TYPES OF BACKTACK ARE SINGLE, DOUBLE, TRIPLE, ETC.

4. PRESS UP ARROW KEY 1 TIME

DISPLAY WILL LOOK SIMILAR TO THIS

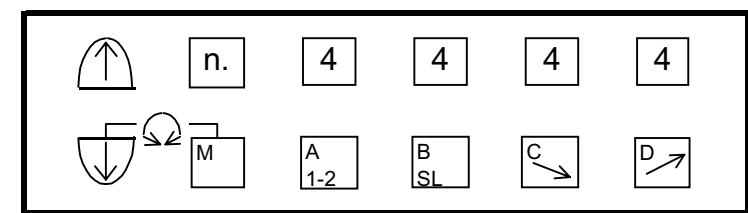

5. USE THE A-KEY AND B-KEY TO SELECT THE AMOUNT OF FORWARD AND REVERSE STITCHES FOR THE START BACKTACK

6. USE THE C-KEY AND D-KEY TO SELECT THE AMOUNT OF FORWARD AND REVERSE STITCHES FOR THE END BACKTACK

7. PRESS THE DOWN ARROW KEY 2 TIMES TO RETURN TO THE NORMAL MODE

#### FUNCTION SETTINGS FOR BACKTACK SWITCH (LOCATED IN THE C-MODE)

1. PRESS AND HOLD THE DOWN ARROW AND C-KEY FOR 2 OR MORE SECONDS

DISPLAY WILL LOOK SIMILAR TO THIS

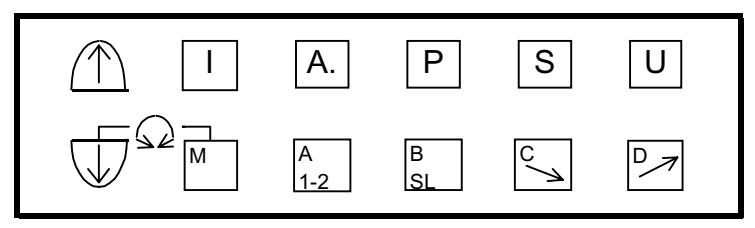

2. USE THE D-KEY TO SELECT S b (START BACK TACK CANCEL)

NOTE: THE D-KEY MOVES FORWARD THROUGH THE LIST OF FUNCTIONS AND THE C-KEY BACKWARDS THROUGH THE LIST OF FUNCTIONS

DISPLAY WILL LOOK SIMILAR TO THIS

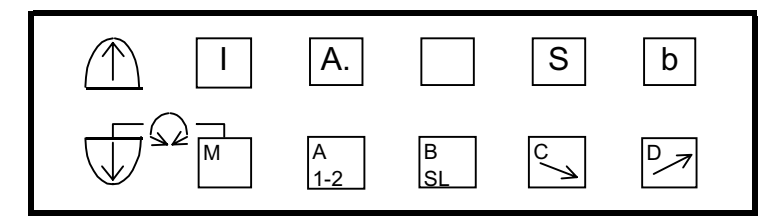

3. PRESS THE DOWN ARROW KEY 3 TIMES

DISPLAY WILL LOOK SIMILAR TO THIS

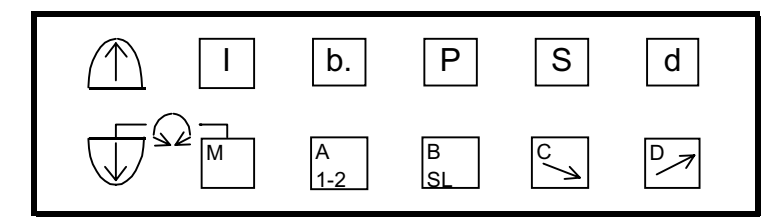

4. USE THE D-KEY TO SELECT E b (END BACKTACK CANCEL)

DISPLAY WILL LOOK SIMILAR TO THIS

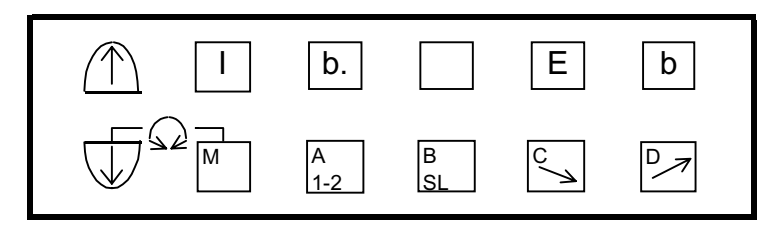

5. PRESS THE DOWN ARROW AND UP ARROW KEYS TO RETURN TO THE NORMAL MODE

### **BACKUP OF PARAMETER DATA**

1. WITH THE POWER OFF, PRESS AND HOLD IN THE  $\downarrow$ - KEY AND THEN POWER UP

2. PRESS AND HOLD IN THE  $\downarrow$  + A + B + D- KEYS UNTIL THE DISPLAY STOPS FLASHING

DISPLAY WILL SHOW "BAKUP"

3. PRESS AND HOLD IN THE D-KEY UNTIL THE DISPLAY STOPS FLASHING

NOW WHEN DOING A CONTROL BOX RESET, THE BACKED UP PARAMETERS WILL BE READ

Up load and Down load program using XC-G500

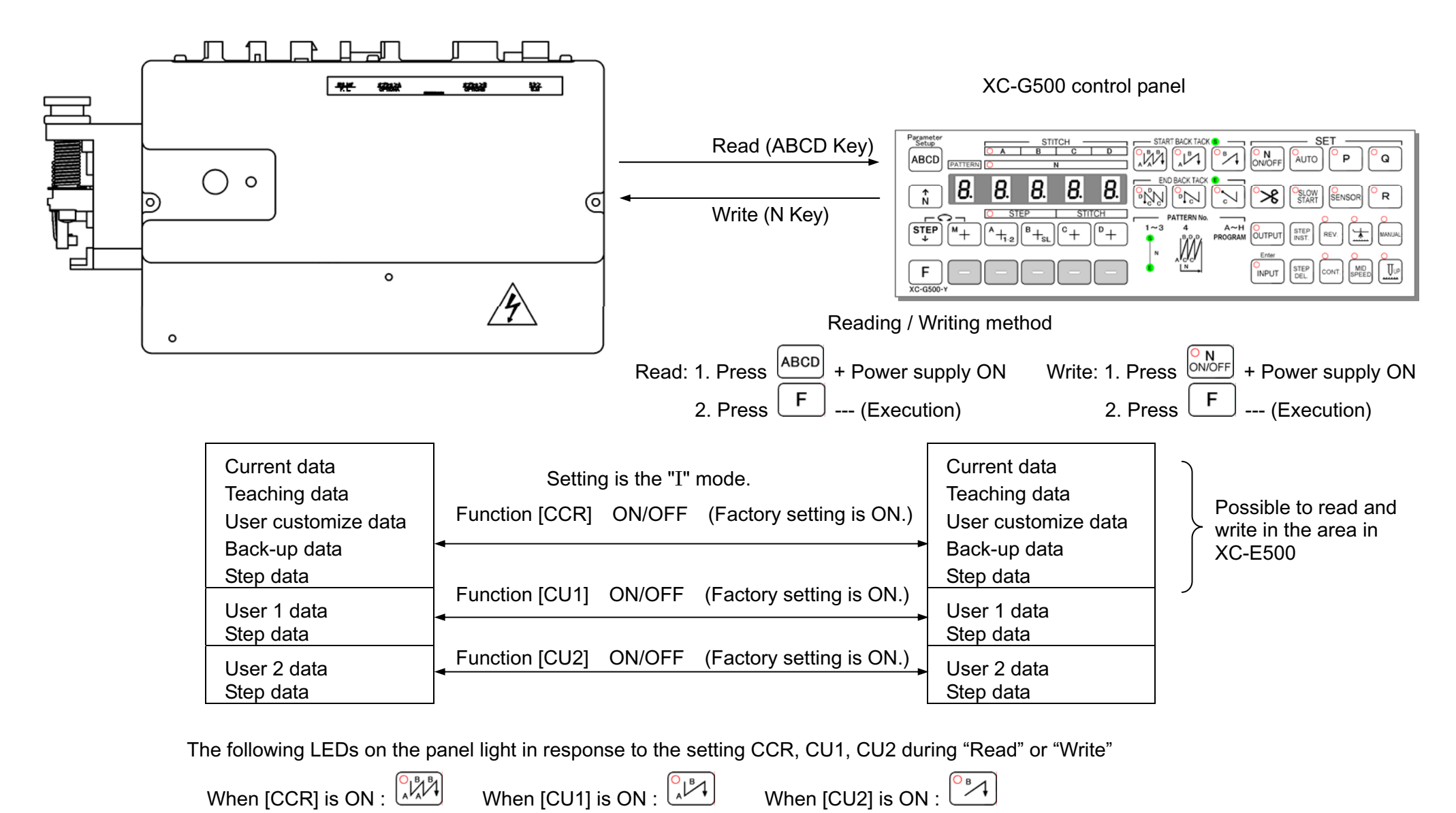

\*Note : LEDs do not light as described in the explanation above when "XC-E500 control panel" is connected to G servo.

1. How to use the program mode [I]

To save the setting data ..... function setting [SAVE\*]

(Two types of data, [SAVE1] and [SAVE2] can be saved. The [SAVE1] data can be read out with [LOAD1], and the [SAVE2] data with [LOAD2].)

- - \* When the [D] key is held down, [SAVE1.] will flicker, and the save process will be executed.

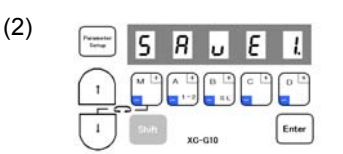

\* Program mode [I] will be entered.

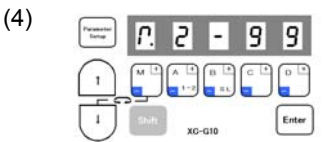

\* Press [D] key over 2 seconds or more, and then the normal mode will be returned to. (Process is completed)

#### Description

(1)

(3)

- A. The currently set data can be saved as simple settings. Saving of the data is completed when the [D] key is held down for two or more seconds while [SAVE\*] is displayed and the display returns to the normal mode.
- B. To return to the normal mode from the [SAVE\*] display without saving the data, press the [↑] key while holding down the [↓] key. The set data will not be saved.
- C. The saved setting data is saved in the program mode {1} simple setting [LOAD1] or [LOAD2], and can be read out by selecting [LOAD1] or [LOAD2] with program mode [1].
  - (As the factory setting, the [280M] data is saved in the simple settings [LOAD1] and [LOAD2].)

Caution When this function setting [SAVE\*] is used, the settings saved in the program mode [1] simple setting [LOAD\*] before the new data was set will all be cleared. The current setting data will be newly saved in the simple setting [LOAD\*]. Check the current setting data before starting operation.

- D. Reading the setting data saved with the [SAVE\*] function
- The setting data saved with the [SAVE\*] function above can be read out with the following procedure (program mode [1]).

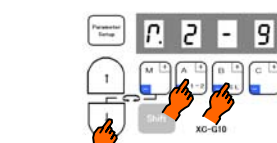

\* Enter program mode [1] ([↓]+[A]+[B] key)

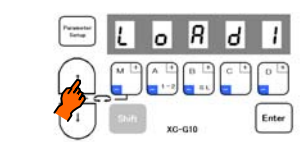

Press the  $[\uparrow]$  key and set the function to [LOAD1].

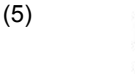

| Parametar<br>Setup | Γ.  | 2   | -    | 9 | 9     |
|--------------------|-----|-----|------|---|-------|
| •                  |     | A + | B    |   | 0     |
| Ū                  | sin | хо  | -G10 |   | Enter |

\* Press [D] key (2 seconds or more) to return to the normal mode. (Process is completed)

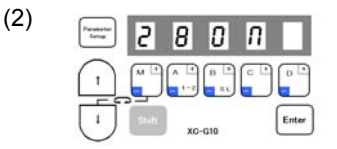

\* Program mode [1] will be entered.

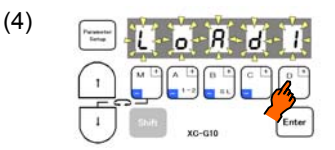

\* When the [D] key is held down, [LOAD1] will flicker, and the loading process will be executed.

- To adjust the position data for the lever unit ... Function setting [VCSET] (When error "MA" is displayed)
- (1) Set the pedal (lever unit) to the neutral position.

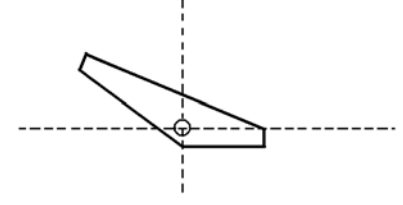

(3)

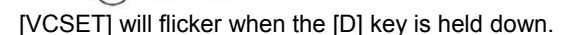

(5) Fully toe down the pedal (lever unit). (The maximum toe down position is saved.)

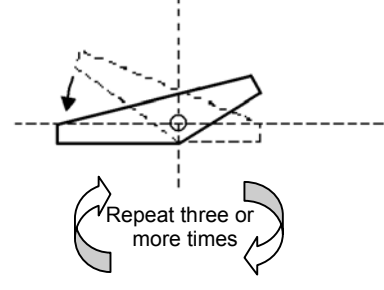

Fully heeling the pedal (lever unit). (The maximum heeling position is saved.)

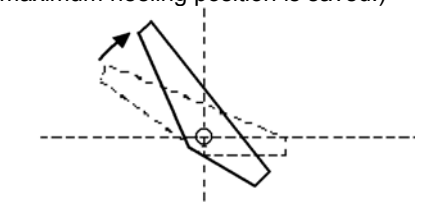

(2) Call out the program mode [Q] function [VCSET].
 (This can be called with mode call or direct number call).
 (Direct call number = "1427")

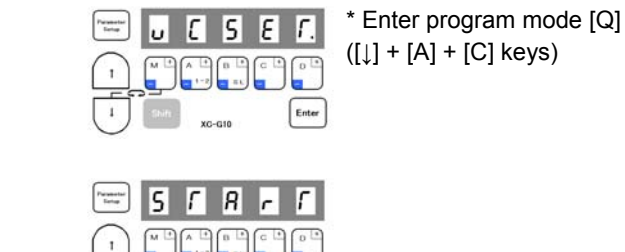

The display will change to [START]. (The neutral position is saved at this point.)

(6) Return the pedal (lever unit) to the neutral position.

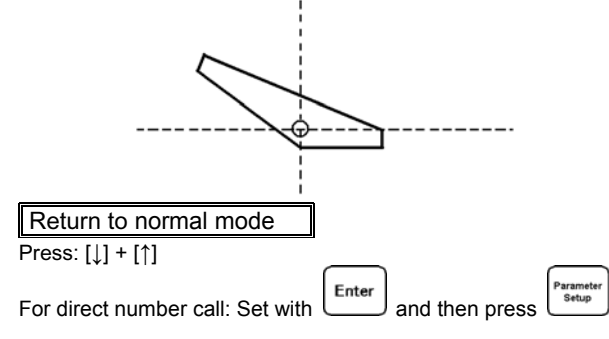

#### Description

The lever's neutral, toe down and heeling positions can be adjusted.

If the [D] key is held down when the pedal is at the neutral position, the display will flicker and change to the [START] display. (The neutral position is saved at that point.)

(4)

After that, repeat the pedal toe down and heeling operation <u>three or more times</u>. (The maximum toe down position and maximum heeling position are saved at this time.)

When finished, always return the pedal to the neutral state, and then return to the normal mode.

Caution

- To enter the [VCSET] state with mode call and then return to the normal mode, press down the [J] and [↑] keys simultaneously. The lever unit's neutral, toe down and heeling positions are not adjusted in this case.

- If the position data for the lever unit is faulty, the error "MA" will appear.

Confirm the neutral position of the pedal (lever unit), and then save the neutral, toe down and heeling positions again with the above steps.

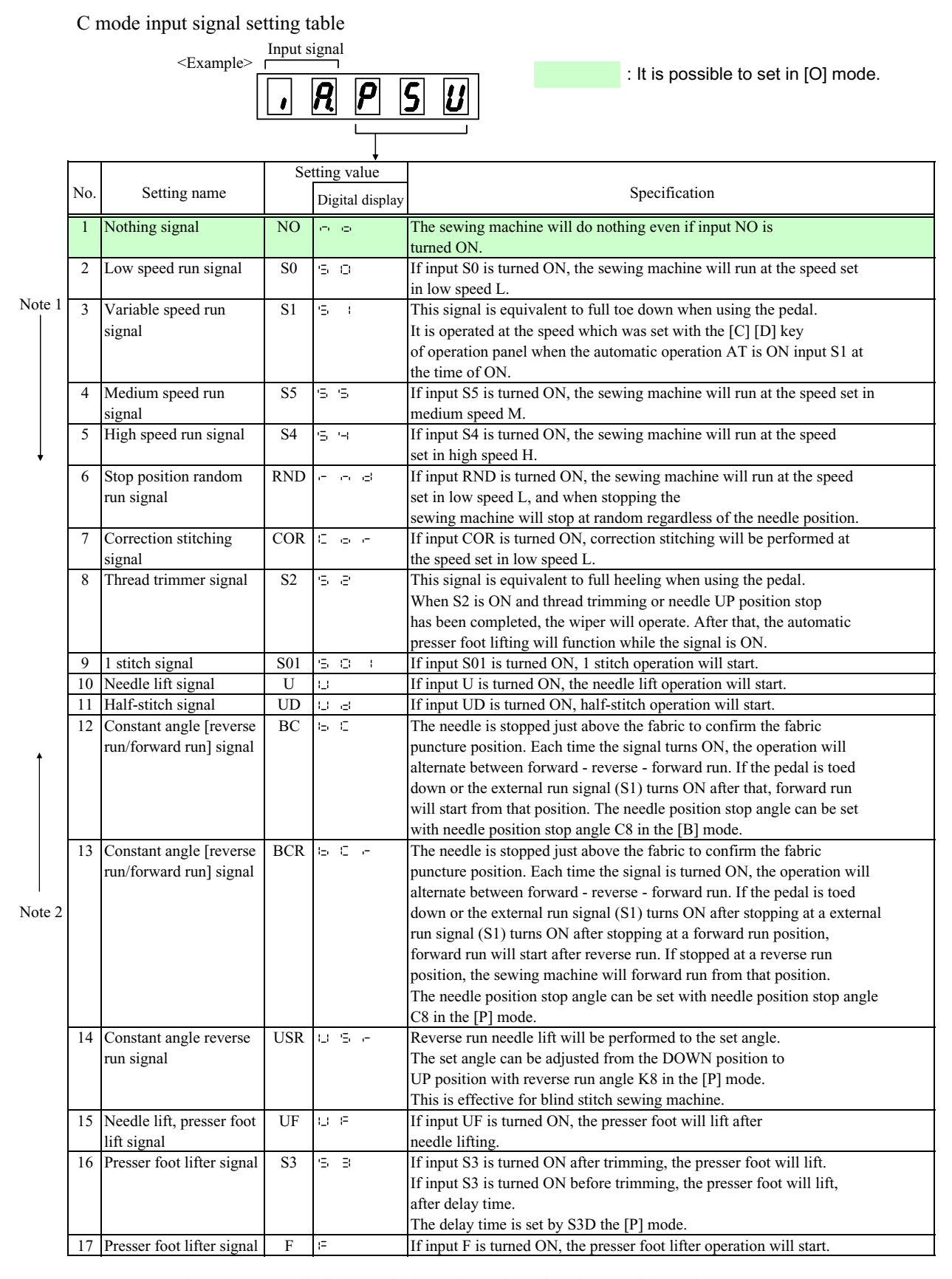

Note 1. The setting name will display in the descending order with each press of the [D] key. 2. The setting name will display in the ascending order with each press of the [C] key.

|        |     |                                              | Setting value |       | value           |                                                                                                    |  |
|--------|-----|----------------------------------------------|---------------|-------|-----------------|----------------------------------------------------------------------------------------------------|--|
|        | No. | Setting name                                 |               | Digi  | tal display     | , Specification                                                                                                    |  |
|        | 18  | Needle UP position<br>priority stop signal   | PSU           | 9     | 5 U             | If input PSU is turned ON while the sewing machine is running,<br>the needle will stop at the UP position after swing PSU stitches and<br>thread trimming. The no. of stitches after PSU input is set by PSU<br>the IPI mode                                                                    |  |
| Note 1 | 19  | Needle DOWN position<br>priority stop signal | PSD           | 19 9  | 5 3             | If input PSD is turned ON while the sewing machine is running,<br>the needle will stop at the DOWN position after swing PSD stitches.<br>The no. of stitches after PSD input is set by PSU the                                                                                                  |  |
|        | 20  | Emergency stop signal                        | ES            | ε '   | 5               | If input ES is turned ON while the sewing machine is<br>running, all running states will be canceled, and the<br>sewing machine will stop with the brakes                                                                                                    |  |
| Ţ      | 21  | One shot signal                              | SH            | ·5 )  | -               | If input SH is turned ON, one shot operation will start.<br>The operation mode set in [P] mode SHM function will be<br>entered.                                                                                                    |  |
|        | 22  | Reverse run signal                           | CW            | IC I  | 3               | If input CW is turned ON while running with pedal toe<br>down or external run signal, reverse run will be enabled<br>while the signal is ON.                                                                                                    |  |
|        | 23  | Thread trimmer<br>protection signal          | S6            | 5, 6  |                 | If input S6 is turned ON while the sewing machine is<br>running, the sewing machine will stop. If input S6 is<br>turned ON during thread trimming, the operation will be<br>completed, and operation will not be possible until input<br>S6 is turned OFF                                       |  |
| ţ      | 24  | Thread trimmer cancel signal                 | TL            | 17 1  | -               | If pedal full heeling or thread trimmer signal S2 is turned<br>ON while input TL is ON, the thread will not be trimmed.<br>After the thread trimmer interlock time passes, the presser<br>foot lifting operation will start.<br>When TLS of [D] mode is ON, and TL signal is turned ON a little |  |
|        | 25  | Low speed signal                             | SPL           | 15 18 | <sup>0</sup>  _ | If input SPL is turned ON while the sewing machine is<br>running, the sewing machine will run at the speed set in<br>low speed setting L while the signal is ON.                                                                                                    |  |
| Note 2 | 26  | Medium speed signal                          | SPM           | 15 (F | > n             | If input SPM is turned ON while the sewing machine is<br>running, the sewing machine will run at the speed set in<br>medium speed setting M while the signal is ON.                                                                                                    |  |
|        | 27  | End tacking speed signal                     | SPB           | 15 18 | ° 15            | If input SPB is turned ON while the sewing machine is<br>running, the sewing machine will run at the speed set in<br>end tacking speed V while the signal is ON.                                                                                                    |  |
|        | 28  | High speed signal                            | SPH           | 15 (8 | > i⊣            | If input SPH is turned ON while the sewing machine is<br>running, the sewing machine will run at the speed set in<br>high speed setting H while the signal is ON.                                                                                                    |  |
|        | 29  | Variable speed signal                        | SPV           | '5, f | °               | If input SPV is turned ON while the sewing machine is<br>running, the sewing machine will run at a speed<br>proportional to the variable speed voltage VC while the<br>signal is ON.                                                                                                    |  |
|        | 30  | Tacking cancel signal                        | BTL           | 1=; í | - L             | If input BTL is turned ON, start and end tacking will be<br>prohibited while the signal is ON.<br>When BTS of [D] mode is ON, and BTL signal is turned ON a little<br>time, next tacking is prohibited only once.                                                                               |  |
|        | 31  | Start tacking cancel signal                  | SB            | '5, ł | 5               | If input SB is turned ON, start tacking will be prohibited<br>while the signal is ON.<br>When BS of [D] mode is ON, and SB signal is turned ON a little time,<br>next start tacking is prohibited only once.                                                                                    |  |
|        | 32  | End tacking cancel signal                    | EB            | EI    | 5               | If input EB is turned ON, end tacking will be prohibited<br>while the signal is ON.<br>When BS of [D] mode is ON, and EB signal is turned ON a little time,<br>next end tacking is prohibited only once.                                                                                        |  |

Note 1. The setting name will display in the descending order with each press of the [D] key. 2. The setting name will display in the ascending order with each press of the [C] key.

|        |     | Setting name             | Setting value   |            | Specification                                                                                                    |  |  |  |  |
|--------|-----|--------------------------|-----------------|------------|----------------------------------------------------------------------------------------------------|--|--|--|--|
|        | No. |                          | Digital display |            |                                                                                                    |  |  |  |  |
|        | 33  | Backstitching during     | S7              | 5 D        | If input S7 is turned ON while the sewing machine is                                                                                                    |  |  |  |  |
|        |     | run signal               |                 |            | running, backstitching (reverse feed) will start.                                                                                                    |  |  |  |  |
|        |     |                          |                 |            | Nothing will happen if input S7 is turned ON while the                                                                                                    |  |  |  |  |
|        |     |                          |                 |            | sewing machine is stopped.                                                                                                    |  |  |  |  |
| Note 1 | 34  | Backstitching during     | UDS             | LL (El El  | If input UDS is turned ON while the sewing machine is                                                                                                    |  |  |  |  |
|        |     | run signal               |                 |            | running, backstitching (reverse feed) will start.                                                                                                    |  |  |  |  |
|        |     |                          |                 |            | Half-stitch operation will start if input UDS is turned ON                                                                                                    |  |  |  |  |
|        |     |                          |                 |            | while the sewing machine is stopped.                                                                                                    |  |  |  |  |
|        | 35  | Backstitching during     | US              | LL E       | If input US is turned ON while the sewing machine is                                                                                                    |  |  |  |  |
|        |     | run signal               |                 |            | running, backstitching (reverse feed) will start.                                                                                                    |  |  |  |  |
|        |     |                          |                 |            | Needle lift operation will start if input US is turned ON                                                                                                    |  |  |  |  |
| Ļ      |     |                          |                 |            | while the sewing machine is stopped.                                                                                                    |  |  |  |  |
|        | 36  | Backstitching signal     | BSL             | 15 'S L    | If input BSL is turned ON when the sewing machine is                                                                                                    |  |  |  |  |
|        |     | [when running when       |                 |            | running or stopped, backstitching (reverse feed) will start.                                                                                                    |  |  |  |  |
|        | 27  | stopped                  | LICD            |            |                                                                                                    |  |  |  |  |
|        | 31  | Backstitching signal     | UCR             | 1_1 1_ 1-  | If input UCR is turned ON while the sewing machine is                                                                                                    |  |  |  |  |
|        |     | when running             |                 |            | running, backstitching (reverse feed) will start.                                                                                                    |  |  |  |  |
|        |     |                          |                 |            | I stitch operation will start if input UCR is turned ON while                                                                                                    |  |  |  |  |
|        | 20  |                          | UDD             |            | the sewing machine is stopped.                                                                                                    |  |  |  |  |
|        | 38  | Backstitching signal     | UBK             |            | If input UBR is turned ON while the sewing machine is                                                                                                    |  |  |  |  |
|        |     | when running             |                 |            | running, backstitching (reverse feed) will start.                                                                                                    |  |  |  |  |
|        |     |                          |                 |            | I stitch operation with backstitching (reverse feed) will start if input UBR                                                                                                    |  |  |  |  |
|        | 20  | TT1 14                   | TON             |            | is turned ON while the sewing machine is stopped.                                                                                                    |  |  |  |  |
|        | 39  | I nread trimmer output   | TON             |            | The inread trimmer output I can be turned ON or OFF                                                                                                    |  |  |  |  |
|        |     | commation signal         |                 |            | trimmer colongid confirmation signal)                                                                                                    |  |  |  |  |
| +      | 40  | Naadla aaalar autnut     | NCI             |            | If input NCL is turned ON, the needle cooler output NCL                                                                                                    |  |  |  |  |
|        | 40  | during rotation forced   | NCL             |            | during sewing machine rotation will forcibly be turned                                                                                                    |  |  |  |  |
|        |     | [OFF] signal             |                 |            | OFF                                                                                                    |  |  |  |  |
|        | 41  | 1 position priority      | P12             |            | 1 position will be set forcibly                                                                                                    |  |  |  |  |
|        |     | signal                   |                 |            |                                                                                                    |  |  |  |  |
|        | 42  | Weak brake [ON]          | BK              | 1=1 1=     | If input BK is turned ON, the weak brake will turn ON. Use                                                                                                    |  |  |  |  |
|        |     | signal                   |                 |            | this with the BK of the [D] mode set to [OF].                                                                                                    |  |  |  |  |
| Note 2 | 43  | Sensor input signal      | SEN             | 150 15 170 | This is the cloth edge sensor input.                                                                                                    |  |  |  |  |
|        | 44  | Wiper output cancel      | WL              | 131 1_     | If input WL is turned ON, the wiper output W will not be                                                                                                    |  |  |  |  |
|        | 45  | signal                   | CT.             |            |                                                                                                    |  |  |  |  |
|        | 45  | Slow start signal        | SL              | '5 L       | If the SL signal is ON, the slow start operation will be                                                                                                    |  |  |  |  |
|        | 16  | Dreast stitching forced  | N               |            | Vand. Use this with the normal mode [B,SL] key set to [OF].                                                                                                    |  |  |  |  |
|        | 40  | [ON] signal              | IN              |            | from that point                                                                                                    |  |  |  |  |
|        | 17  | Continuous tack          | CBT             | E 14 15    | If input CBT is turned ON continuous backstitching will                                                                                                    |  |  |  |  |
|        | 4/  | stitching forced [ON]    | CDI             |            | start forcibly from that point                                                                                                    |  |  |  |  |
|        |     | signal                   |                 |            | start forciory from that point.                                                                                                    |  |  |  |  |
|        | 48  | Non-stitching feed       | FWD             | E H H      | If input FWD is turned ON output OT3 output NCL and output FU will be                                                                                                    |  |  |  |  |
|        | 10  | input                    | 1               |            | turned ON forcibly. Output ROL and output PUL will be turned OFF forcibly                                                                                                    |  |  |  |  |
|        | 49  | Up counter clear         | CCU             | сси        | If input CCU is turned ON, it clears an up counter in [0].                                                                                                    |  |  |  |  |
|        |     | signal                   |                 |            | ranti in the spectrum of the second second                                                                                                    |  |  |  |  |
|        | 50  | Down counter clear       | CCD             | сса        | If input CCD is turned ON, it clears an down counter in [the setting value].                                                                                                    |  |  |  |  |
|        |     | signal                   |                 |            | r and the second second s |  |  |  |  |
|        | 51  | Signal output to virtual | IR1             | a 🖛 🕴      | If input IR1 is turned ON, output OT1 turns ON only when                                                                                                    |  |  |  |  |
|        |     | output 1 during          |                 |            | the sewing machine is running.                                                                                                    |  |  |  |  |
|        |     | operation                |                 |            |                                                                                                    |  |  |  |  |
|        | 52  | Signal output to virtual | IR2             | a e e      | If input IR2 is turned ON, output OT2 turns ON only when                                                                                                    |  |  |  |  |
|        |     | output 2 during          |                 |            | the sewing machine is running.                                                                                                    |  |  |  |  |
|        |     | operation                |                 |            |                                                                                                    |  |  |  |  |

Note 1. The setting name will display in the descending order with each press of the [D] key.

2. The setting name will display in the ascending order with each press of the [C] key.

|        |     |                                                            | Setting value |                 |                                                                                                    |  |  |  |  |
|--------|-----|------------------------------------------------------------|---------------|-----------------|----------------------------------------------------------------------------------------------------|--|--|--|--|
|        | No. | Setting name                                               |               | Digital display | Specification                                                                                                   |  |  |  |  |
|        | 53  | Signal output to virtual<br>output 3 during                | IR3 · - =     |                 | If input IR3 is turned ON, output OT3 turns ON only when<br>the sewing machine is running.                      |  |  |  |  |
| Note 1 | 54  | Signal output to virtual output 1 when stopped             | IS1           | 1 (S. 1)        | If input IR1 is turned ON, output OT1 turns ON only when<br>the sewing machine is stopped.                      |  |  |  |  |
|        | 55  | Signal output to virtual output 2 when stopped             | IS2           | Ο<br>U          | If input IR2 is turned ON, output OT2 turns ON only when<br>the sewing machine is stopped.                      |  |  |  |  |
|        | 56  | Signal output to virtual output 3 when stopped             | IS3           | , 9, 8<br>,     | If input IR3 is turned ON, output OT3 turns ON only when<br>the sewing machine is stopped.                      |  |  |  |  |
| Ļ      | 57  | Signal output to virtual output 1                          | IO1           | -               | If input IO1 is turned ON, output OT1 will always be turned ON.                                                 |  |  |  |  |
|        | 58  | Signal output to virtual output 2                          | IO2           | 00<br>0         | If input IO2 is turned ON, output OT2 will always be turned ON.                                                 |  |  |  |  |
|        | 59  | Signal output to virtual output 3                          | IO3           | m<br>Đ          | If input IO3 is turned ON, output OT3 will always be turned ON.                                                 |  |  |  |  |
|        | 60  | Signal output to virtual output 4                          | IO4           | Т<br>О          | If input IO4 is turned ON, output OT4 will always be turned ON.                                                 |  |  |  |  |
|        | 61  | Signal output to virtual output 5                          | IO5           | 0<br>0          | If input IO5 is turned ON, output OT5 will always be turned ON.                                                 |  |  |  |  |
|        | 62  | Signal output to virtual output 6                          | IO6           | 0<br>1          | If input IO6 is turned ON, output OT6 will always be turned ON.                                                 |  |  |  |  |
|        | 63  | Signal output to virtual output 7                          | IO7           | . o C           | If input IO7 is turned ON, output OT7 will always be turned ON.                                                 |  |  |  |  |
|        | 64  | Signal output to virtual output 8                          | IO8           | .08             | If input IO8 is turned ON, output OT8 will always be turned ON.                                                 |  |  |  |  |
| •      | 65  | Signal output to virtual output 9                          | IO9           | 0<br>0          | If input IO9 is turned ON, output OT9 will always be turned ON.                                                 |  |  |  |  |
| Note 2 | 66  | Signal output to virtual output A                          | IOA           | Đ               | If input IOA is turned ON, output OTA will always be turned ON.                                                 |  |  |  |  |
|        | 67  | Signal output to virtual output B                          | IOB           | - 0 0           | If input IOB is turned ON, output OTB will always be turned ON.                                                 |  |  |  |  |
|        | 68  | Signal output to virtual output C                          | IOC           | · e C           | If input IOC is turned ON, output OTC will always be turned ON.                                                 |  |  |  |  |
|        | 69  | Signal output to virtual output D                          | IOD           | 10<br>-         | If input IOD is turned ON, output OTD will always be turned ON.                                                 |  |  |  |  |
|        | 70  | Signal output to virtual<br>output E                       | IOE           | . O             | If input IOE is turned ON, output OTE will always be turned ON.                                                 |  |  |  |  |
|        | 71  | Signal output to virtual output F                          | IOF           |                 | If input IOF is turned ON, output OTF will always be turned ON.                                                 |  |  |  |  |
|        | 72  | Signal output to virtual output G                          | IOG           | . 8 0           | If input IOG is turned ON, output OTG will always be turned ON.                                                 |  |  |  |  |
|        | 73  | End tacking speed run signal                               | S5V           | 550             | If input S5V is turned ON, the sewing machine will run at<br>the speed set in end tacking speed V.              |  |  |  |  |
|        | 74  | Thread break detector input signal                         | THI           | гн.             | It is possible to use as the input signal of thread break detector.                                             |  |  |  |  |
|        | 75  | Sensor stop                                                | PS1           | 9 9 Y           | If input PS1 is turned ON while the sewing machine is running,<br>the needle will stop after swing set stitches |  |  |  |  |
|        |     | input signal 1                                             |               |                 | The po of stirches after PS1 input is set by [1] in the P mode.                                                 |  |  |  |  |
|        | 76  | Sensor stop                                                | PS2           | 8 5 8           | If input PS2 is turned ON while the sewing machine is running,                                                  |  |  |  |  |
|        |     | input signal 2                                             |               |                 | the needle will stop after swing set stitches.<br>The operation mode at stopping is set by PS2 in the P mode.   |  |  |  |  |
|        |     | XX · 11 1 ·                                                | 1             |                 | The no. of stitches after PS2 input is set by [2.] in the P mode.                                               |  |  |  |  |
|        | 11  | variable speed run signa<br>set to medium speed<br>setting | SVM           |                 | when this signal SVM is turned ON and during ON while machine operates.                                         |  |  |  |  |
|        | 78  | Needle Down signal                                         | D             |                 | When needle down signal D is turned ON, needle down operation will start.                                       |  |  |  |  |
|        | 79  |                                                            | URT           |                 | Not used                                                                                                    |  |  |  |  |

Note 1. The setting name will display in the descending order with each press of the [D] key.2. The setting name will display in the ascending order with each press of the [C] key.

|        | C mode output signal setting table |                                  |            |                             |                                                                                                    |  |  |  |  |  |  |
|--------|------------------------------------|----------------------------------|------------|-----------------------------|----------------------------------------------------------------------------------------------------|--|--|--|--|--|--|
|        |                                    | <example></example>              | Output si  | gnal                        |                                                                                                    |  |  |  |  |  |  |
|        |                                    | Lixampie                         |            |                             |                                                                                                    |  |  |  |  |  |  |
|        |                                    |                                  | 0          | <b>H</b>                    |                                                                                                    |  |  |  |  |  |  |
|        |                                    |                                  |            |                             |                                                                                                    |  |  |  |  |  |  |
|        |                                    |                                  | Se         | etting value                |                                                                                                    |  |  |  |  |  |  |
|        | No.                                | Setting name                     |            | Digital display             | Specification                                                                                           |  |  |  |  |  |  |
|        | 1                                  | Output for slow start            | SL         | 150 L                       | During the no. of the setting stitches, SL output is turned ON.                                         |  |  |  |  |  |  |
|        |                                    |                                  |            |                             | The setting no. of stitches can select SLN on [P] mode<br>or HOF on [G] mode by setting SLH on [F] mode |  |  |  |  |  |  |
|        | 2                                  | Run output 1                     | OP         | ·=· ·=·                     | OP output is turned ON while the sewing machine is running                                              |  |  |  |  |  |  |
| Note 1 | 2                                  | Pup output 2                     | OP1        |                             | (not including needle lifting during thread trimming).                                                  |  |  |  |  |  |  |
|        | 3                                  | Kun ouput 2                      | OFI        | ·=· ·=· ·                   | (not including needle lifting during thread trimming)                                                   |  |  |  |  |  |  |
|        |                                    |                                  |            |                             | OP1 output will turn ON during needle lifting when directly heeling.                                    |  |  |  |  |  |  |
|        | 4                                  | Run output 3                     | OP2        |                             | OP1 output is turned ON while the pedal is toed down,                                                   |  |  |  |  |  |  |
|        |                                    |                                  |            |                             | the external operation signal (S0, S1, SH), full pedal                                                  |  |  |  |  |  |  |
|        | 5                                  | Output for run                   | <b>S</b> 1 |                             | heeling or thread trimming signal (S2) is ON.                                                           |  |  |  |  |  |  |
| ¥      | 5                                  | signal                           | 51         | ·=• •                       | during on 1 stitch sewing                                                                               |  |  |  |  |  |  |
|        | 6                                  | Output for blower                | VAC        |                             | VAC output is turned ON during pedal full heeling or while                                              |  |  |  |  |  |  |
|        |                                    | -                                |            |                             | thread trimmer signal S2 is ON.                                                                         |  |  |  |  |  |  |
|        | 7                                  | Output for needle                | NCL        | C L                         | NCL output is turned ON while the sewing machine is                                                     |  |  |  |  |  |  |
|        | 8                                  | cooler                           | VCM        |                             | running (including needle lifting).                                                                     |  |  |  |  |  |  |
|        | 0                                  | signal                           | V CIVI     |                             | while thread trimmer signal S2 is ON while the sewing                                                   |  |  |  |  |  |  |
|        |                                    | 8                                |            |                             | machine is stopped.                                                                                     |  |  |  |  |  |  |
|        | 9                                  | Output for signal during tacking | BT         | 1=, 1                       | BT output is turned ON during tacking.                                                                  |  |  |  |  |  |  |
|        | 10                                 | Roller lift output               | ROL        | L                           | ROL output is turned ON when presser foot lifter output FU is ON,                                       |  |  |  |  |  |  |
|        |                                    | *                                |            |                             | backstitching output B is ON, or when input IO2 signal is ON.                                           |  |  |  |  |  |  |
|        |                                    |                                  |            |                             | ROL output is turned ON while tacking and while                                                         |  |  |  |  |  |  |
|        | 11                                 | Thread trimmer                   | т          |                             | thread trimming if RLM of [F] mode is ON.                                                               |  |  |  |  |  |  |
| T      | 11                                 | output                           | 1          | 1                           | The cau thinning starts.                                                                                |  |  |  |  |  |  |
|        | 12                                 | Thread release                   | L          | I_                          | Thread release operation starts.                                                                        |  |  |  |  |  |  |
|        | 13                                 | Wiper output                     | W          | 1=1                         | Wiper operation starts.                                                                                 |  |  |  |  |  |  |
|        | 14                                 | Backstitch output                | В          | 1=1                         | Backstitching (reverse feed) starts.                                                                    |  |  |  |  |  |  |
|        |                                    | (Condensed stitch)               |            |                             | (Condensed stitch)                                                                                      |  |  |  |  |  |  |
| Note 2 | 15                                 | [CH2] output                     | CH         | 12 1-1                      | CH2 output for chain stitches. Refer to "Technical manual"                                              |  |  |  |  |  |  |
|        | 16                                 | [TF] output                      | TF         | 17 15                       | TF output for chain stitches.                                                                           |  |  |  |  |  |  |
|        | 17                                 | [KS1] output                     | KS1        | 15 (S) (                    | Behind operation signal ON, KS1 output is turned ON after                                               |  |  |  |  |  |  |
|        | 18                                 | [KS2] output                     | KS2        | 1- 15, 121                  | After the motor stopped, KS1 output is turned ON after the                                              |  |  |  |  |  |  |
|        |                                    |                                  |            |                             | setting delay time.                                                                                     |  |  |  |  |  |  |
|        | 19                                 | [KS3] output                     | KS3        | 15 (S) B)                   | After trimming and stopped up position, KS3 output is                                                   |  |  |  |  |  |  |
|        |                                    |                                  |            |                             | iumeu on aner seuing delay ume.                                                                         |  |  |  |  |  |  |
|        | 20                                 | [KS4] output                     | KS4        | 12 12 14                    | Simple sequence output 4                                                                                |  |  |  |  |  |  |
|        | 21                                 | [TB] output                      | ТВ         | 1 <sup>-</sup> 1 <u>-</u> 0 | TB output for chain stitches.                                                                           |  |  |  |  |  |  |
|        | 22                                 | Presser foot lifter              | FU         | 1= 11                       | Presser foot lifter operation starts                                                                    |  |  |  |  |  |  |
|        |                                    | output                           |            |                             | The operation mode set in the [P] mode FUM function                                                     |  |  |  |  |  |  |
|        |                                    |                                  |            |                             | and FU function will be entered.                                                                        |  |  |  |  |  |  |

Note 1. The setting name will display in the descending order with each press of the [D] key. 2. The setting name will display in the ascending order with each press of the [C] key.

|        |     |                                 | Setting value   |            |                                                                                                    |  |  |  |
|--------|-----|---------------------------------|-----------------|------------|----------------------------------------------------------------------------------------------------|--|--|--|
|        | No. | Setting name                    | Digital display |            | Specification                                                                                        |  |  |  |
|        | 23  | Output for UP position          | UC              |            | LIC output is turned ON if at the needle LIP position when                                           |  |  |  |
|        | 25  | when stopped                    | 00              |            | the sewing machine is stopped                                                                        |  |  |  |
| Note 1 | 24  | Needle UP position              | UPW             | υрв        | UPW output is turned ON if at the UP position when the, sewing                                       |  |  |  |
|        |     | output                          |                 |            | machine is stopped, and while moving from the UP position to                                         |  |  |  |
|        |     |                                 |                 |            | the DOWN position when the sewing machine is running.                                                |  |  |  |
|        | 25  | Needle DOWN position            | DNW             | 9 0 8      | DNW output is turned ON if at the DOWN position when the, sewing                                     |  |  |  |
|        |     | output                          |                 |            | machine is stopped, and while moving from the DOWN position to                                       |  |  |  |
|        | 26  | Output for arror                | EDD             |            | This is output when an error secure (Note that this is not                                           |  |  |  |
|        | 20  | occurrence                      | EKK             |            | output when error code F9 occurs.                                                                    |  |  |  |
| Ļ      |     | confirmation                    |                 |            | ouput when error code is occurs.                                                                     |  |  |  |
|        | 27  | Output for power [OFF]          | IPF             | , P F      | Not used.                                                                                            |  |  |  |
|        |     | confirmation                    |                 |            |                                                                                                    |  |  |  |
|        | 28  | Puller output                   | PUL             | PUL        | PUL output is turned ON during the presser foot lifter operation, during                             |  |  |  |
|        | 20  | Count on autout                 | CUD             | .==.       | the IO2 output is ON.                                                                                |  |  |  |
|        | 29  | Count up output<br>Thread break | THO             |            | When detecting thread break detector, THO output is turned ON.                                       |  |  |  |
|        | 50  | detector output                 | 1110            |            | (When re-operation the signal is turned off)                                                         |  |  |  |
|        | 31  | Vacuum output for               | FUW             | FUΘ        | FUW output is turned ON during the presser foot lifter                                               |  |  |  |
|        |     | holding thread                  |                 |            | operation or during wiper operation.                                                                 |  |  |  |
|        | 32  | [NO] output                     | NO              |            | Nothing is output.                                                                                   |  |  |  |
|        | 33  | Virtual output 1                | OT1             | ⊕ (° )     | OT1 output is turned ON according to each input                                                      |  |  |  |
|        | 24  | Mintuel autout 2                | OT              |            | specifications while inputs IO1, IR1 and IS1 are ON.                                                 |  |  |  |
|        | 54  | virtual output 2                | 012             | е Г с'     | or output is turned ON according to each input<br>specifications while inputs IO2_IR2 and IS2 are ON |  |  |  |
|        | 35  | Virtual output 3                | OT3             | о Г В      | OT3 output is turned ON according to each input                                                      |  |  |  |
| *      | 55  | virtual output 5                | 0.5             |            | specifications while inputs IO3, IR3 and IS3 are ON.                                                 |  |  |  |
|        | 36  | [OT4]output                     | OT4             | e 17 14    | OT4 output is turned ON according to each input specification                                        |  |  |  |
|        |     |                                 |                 |            | while input IO4 is ON.                                                                               |  |  |  |
|        | 37  | [OT5]output                     | OT5             | o (* 15    | OT5 output is turned ON according to each input specification                                        |  |  |  |
|        | 20  | IOT (L. )                       | OTC             |            | while input IO5 is ON.                                                                               |  |  |  |
|        | 38  | [O I 6]output                   | 016             | 010        | while input IO6 is ON                                                                                |  |  |  |
| Note 2 | 39  | [OT7]output                     | OT7             | 000        | OT7 output is turned ON according to each input specification                                        |  |  |  |
|        |     | r - i tradici                   |                 |            | while input IO7 is ON.                                                                               |  |  |  |
|        | 40  | [OT8]output                     | OT8             | 6 C 8      | OT8 output is turned ON according to each input specification                                        |  |  |  |
|        |     |                                 |                 |            | while input IO8 is ON.                                                                               |  |  |  |
|        | 41  | [OT9]output                     | OT9             | e (* 19    | OT9 output is turned ON according to each input specification                                        |  |  |  |
|        | 42  | IOT A loutput                   | OTA             |            | While input 109 is ON.                                                                               |  |  |  |
|        | 42  | [OTA]output                     | UIA             |            | while input IOA is ON                                                                                |  |  |  |
|        | 43  | [OTB]output                     | OTB             | o (* 15    | OTB output is turned ON according to each input specification                                        |  |  |  |
|        |     |                                 |                 |            | while input IOB is ON.                                                                               |  |  |  |
|        | 44  | [OTC]output                     | OTC             | e C C      | OTC output is turned ON according to each input specification                                        |  |  |  |
|        | 15  | LOTTE 1                         | 0.770           |            | while input IOC is ON.                                                                               |  |  |  |
|        | 45  | [OID]output                     | OID             | 010        | OTD output is turned ON according to each input specification                                        |  |  |  |
|        | 46  | [OTE]output                     | OTE             | o E E      | OTE output is turned ON according to each input specification                                        |  |  |  |
|        |     | rl.uku.                         |                 |            | while input IOE is ON.                                                                               |  |  |  |
|        | 47  | [OTF]output                     | OTF             | ec (* )=   | OTF output is turned ON according to each input specification                                        |  |  |  |
|        |     |                                 |                 |            | while input IOF is ON.                                                                               |  |  |  |
|        | 48  | [OTG]output                     | OTG             | e C 6      | OTG output is turned ON according to each input specification                                        |  |  |  |
|        | 40  | [CUE] output                    | CUE             | C 11 E     | While input IOG IS ON.<br>This output becomes ON when Un counter becomes and                         |  |  |  |
|        | 42  | [COE] output                    | COL             | C C E      | This output becomes OFF when "CCU" input is turned on                                                |  |  |  |
|        | 50  | [CDE] output                    | CDE             | сае        | This output becomes ON when Down-counter becomes end.                                                |  |  |  |
|        |     |                                 |                 |            | This output becomes OFF when "CCD" input is turned on.                                               |  |  |  |
|        | 51  | Output for the                  | PSU             | PSU        | Output signal for the during PSU counting.                                                           |  |  |  |
|        |     | PSU counting                    | D.C.D.          |            | PSU output will turn ON during the PSU counting.                                                     |  |  |  |
|        | 52  | Output for the                  | PSD             | P '5 -3    | Output signal for the during PSD counting.                                                           |  |  |  |
|        | 53  | Output for the                  |                 | 10 G 1     | Output signal for the during the sensor input signal PS1 counting                                    |  |  |  |
|        |     | PS1 counting                    |                 |            | PS1 output will turn ON during the PS1 operation.                                                    |  |  |  |
|        | 54  | Output for the PS               |                 | e s a      | Output signal for the during the sensor input signal PS2 counting.                                   |  |  |  |
|        |     | PS2 counting                    |                 |            | PS1 output will turn ON during the PS2 operation.                                                    |  |  |  |
|        | 55  | [SPC] output for the            | SPC             | 5 P C      | SPC output is turned ON when reached setting speed.                                                  |  |  |  |
|        | 56  | ISPD1 output for the            | SPD             | 10, 10 Jul | SPD output is turned ON when reached setting speed                                                   |  |  |  |
|        | 50  | reached setting speed           | 51.0            |            | The setting speed is set by [D.] in the C mode. 54                                                   |  |  |  |
|        | 57  | [SPE] output for the            | SPE             | 9 P 6      | SPE output is turned ON when reached setting speed.                                                  |  |  |  |
|        |     | reached setting speed           |                 |            | The setting speed is set by [E.] in the C mode.                                                      |  |  |  |
|        | 58  | Always ON output                | HI              | H .        | In case of the power on. [HI] output is always ON.                                                   |  |  |  |

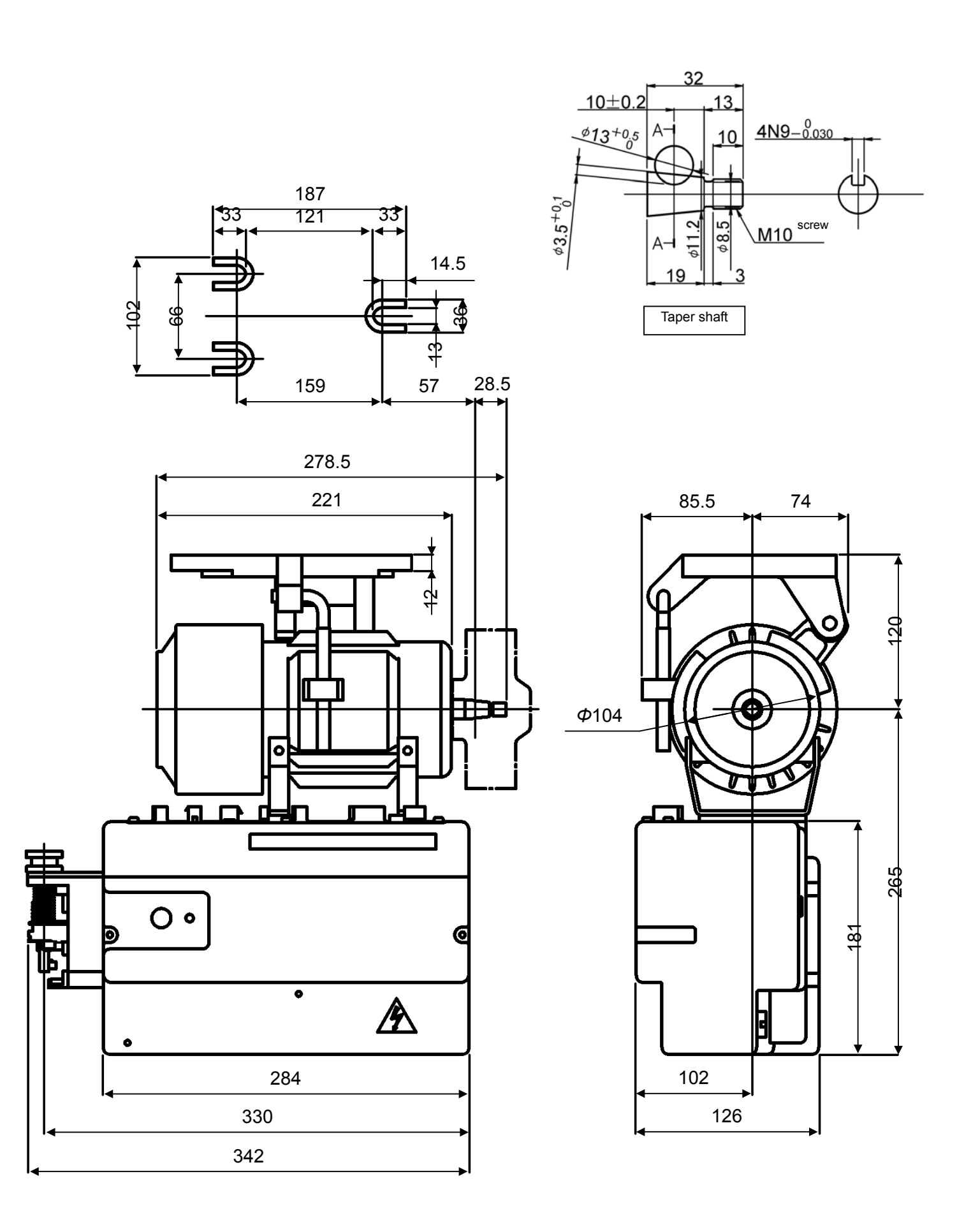

Digital Display Reference

| Numeral         | 0  | 1 | 2          | 3  | 4 | 5        | 6 | 7 | 8 | 9 |
|-----------------|----|---|------------|----|---|----------|---|---|---|---|
| Digital display | 0  | ; | 2          | 3  | 4 | 5        | 5 | 7 | 8 | 9 |
| Character       | А  | В | С          | D  | Е | F        | G | Н | Ι | J |
| Digital display | R  | 6 | 1          | ď  | E | Ļ        | 5 | H | - | j |
| Character       | K  | L | М          | N  | 0 | Р        | Q | R | S | Т |
| Digital display | と  | 1 | <i>[</i> ] | n  | 0 | <b>P</b> | 9 | 1 | 5 | 1 |
| Character       | U  | V | W          | Х  | Y | Z        |   |   |   |   |
| Digital display | 11 | L | 4          | ;; | 4 |          |   |   |   |   |